Manual d'usuari

N. versió solució: 2.1

# MANUAL OPERATIU

# API Manager Operatives Oficina Tècnica

N. versió solució: 2.1

Manual d'usuari

## ÍNDEX

| 1. INTRODUCCIÓ                                                           | 3  |
|--------------------------------------------------------------------------|----|
| 1.1. Objecte                                                             | 3  |
| 1.2. Abast                                                               | 3  |
| 1.3. Access a l'API Manager (IBM API Connect)                            | 3  |
| 1.4. Detall d'operatives                                                 | 6  |
| 1.4.1. APIM-OP1: Configurar permisos d'usuaris                           | 6  |
| 1.4.2. APIM-OP2: Crear Organització                                      | 8  |
| 1.4.3. APIM-OP3: Crear Cataleg                                           | 10 |
| 1.4.4. APIM-OP4: Crear Portal del Desenvolupador                         | 11 |
| 1.4.5. APIM-OP5: Crear Espai                                             | 12 |
| 1.4.6. APIM-OP6: Assignar Gateways a l'espai                             | 14 |
| 1.4.7. APIM-OP7: Instal-lar certificats                                  | 15 |
| 1.4.8. APIM-OP8: Configurar perfils TLS                                  | 18 |
| 1.4.9. APIM-OP9: Registre Gateways a API Connect                         | 21 |
| 1.4.10. APIM-OP10: Aplicar nivel de seguretat OAuth                      | 25 |
| 1.4.11. APIM-OP11: Supervisar plans i seguretat previ al desplegament    | 28 |
| 1.4.12. APIM-OP12: Estadístiques de consum de les meves Apps o d'una App | 29 |
| 1.4.13. APIM-OP13: Informe de consum mensual / global                    | 30 |
| 1.4.14. APIM-OP14: Informe mensual per espai                             | 31 |
| 1.4.14.1. APIM-OP14.1: Filtres                                           | 32 |
| 1.4.15. APIM-OP15: Bloquejar una App que genera excés de consum          | 35 |
| 1.4.16. APIM-OP16: Reanudar bloqueig d'una App                           | 36 |
| 1.4.17. APIM-OP17: Bloquejar un producte que genera excés de consum      | 37 |
| 1.4.18. APIM-OP18: Reanudar bloqueig producte                            | 38 |
| 1.4.19. APIM-OP19: Bloquejar una subscripció a un producte               | 38 |
| 1.4.20. APIM-OP20: Reanudar bloqueig d'una subscripció                   | 39 |
| 1.4.21. APIM-OP21: Eliminar Subscripció                                  | 40 |
| 1.4.22. APIM-OP22: Eliminar App                                          | 40 |
| 2. ANNEX                                                                 | 40 |
| 2.1. LTE (Local Test Environment)                                        | 40 |

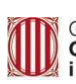

| Generalitat de Catalunya                                      | API Manager - Manual Operatiu | N. revisió doc.: 2.1 |  |
|---------------------------------------------------------------|-------------------------------|----------------------|--|
| Centre de Telecomunicacions<br>i Tecnologies de la Informació | Manual d'usuari               |                      |  |
|                                                               | N. versió solució: 2.1        | Pàg. 3 / 41          |  |

#### 1. INTRODUCCIÓ

#### 1.1. Objecte

En aquest document és descriuen les **operatives que podria realitzar l'oficina tècnica d'API Manager** des del **portal de gestió de l'API MANAGER**. Es descriuen les operatives que podria executar l'oficina per configurar una nova aplicació que voleu utilitzar el servei SaaS d'API Manager.

#### 1.2. Abast

Les principals operatives que es tracten es descriuen a la següent taula:

| Nom       | Descripció                                           |
|-----------|------------------------------------------------------|
| APIM-OP1  | Configurar permisos d'usuaris                        |
| APIM-OP2  | Crear Organització                                   |
| APIM-OP3  | Crear Catàleg                                        |
| APIM-OP4  | Crear Portal del Desenvolupador                      |
| APIM-OP5  | Crear Espai                                          |
| APIM-OP6  | Assignar Gateways a l'espai                          |
| APIM-OP7  | Instal.lar certificats                               |
| APIM-OP8  | Configurar perfils TLS                               |
| APIM-OP9  | Registre Gateways a API Connect                      |
| APIM-OP10 | Aplicar nivell de seguretat OAuth                    |
| APIM-OP11 | Supervisar plans i seguretat previ al desplegament   |
| APIM-OP12 | Estadístiques de consum de les meves App o d'una App |
| APIM-OP13 | Informe de consum mensual /global                    |
| APIM-OP14 | Informe mensual per espai                            |
| APIM-OP15 | Bloquejar una App que genera excés de consum         |
| APIM-OP16 | Reanudar bloqueig App                                |
| APIM-OP17 | Bloquejar un Producte que genera excés de consum     |
| APIM-OP18 | Reanudar bloqueig Producte                           |
| APIM-OP19 | Bloquejar una subscripció que genera excés de consum |
| APIM-OP20 | Reanudar bloqueig d'una subscripció                  |
| APIM-OP21 | Eliminar subscripció                                 |
| APIM-OP22 | Eliminar App                                         |

#### 1.3. Access a l'API Manager (IBM API Connect)

Per poder entrar a l'API Manager, primer un usuari s'ha de registrar a l'IBM Cloud. L' adreça a la qual ha d' accedir és: <u>https://cloud.ibm.com/authorize/gicar</u>

Aquesta url redirigeix a la pàgina de login de GICAR, on un s'ha de registrar amb el seu usuari de GICAR.

| Pàg. 4 / 41            |
|------------------------|
| Pàg. 4 / 41            |
|                        |
|                        |
|                        |
|                        |
|                        |
| ratives                |
|                        |
|                        |
|                        |
|                        |
| de contrasenya         |
| olidat la contrasenya? |
|                        |

Un cop registrat, l'usuari pot accedir a la consola de gestió de l'API Manager de CTTI polsant primer a la cantonada superior esquerra de la pàgina d'inici de l'IBM Cloud.

| _           | IBM Cloud                                                                                    | ch resources and products                                                                                        |                                                                                                    |                                                                                                    | Q Catalog N                                                                                                    | Manage $\vee$ 1449381 - CENTRE DE                                                                                                    | TELECOM 🕐 🖬                                                                                | x" 🗉 🗘 A                                                                                             |
|-------------|----------------------------------------------------------------------------------------------|----------------------------------------------------------------------------------------------------|----------------------------------------------------------------------------------------------------|----------------------------------------------------------------------------------------------------|----------------------------------------------------------------------------------------------------|----------------------------------------------------------------------------------------------------|--------------------------------------------------------------------------------------------|----------------------------------------------------------------------------------------------------|
|             | Dashboard ~                                                                                  |                                                                                                    |                                                                                                    |                                                                                                    |                                                                                                    | Edit o                                                                                                    | dashboard 🖉 Create resourc                                                                 | e + i                                                                                                |
| 55          | For you                                                                                      |                                                                                                    |                                                                                                    |                                                                                                    |                                                                                                    |                                                                                                    | Sele                                                                                       | ct an option 🗸                                                                                       |
| 5 6 7 © 2 4 | Build<br>Explore IBM Cloud with this<br>selection of easy starter<br>tutorials and services. | Build with Watson<br>Chatbots, insights,<br>recognitizers, and more.<br>Explore the AI platform for<br>business. | Use Watson Assistant<br>Watson Assistant lets you<br>build conversational<br>interfaces into any<br>application, device, or<br>channel. | So<br>Get started with machine<br>learning + Watson Studio<br>Build, run and manage AI<br>modelis. Propare data and<br>build modelis anywhere<br>using open source code or<br>visual modeling. Predict and<br>optimize your outcomes. | Use Speech to Text<br>Easily convert the human<br>voice into the written word<br>for voice control,<br>transcription, etc. with<br>Speech to Text. | Explore tutorials<br>Explore tutorials<br>Try out a variety of tutorials<br>to get you a started with IBM<br>Cloud or help you with more<br>complex scenarios. | VM<br>Build a virtual machine<br>Lift and shift your VMware<br>workloads to the IBM Cloud. | C<br>Use Cloud Obje-<br>Store limitless u<br>data with Cloud<br>Storage and acc<br>self serve portal |
| vm<br>+     | <                                                                                            | Popular 3 min                                                                                                    | Popular 2 min                                                                                                    | Getting Started 10 min                                                                                                    | Popular 2 min                                                                                                    | Getting started 10 min                                                                                                    | Getting started 7 min                                                                      | Recommended                                                                                          |

A continuació, ha de polsar en API Management / Services.

| Generalitat de Catalunya                                                                                                    | API Manage                                                                                                    | r - Manual Operatiu                                                                                                    | N. revisió doc.: 2.1                                                                                                    |  |  |  |  |  |
|----------------------------------------------------------------------------------------------------|----------------------------------------------------------------------------------------------------|----------------------------------------------------------------------------------------------------|----------------------------------------------------------------------------------------------------|--|--|--|--|--|
| Centre de Telecomunicacions<br>i Tecnologies de la Informació                                                                                                    |                                                                                                    | Manual d'usuari                                                                                                    |                                                                                                    |  |  |  |  |  |
|                                                                                                    | N. versió solució: 2                                                                                                    | .1                                                                                                    | Pàg. 5 / 41                                                                                                    |  |  |  |  |  |
| ← → ♂ ⋒ ≅ cloud.ibm.com<br>× IBM Cloud Search resources and products                                                                                                    |                                                                                                    | Q. Catalog Manago v 1449381-CE                                                                                                    | Q ★ 👬 🔟 🎦   😩 :                                                                                                    |  |  |  |  |  |
| Es Dashboard<br>I Resource list<br>₽6 Projects                                                                                                    |                                                                                                    |                                                                                                    | Edit dashboard 🖉 Create resource + :                                                                                                    |  |  |  |  |  |
| 2 Code Engine     >     Xi Infrastructure     S Kubernetes     )     G Kubernetes     )     G OpenShift     )     S Satellite     C <sub>2</sub> Security and Complian >                                                                                                    | Vitual Servers<br>Utrual Servers<br>Ison Assistant lets you<br>Id conversational<br>Vitual Servers with up to 6<br>Vitual Servers with up to 6<br>Vitual Servers | Monitor your resources<br>Get visibility into the<br>performance and health of<br>your resources.<br>Use the built-in web cor<br>dashboards to monitor<br>Inf data and analyze it is<br>real time. | Explore IBM Analytics<br>Engine Try out a variety<br>Develop and deploy to get you starts<br>analytics applications and Chelp yo<br>crour open source Apache Spark complex scenari<br>and Apache Hadoop. |  |  |  |  |  |
| vm VMware > Popular 3 min Poj                                                                                                    | pular 2 min Recommended 3 m                                                                                                    | in Getting started 5 min Getting started 1                                                                                                    | 0 min Getting started 10 min Getting started                                                                                                    |  |  |  |  |  |
| API Management > Overview                                                                                                    |                                                                                                    |                                                                                                    | •                                                                                                    |  |  |  |  |  |
| 22     DevOps     →       24     DevOps     →       24     Interconnectivity     →       25     DevOps     →       26     DevOps     →       27     DevOps     →       28     Services       29     Partner Center       26     Cloud Pak for Data       28     Vertices       29     Territory       20     Territory       20     Territory <t< td=""><td colspan="2">relWty     Services     Planned maintenance       intr     s    </td><td>User access Manage users Enter email addresses below to jump directly into the invite user setup: Enter up to 100 email addresses</td></t<> | relWty     Services     Planned maintenance       intr     s                                                                                                    |                                                                                                    | User access Manage users Enter email addresses below to jump directly into the invite user setup: Enter up to 100 email addresses                                                                        |  |  |  |  |  |

#### Després, s'ha de polsar en ctti.

| IBM Cloud           | Search resources and products |           |       | Q Catalog       | Manage $\lor$ | 1449381 - CENTR | E DE TELECOM               | ? | ī | ۴7 | <b>4</b> | ٨ |
|---------------------|-------------------------------|-----------|-------|-----------------|---------------|-----------------|----------------------------|---|---|----|----------|---|
| X<br>API Management | API Connect services          |           |       |                 |               |                 |                            |   |   |    |          |   |
| Services            |                               |           |       |                 |               |                 |                            |   |   |    |          |   |
|                     | Q Search services             |           |       |                 |               |                 |                            |   |   |    |          |   |
|                     | Name                          | Location  | Group | Plan            |               |                 | Status                     |   |   |    |          |   |
|                     | API Manager CTTI              | Frankfurt |       | Reserved        |               |                 | <ul> <li>Active</li> </ul> |   |   | 1  |          |   |
|                     | 🔞 ctti                        | Frankfurt |       | Provider organi | zation        |                 | <ul> <li>Active</li> </ul> |   |   | 1  |          |   |

Això permetrà que es carregui la pàgina principal de la consola de gestió de l'API Manager.

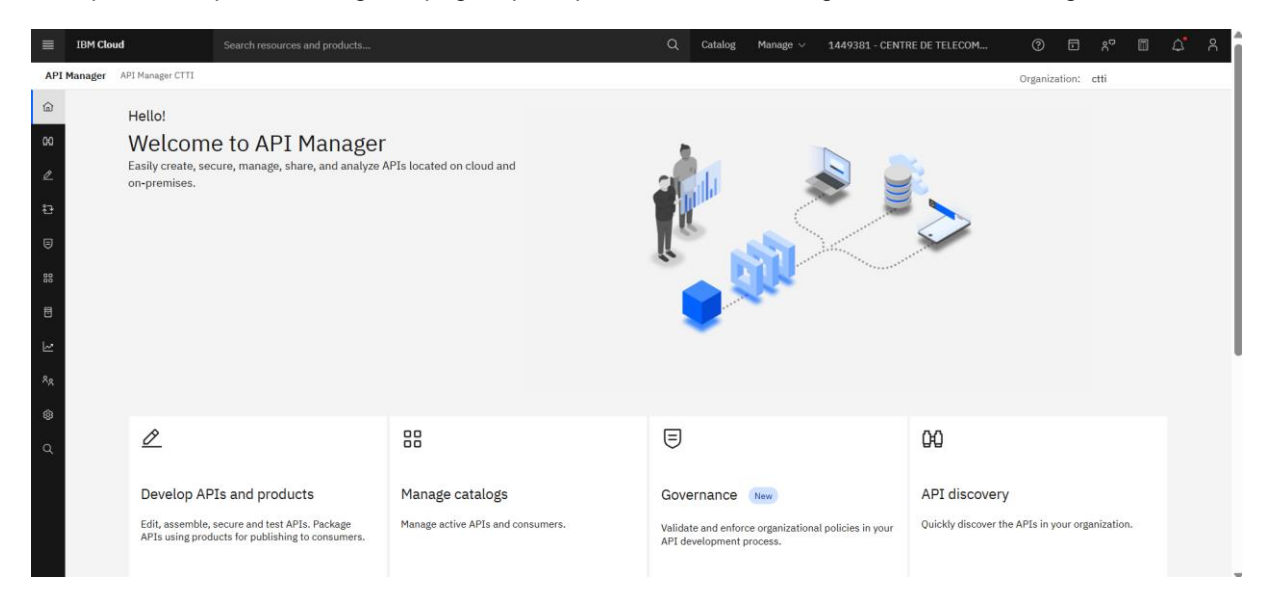

Un cop registrat, l'usuari pot realitzar les operatives següents, si disposa dels permisos adequats.

| Generalitat de Catalunya                                      | API Manager - Manual Operatiu N. revisió doc.: |             |  |
|---------------------------------------------------------------|------------------------------------------------|-------------|--|
| Centre de Telecomunicacions<br>i Tecnologies de la Informació | Manual d'usuari                                |             |  |
|                                                               | N. versió solució: 2.1                         | Pàg. 6 / 41 |  |

#### 1.4. Detall d'operatives

A continuació es detalla el conjunt de passos a fer per a realitzar cadascuna de les operatives anteriorment enumerades.

#### 1.4.1. APIM-OP1: Configurar permisos d'usuaris

Per donar accés a un usuari a la consola d'administració, l'usuari haurà d'accedir prèviament a IBM Cloud a través de la següent adreça, <u>https://cloud.ibm.com/authorize/gicar</u>, per poder fer ús de l'usuari de GICAR.

Un cop hagueu accedit, se li poden donar permisos fent ús de l'IAM d'IBM Cloud. Per a això, des de la pàgina principal d'IBM Cloud, polsar a la secció d'Access (IAM).

|         | IBM Cloud                                                      |                                                                      |                                                                                    |                                                                                     | Q Catalog                                                           | Manage ^ 1449381             | CENTRE DE T | ELECOM                                             | 0 5                                       | ۵۵                                       | ۲ <mark>۵</mark> ۸                            |
|---------|----------------------------------------------------------------|----------------------------------------------------------------------|------------------------------------------------------------------------------------|-------------------------------------------------------------------------------------|---------------------------------------------------------------------|------------------------------|-------------|----------------------------------------------------|-------------------------------------------|------------------------------------------|-----------------------------------------------|
| 5<br>11 | Dashboard ~                                                    |                                                                      |                                                                                    |                                                                                     |                                                                     | Account<br>Billing and usage | Edit dar    | shboard 🖉                                          | Create reso                               | ource +                                  | I                                             |
| 28      | For you                                                        |                                                                      |                                                                                    |                                                                                     |                                                                     | Catalogs                     |             |                                                    | s                                         | elect an option                          | ~                                             |
| P 12 (0 | Build<br>Explore IBM Cloud with t<br>selection of easy starter | ざ<br>Build with Watson<br>Chatbots, insights,                        | ど<br>Use Watson Assistant<br>Watson Assistant lets you                             | Usit the IBM Cloud catalog                                                          | 상<br>Virtual Servers<br>Deploy your workloads on                    | Security and access          | er .        | ඊ<br>Use Cloud Ob<br>Store limitless               | ect Storage                               | }o<br>Get sta<br>learnin                 | rted wit!<br>g + Wats                         |
| 0       | tutorials and services.                                        | recognitizers, and more.<br>Explore the AI platform for<br>business. | build conversational<br>interfaces into any<br>application, device, or<br>channel. | catalog that contains 190+<br>services and software for<br>your business solutions. | Virtual Servers with up to 64<br>vCPU and 512 GB RAM<br>world wide. | Context-based restriction    | s           | data with Clou<br>Storage and a<br>self serve port | d Object<br>ccess it via<br>al or S3 API. | Build, r<br>models<br>build m<br>using o | un and m<br>. Prepare<br>odels an<br>pen sour |
| G<br>vm |                                                                | Popular S min                                                        | Popular 2 min                                                                      | Getting started 1 min                                                               | Recommended 3 min                                                   | n Recommended                | 2 min       | Recommended                                        | 2 min                                     | visual n<br>optimiz<br>Gettins           | nodeling.<br>e your ol<br>(Started            |
| +       | 4                                                              |                                                                      |                                                                                    |                                                                                     |                                                                     |                              |             |                                                    |                                           |                                          | •                                             |

S'accedeix a la següent pantalla, des d'on s'ha de seleccionar l'opció Users.

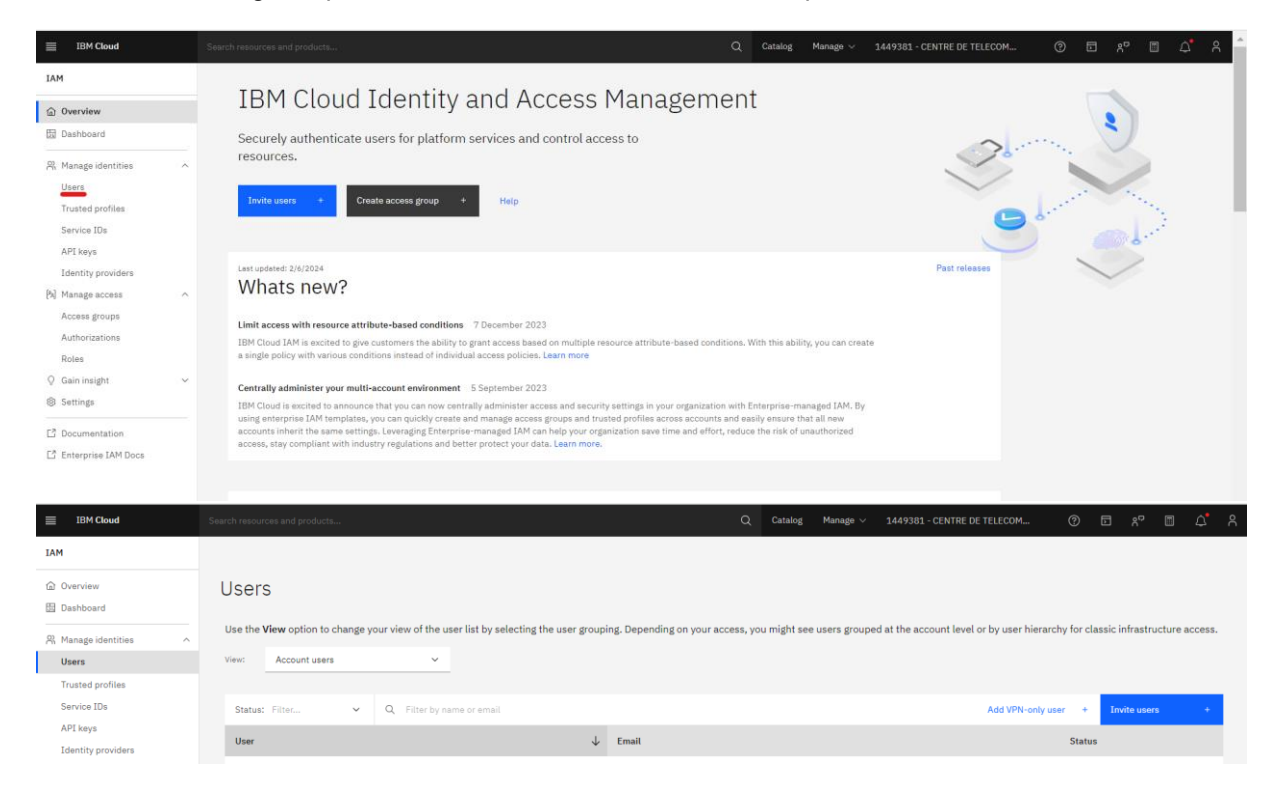

Al cercador, es busca l'usuari al qual s'han de donar permisos, i s'hi polsa, la qual cosa fa que es mostri una pantalla similar a aquesta.

| Generalitat de Catalunya                                      | API Manager - Manual Operatiu | N. revisió doc.: 2.1 |  |
|---------------------------------------------------------------|-------------------------------|----------------------|--|
| Centre de Telecomunicacions<br>i Tecnologies de la Informació | Manual d'usuari               |                      |  |
|                                                               | N. versió solució: 2.1        | Pàg. 7 / 41          |  |

**NOTA:** en cas que l'usuari no pogués lloar-se al Cloud mitjançant usuari de GICAR, des de la pantalla anterior, a la secció de <u>Invite users</u>, es podria convidar l'usuari per correu. Se li assignaria en la invitació els grups d'accés que continguin els permisos que hagi de tenir, i l'usuari s'hauria de registrar amb un usuari d'IBM després de seguir els passos que esmenti el correu.

| IBM Cloud                                        | Search resources and products                                                        | Q Catalog Man                                                            | ige 🗸 1449381 - CENTRE DE TELECOM 🕐                  | n 🗈 🕫 🖾 🗘 A       |
|--------------------------------------------------|--------------------------------------------------------------------------------------|--------------------------------------------------------------------------|------------------------------------------------------|-------------------|
| ІАМ                                              | Users /                                                                              |                                                                          |                                                      |                   |
|                                                  | Manage <b>and the second second</b>                                                  |                                                                          |                                                      | Actions ~         |
| 유 Manage identities ^                            | User details Access Classic infrastructure                                           |                                                                          |                                                      |                   |
| Users                                            |                                                                                      |                                                                          |                                                      |                   |
| Trusted profiles<br>Service IDs                  | Details                                                                              |                                                                          |                                                      |                   |
| API keys<br>Identity providers                   | Email                                                                                | Added On<br>2023-07-11T06:34:33Z                                         | Parent<br>Suport Cloud (suport.cloud@gencat.cat)     |                   |
| [9] Manage access Access groups Authorizations   | IBMid                                                                                | Policies<br>O                                                            | User status<br>Active                                |                   |
| Roles<br>Q Gain insight ~                        |                                                                                      | Access groups<br>2                                                       | User sessions<br>View sessions                       |                   |
| Settings  C Documentation  C Enterprise IAM Docs |                                                                                      |                                                                          |                                                      | Manage my profile |
|                                                  | MFA<br>Select a unique MFA requirement for this user, or use the account default. Th | is type of MFA is associated with a user's ID and authenticates them acr | iss all accounts to which they are a member. Even if | Edit 🖉            |

A continuació, s' ha de polsar en Access.

| IBM Cloud                                        | Search resources and products Q Catalog Manage v 1449381                                                                                                    |                                    | ) 🖬 xº 🖺 斗       |   |
|--------------------------------------------------|----------------------------------------------------------------------------------------------------|------------------------------------|------------------|---|
| IAM                                              | Users /                                                                                                    |                                    |                  |   |
| <ul><li>G Overview</li><li>I Dashboard</li></ul> | Manage                                                                                                    |                                    | Actions ~        | ] |
| R Manage identities                              | User details Access Classic infrastructure                                                                                                    |                                    |                  |   |
| Trusted profiles<br>Service IDs<br>API keys      | Access groups<br>Create access groups to quickly and easily assign access to a set of users, service IDs and trusted profiles. To add identities and assign access to an existing                              | ng group, click the group name. Le | earn more.       |   |
| Identity providers [5] Manage access             | Group J Description                                                                                                    | Type Valid until                   | Assign group +   |   |
| Authorizations                                   | CTTI - API Manager OT                                                                                                    |                                    | 1                |   |
| Roles<br>Q Gain insight ~                        | This group includes all users and service IDs by default. All group members, including<br>unauthenticitated users, are given public access to any resources that are defined in the policies for the<br>group. |                                    | I                |   |
| Settings                                         | Items per page: 25 v 1-2 of 2 items                                                                                                    |                                    | 1∨ 1of1pages ∢ ► |   |
| Documentation                                    |                                                                                                    |                                    |                  |   |
| Enterprise IAM Docs                              | Access policies                                                                                                    |                                    |                  |   |

Després, polsant a Assign group, es pot assignar un o diversos grups d'accés a aquest usuari, la qual cosa li donarà els permisos adequats.

| 🕅 Generalitat de (                                                                                               | Catalunya                                                       |              | API Manager - Manual Operatiu                                                             | N. revisió doc.: 2.1             |
|----------------------------------------------------------------------------------------------------|-----------------------------------------------------------------|--------------|-------------------------------------------------------------------------------------------|----------------------------------|
| Centre de Tele<br>i Tecnologies                                                                                  | ecomunicacions<br>de la Informació                              |              | Manual d'usuari                                                                           |                                  |
|                                                                                                    |                                                                 | N. vers      | sió solució: 2.1                                                                          | Pàg. 8 / 41                      |
| 3M Cloud Search res                                                                                              | ources and products                                             |              | Q. Catalog Manage v 1449381-CENTRE D                                                      | не теlecom (?) 🗖 🖓 🖺 🗘           |
| Assign access to                                                                                                 |                                                                 |              |                                                                                           | Access summary                   |
| How do you want to assign access?                                                                                | 2                                                               |              |                                                                                           | Summary                          |
| Access groups<br>Streamline access<br>management by adding the<br>user to one or more existing<br>access groups. | Access policy<br>Assign the user individual<br>access policies. |              |                                                                                           | 0 0<br>Access groups Assignments |
| Select access groups<br>You can assign access to only the a                                                      | iccess groups that you have access to                           | ) manage.    |                                                                                           |                                  |
| 1 item selected                                                                                                  |                                                                 | Ŭ            | Add 🧿   Can                                                                               | You haven't added any access.    |
| Group                                                                                                    |                                                                 | $\downarrow$ | Description                                                                               | Assign Cancel                    |
| ✓ □ 2996-sgr                                                                                                    |                                                                 |              | Grupo de acceso para los usuarios del proyecto. (VIEW)                                    |                                  |
| ✓ □ 3164-elastic                                                                                                 |                                                                 |              |                                                                                           |                                  |
| ✓ □ 3164-voluntariat                                                                                             |                                                                 |              | Acceso a 3164-voluntariat de pre y pro                                                    |                                  |
| ✓ □ 3234-pre-por                                                                                                 |                                                                 |              | Grupo de acceso a los servicios de 3234-pre-por                                           |                                  |
| ✓ □ Acces Kubernetes                                                                                             |                                                                 |              | Grup d'accés general als clusters Kubernetes, sense limitació del Namespace               |                                  |
| ✓ ☐ Add cases and view order                                                                                     | rs                                                              |              | DO NOT DELETE. This Access Group is used for classic infrastructure permission migration. |                                  |

Per als usuaris generals, el grup d'accés que han de tenir és CTTI – API Manager Developer, el qual dona permisos de lectura en tots els serveis d'API Manager. En cas que necessitin permisos d'administració de subscripcions a l'espai creat anteriorment, s'ha de crear primer un grup d'accés amb nomenclatura CTTI – CDXXXX – PRX, que doni permisos de Community Manager a l'espai concret. Per exemple, el grup CTTI – CD0434 – PRE tindria els següents permisos:

Permisos de visualització de API Manager per Developers

CTTI - API Manager

| IBM Cloud                      | Search resources and products                               |                                                   | Q Catalog Manage ~ | 1449381 - CENTRE DE TELECOM | E xº E 4' A     |
|--------------------------------|-------------------------------------------------------------|---------------------------------------------------|--------------------|-----------------------------|-----------------|
| IAM                            | Groups /                                                    |                                                   |                    |                             |                 |
| 습 Overview<br>B Dashboard      | CTTI - CD0434 - PRE                                         |                                                   |                    | Details                     | Actions ~       |
| ℜ Manage identities ∧<br>Users | Users Service IDs Trusted profi                             | lles Access Dynamic rules                         |                    |                             |                 |
| Trusted profiles               | Based on your assigned role, you can click the role to view | r or edit the policy.                             |                    |                             |                 |
| Service IDs<br>API keys        | Service: All Y Role: All                                    | Y Q Search                                        |                    |                             | Assign access + |
| Identity providers             | Service Resources                                           | Role                                              | Conditio           | ns Last permit              |                 |
| [%] Manage access ^            | API Connect Service Instance string equals<br>pre/cd0434    | ctti, Resource string equals public- Community Ma | nager              | 2024-09-23                  | 1               |

#### 1.4.2. APIM-OP2: Crear Organització

Per a crear una organització cal entrar a la secció API Management / Services, des d'aquí es llisten les organitzacions a les que tenim access i d'on se'n poden crear d'altres.

Per arribar-hi, un cop s'hagi accedit a l'IBM, s'ha de polsar a la següent secció des de la pàgina principal de l'IBM Cloud.

✓ □ CTTI - API Manager CPD

V CTTI - API Manager Developer

| Gen                                                                                                    | eralitat d           | e Catalunya                                                                                                    |                                                  | A                                                                                                    | PI Manag                                                                                                  | er -                                    | Manual Op                                                                                                    | bera                               | atiu                                                                                                    |                            | N. revisió                                                                                                    | doc.: <mark>2.1</mark>                                                                                                |
|----------------------------------------------------------------------------------------------------|----------------------|----------------------------------------------------------------------------------------------------|--------------------------------------------------|----------------------------------------------------------------------------------------------------|----------------------------------------------------------------------------------------------------|-----------------------------------------|----------------------------------------------------------------------------------------------------|------------------------------------|----------------------------------------------------------------------------------------------------|----------------------------|----------------------------------------------------------------------------------------------------|----------------------------------------------------------------------------------------------------|
| Cen<br>i Teo                                                                                                    | tre de Té<br>nologie | elecomunicac<br>s de la Inform                                                                                   | ions<br>ació                                     |                                                                                                    |                                                                                                    |                                         | Manua                                                                                                    | al d                               | 'usuari                                                                                                    |                            |                                                                                                    |                                                                                                    |
|                                                                                                    |                      |                                                                                                    |                                                  | N. versić                                                                                                    | ó solució:                                                                                                | 2.1                                     |                                                                                                    |                                    |                                                                                                    |                            | Pàg. 9                                                                                                    | / 41                                                                                                    |
| ← → C                                                                                                    | <u>م</u> د           | oud.ibm.com                                                                                                    |                                                  |                                                                                                    |                                                                                                    |                                         | 0                                                                                                    | Mana                               |                                                                                                    |                            | ۹ ★ 🚦 🖬                                                                                                    | 1 1 4 4                                                                                                    |
| X IBM Cloud                                                                                                    | Sear                 | h resources and products                                                                                         |                                                  |                                                                                                    |                                                                                                    |                                         | Q Catalog                                                                                                    | Manag                              | e ∨ 1449381 - Ci                                                                                                    | ENTRË D                    | dashboard 🖉 Create resource                                                                                                    | x <sup>-</sup> □                                                                                                    |
|                                                                                                    | : L_                 |                                                                                                    |                                                  |                                                                                                    |                                                                                                    |                                         |                                                                                                    |                                    |                                                                                                    |                            | Sele                                                                                                    | t an option 🖌                                                                                                    |
| Code Engine     Infrastructure     Kubernetes     OpenShift     Satellite     G Security and Complia                                                                                                    | > his<br>> .         | Bulld with Watson<br>Chatbots, insights,<br>recognitizers, and more.<br>Explore the AI platform for<br>business. | Use I<br>Wats<br>build<br>inter<br>appli<br>chan | Watson Assistant<br>ion Assistant lets you<br>J conversational<br>faces into any<br>ication, device, or<br>inel. | Virtual Servers<br>Deploy your workloads<br>Virtual Servers with up<br>vCPU and 512 GB RAM<br>world wide. | s on<br>1 to 64<br>1                    | Monitor your resources<br>Get visibility into the<br>performance and health of<br>your resources.                    | D<br>In<br>P<br>U<br>d<br>In<br>In | Iscover the Watson<br>sternet of Things (IoT<br>latform<br>se the built-in web co<br>ashboards to monitor<br>of data and analyze it<br>sal time. | f)<br>insole<br>your<br>in | Explore IBM Analytics<br>Engine<br>Develop and deploy<br>analytics applications using<br>open source Apache Spark<br>and Apache Hadoop. | Explore tutorial         Try out a variety         to get you starte         Cloud or help yo         complex scenari |
| vm VMware                                                                                                    | >                    | Popular 3 mi                                                                                                    | Pop                                              | ular 2 min                                                                                                    | Recommended                                                                                               | 3 min                                   | Getting started 5 min                                                                                                | in (                               | Getting started                                                                                                    | 10 min                     | Getting started 10 min                                                                                                    | Getting started                                                                                                    |
| 🛱 API Management                                                                                                    | > Over               | view                                                                                                    |                                                  |                                                                                                    |                                                                                                    |                                         |                                                                                                    |                                    |                                                                                                    |                            |                                                                                                    | ÷                                                                                                    |
| Container Registry         Interconnectivity         ↓         Interconnectivity         ↓         Observability         ♡         Partner Center         Is         Schematics         ③         Cloud Pak for Data         ③         watsonx | > Serv               |                                                                                                    | Recent su                                        | pport cases                                                                                                    | View all                                                                                                  | Plan<br>L<br>Upo<br>Plan<br>(IM<br>Ster | nned maintenance<br>oning events<br>nned Commercial Infrastructure<br>5 y Maintenance<br>to October 12, 2024 1:00 PH | : Managen                          | View all                                                                                                    | User a                     | ecess<br>email addresses below to jump dire<br>letup:<br>er up to 100 email addresses                                                   | Manage users<br>citly into the invite                                                                                 |

A continuació, s' ha de polsar en la següent secció:

| =        | IBM Cloud  | Search resources and products |           |       | Q Catalog       | Manage $\vee$ | 1449381 - CENTRE DE TELECOM | 0 | ۴. |   | <b>4</b> | ٨ |
|----------|------------|-------------------------------|-----------|-------|-----------------|---------------|-----------------------------|---|----|---|----------|---|
| ж<br>арі | Management | API Connect services          |           |       |                 |               |                             |   |    |   |          |   |
| Serv     | lices      |                               |           |       |                 |               |                             |   |    |   |          |   |
|          |            | Q Search services             |           |       |                 |               |                             |   |    |   |          |   |
|          |            | Name                          | Location  | Group | Plan            |               | Status                      |   |    |   |          |   |
|          |            | API Manager CTTI              | Frankfurt |       | Reserved        |               | <ul> <li>Active</li> </ul>  |   |    | 1 |          |   |
|          |            | 遍 ctti                        | Frankfurt |       | Provider organi | zation        | <ul> <li>Active</li> </ul>  |   |    | 1 |          |   |

Després, s' ha de polsar a la secció de Provider organizations.

| = | IBM Cloud                                               | Search resources and prod | lucts                                              |                   | ۵ | Catalog       | Manage $\vee$ | 1449381 - CENTRE DE TELECOM | ?     |          | ۶¢        |   | ۵. | ٨ |
|---|---------------------------------------------------------|---------------------------|----------------------------------------------------|-------------------|---|---------------|---------------|-----------------------------|-------|----------|-----------|---|----|---|
| Â | PI Management / API Connect service<br>API Manager CTTI | ss /                      |                                                    |                   |   |               |               |                             |       |          |           |   |    |   |
| G | etting started                                          | Provider organiz          | ations                                             |                   |   |               |               |                             |       |          |           |   |    |   |
| Р | rovider organizations                                   | Each provider organiza    | ation owns a set of APIs, products, plans, and cat | alogs. Learn more |   |               |               |                             | Creat | e provid | er organi |   |    |   |
| Т | LS                                                      | Q                         |                                                    |                   |   |               |               |                             |       |          | ×         | c | 8  | 1 |
| G | ateways                                                 | Found {numDocs}           | results ({took} seconds)                           |                   |   |               |               |                             |       |          |           |   |    |   |
| P | lan and usage                                           | Title                     | Name                                               | Resource<br>group |   | Owner         |               |                             |       |          |           |   |    |   |
|   |                                                         | СТТІ                      | ctti                                               |                   |   | albert.monllo | nch@gencat.ca | t                           |       |          |           | 1 |    |   |
|   |                                                         |                           |                                                    |                   |   |               |               |                             |       |          |           |   |    |   |

Si premem Create provider organization ens obre la següent pantalla on podem afegir el nom i el grup:

| Generalitat de Catalunya                                                                                         | AF                     | PI Manage  | er - Ma | anual ( | Operatiu |                                      | N. revisió doc.: 2.1                                                                                                    |
|----------------------------------------------------------------------------------------------------|------------------------|------------|---------|---------|----------|--------------------------------------|----------------------------------------------------------------------------------------------------|
| Centre de Telecomunicacions<br>i Tecnologies de la Informació                                                    |                        |            |         | Man     | ual d'us | uari                                 |                                                                                                    |
|                                                                                                    | N. versió              | solució: 2 | 2.1     |         |          |                                      | Pàg. 10 / 41                                                                                                    |
| IBM Cloud Search resources and pro                                                                               | ducts                  | Q Catalog  | Docs    | Support | Manage 🗸 | 1449381 - CI                         | ENTRE DE 🖸 🗐 🗘 ဂိ                                                                                                    |
| API Management / API Connect services / API Manager CTTI / Pr<br>Create provider organization                    | ovider organizations / |            |         |         |          |                                      |                                                                                                    |
| eloato promaor organization                                                                                      |                        |            |         |         |          |                                      |                                                                                                    |
| Details                                                                                                    |                        |            |         |         |          | A                                    | bout provider organizations                                                                                                    |
| Title posa-aqui-el-nom-de-la-teva-nova-organitzacio Name Automatically-generated name for use in the API Connect |                        |            |         |         |          | A<br>m<br>cc<br>re<br>to<br>re<br>st | provider organization includes users who<br>anage APIs, products, plans, catalogs,<br>onsumer organizations, and other related<br>sources. You can use provider organizations<br>group users and API management<br>sources by project, department, lifecycle<br>age, and so on. To manage and assign roles |
| management APIs and commands.<br>posa-aqui-el-nom-de-la-teva-nova-organitzacio                                   |                        |            |         |         |          | th<br>Ic                             | at govern user privileges, go to IBM Cloud<br>lentity and Access Management.                                                                                                    |
| Resource group                                                                                                   |                        |            |         |         |          | Le                                   | earn more                                                                                                    |
| CTTI - API Manager                                                                                               | ~                      |            |         |         |          |                                      |                                                                                                    |
|                                                                                                    |                        |            |         |         |          |                                      |                                                                                                    |
|                                                                                                    |                        |            |         |         |          |                                      |                                                                                                    |
| Cancel                                                                                                    |                        |            |         |         | Create   |                                      |                                                                                                    |

Des del menú lateral dret es pot canviar de nom del servei i esborrar-lo, si cal.

| Status |                |  |
|--------|----------------|--|
| Active | :              |  |
| Active | :              |  |
| Active | Rename service |  |
|        | Delete service |  |

#### 1.4.3. APIM-OP3: Crear Catàleg

Per a crear un catàleg, cal entrar en un servei habilitat. En aquest cas, entrem a la organització CTTI. Un cop dins, accedim a Manage del menú lateral, des d'on s'accedeix als catalegs disponibles. Amb el botó Add es poden afegir nous catàlegs.

| = 1            | BM Cloud                               | Search res | ources and products                 |       |                                 |   |                  |   | Q Catalog        | Manage $\vee$ | 1449381 - CENTRE DE TELECOM |      | ?         | Þ | 87 E | ۵ | ጸ |
|----------------|----------------------------------------|------------|-------------------------------------|-------|---------------------------------|---|------------------|---|------------------|---------------|-----------------------------|------|-----------|---|------|---|---|
| API Ma         | API Manager CTTI                       |            |                                     |       |                                 |   |                  |   |                  |               |                             | Orga | nization: | с | tti  |   |   |
| ଙ୍କ<br>88<br>ଅ | Manage<br>A catalog hosts a collection | of API pro | ducts that are visible in the assoc | iated | developer portal when published |   |                  |   |                  |               |                             |      |           |   | Add  | ~ |   |
| ₽<br>₽         |                                        | 1          |                                     | ł     |                                 | 1 |                  | 1 |                  | I             |                             |      |           |   |      |   |   |
|                | Privat Producció                       |            | Privat Preproducció                 |       | Prueba Portal                   |   | Públic Producció |   | Públic Preproduc | ció           | Sandbox<br>Sandbox Catalog  |      |           |   |      |   |   |
| **<br>©<br>Q   |                                        |            |                                     |       |                                 |   |                  |   |                  |               |                             |      |           |   |      |   |   |

| Generalitat de Catalunya                                      | API Manager - Manual Operatiu | N. revisió doc.: 2.1 |
|---------------------------------------------------------------|-------------------------------|----------------------|
| Centre de Telecomunicacions<br>i Tecnologies de la Informació | Manual d'usuari               |                      |
|                                                               | N. versió solució: 2.1        | Pàg. 11 / 41         |

Per afegir un catàleg premem:

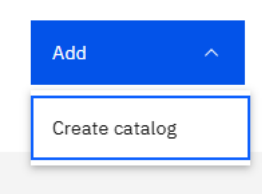

On hem de seleccionar l'usuari que serà el duel i el nom del nou catàleg:

| IBM Cloud                                                 | Search resources and products                                      |   | Q | Catalog | Manage $\vee$ | 1449381 - | CENTRE DE TELECOM                                                                               | ?                                  | D                   | 87                   |                    | 4                    | ጸ |
|-----------------------------------------------------------|--------------------------------------------------------------------|---|---|---------|---------------|-----------|-------------------------------------------------------------------------------------------------|------------------------------------|---------------------|----------------------|--------------------|----------------------|---|
| API Manager API Manager CTT                               | I.                                                                 |   |   |         |               |           |                                                                                                 | Organi                             | zation:             | ctti                 |                    | ~                    |   |
| Manage /<br>Create catal                                  | og                                                                 |   |   |         |               |           |                                                                                                 |                                    |                     |                      |                    |                      |   |
| Create catalog<br>Enter the catalog summar<br>Select user | r details; you can fully configure the catalog after you create it | _ |   |         |               | ~         | A catalog represents a c<br>that are published are vi<br>associated with the cata<br>Learn more | ollection o<br>sible to co<br>log. | f manage<br>nsumers | d API pr<br>on the d | oducts.<br>evelope | Product<br>ar portal | 5 |
| Title<br>Demo catàleg<br>Name<br>demo-cataleg             |                                                                    |   |   |         |               |           |                                                                                                 |                                    |                     |                      |                    |                      |   |
| Cancel                                                    |                                                                    |   |   |         | Cre           | ite       |                                                                                                 |                                    |                     |                      |                    |                      |   |

Un cop creat, el podem veure al llistat de catàlegs on mitjançant el menú desplegable el podem esborrar, si fos necessari.

|              | : 🔳    |
|--------------|--------|
| Demo catàleg | Delete |
|              |        |
|              |        |

1.4.4. APIM-OP4: Crear Portal del Desenvolupador

Seleccionat el catàleg, premem la pestanya Catalog settings. Des d'aquí, es pot crear el portal que farà servir aquest catàleg. On hem de seleccionar el portal o, com a punt opcional, introduir l'URL del portal.

| 🕅 Generalitat de Catalunya                        |                                     | API Manager - Manual Operatiu                                                                                                    | N. revisió doc.: 2.1                                                    |  |  |  |  |  |
|---------------------------------------------------|-------------------------------------|----------------------------------------------------------------------------------------------------|-------------------------------------------------------------------------|--|--|--|--|--|
| Centre de Telecomunio<br>i Tecnologies de la Info | cacions<br>ormació                  | Manual d'usuai                                                                                                    | ri                                                                      |  |  |  |  |  |
|                                                   |                                     | N. versió solució: 2.1                                                                                                    | Pàg. 12 / 41                                                            |  |  |  |  |  |
| M Cloud Search resources and products.            |                                     | Q. Catalog Manage V 1449381                                                                                                    | - CENTRE DE TELECOM                                                     |  |  |  |  |  |
| ager API Manager CTTI                             |                                     |                                                                                                    | Organization: ctti                                                      |  |  |  |  |  |
| Manage / Demo catàleg /                           |                                     |                                                                                                    |                                                                         |  |  |  |  |  |
| Demo cataleg                                      |                                     |                                                                                                    |                                                                         |  |  |  |  |  |
| Products Consumers Applications Subscription      | is Tasks Ana                        | lytics Members Catalog settings Spaces Governance                                                                                                    |                                                                         |  |  |  |  |  |
|                                                   |                                     |                                                                                                    |                                                                         |  |  |  |  |  |
| Overview                                          | Consumer                            | experience                                                                                                    |                                                                         |  |  |  |  |  |
| Lifecycle approvals                               | You have two op<br>for small API ca | otions for sharing your APIs with application developers. Use the default Consumer Catalog for a lightweight consumer experie<br>talogs, and internal users. Portal service not required. Learn more | ence; no customization, basic functionality, and ideal                  |  |  |  |  |  |
| Publish validations                               | If you require a                    | complete content management system, create a Developer Portal; fully customizable, full functionality, and ideal for large API                                                                       | I catalogs, and business users. Portal service is                       |  |  |  |  |  |
| Roles                                             | required, Learn                     | more                                                                                                    |                                                                         |  |  |  |  |  |
| Onboarding                                        | Consumer                            | Catalog                                                                                                    |                                                                         |  |  |  |  |  |
| API user registries                               |                                     |                                                                                                    |                                                                         |  |  |  |  |  |
| OAuth providers                                   | Consumer cat                        | alog                                                                                                    | On On                                                                   |  |  |  |  |  |
| API endpoints                                     | Consumer cal                        | alog URL                                                                                                    |                                                                         |  |  |  |  |  |
| TLS client profiles                               | https://consur                      | ner-catalog.db40-c57f0fcb.eu-de.apiconnect.cloud.ibm.com/ctti/demo-cataleg                                                                                                    |                                                                         |  |  |  |  |  |
| Portal                                            |                                     |                                                                                                    |                                                                         |  |  |  |  |  |
| Catalog properties                                | Portal                              |                                                                                                    | Create                                                                  |  |  |  |  |  |
| Billing                                           | T OTTAL                             |                                                                                                    |                                                                         |  |  |  |  |  |
| Notifications                                     |                                     |                                                                                                    |                                                                         |  |  |  |  |  |
| Product visibility                                |                                     |                                                                                                    |                                                                         |  |  |  |  |  |
|                                                   |                                     |                                                                                                    |                                                                         |  |  |  |  |  |
|                                                   |                                     |                                                                                                    |                                                                         |  |  |  |  |  |
| Cloud IBM BLUEmix                                 |                                     | Q Catalog Docs Support Mar                                                                                                    | nago 🗸 1449381 - CENTRE DE TELECOM 🗸 🖃 🗋 🕰                              |  |  |  |  |  |
| / Demo catàleg / Settings /                       |                                     |                                                                                                    |                                                                         |  |  |  |  |  |
| ate portal                                        |                                     |                                                                                                    |                                                                         |  |  |  |  |  |
|                                                   |                                     |                                                                                                    |                                                                         |  |  |  |  |  |
| stal site                                         |                                     |                                                                                                    | The undate of the developer portal LIBL has been initiated. The process |  |  |  |  |  |
| ate a portal site for the catalog                 |                                     |                                                                                                    | will take a few minutes to complete.                                    |  |  |  |  |  |
| of the partial service to use for this catalog    |                                     |                                                                                                    | Learn more                                                              |  |  |  |  |  |
| ct the portal service to use for this catalog     |                                     |                                                                                                    |                                                                         |  |  |  |  |  |
| noose one                                         |                                     | ×                                                                                                    |                                                                         |  |  |  |  |  |
| (optional)                                        |                                     |                                                                                                    |                                                                         |  |  |  |  |  |
|                                                   |                                     |                                                                                                    |                                                                         |  |  |  |  |  |
|                                                   |                                     |                                                                                                    |                                                                         |  |  |  |  |  |
|                                                   |                                     |                                                                                                    |                                                                         |  |  |  |  |  |

Un cop afegit, podem veure el resum de les dades introduïdes:

| At Menage At Menage At Manage with the second of the second of the seco | ≡ ІВМ                    | 1 Cloud                                                                                                    | Search resources | s and products |                                                                                                    |                                                                                                    |                                                                                                    |                                                                                                    |                                                                                  |                                                                                                    | Q                                                                                                    | Catalog                                                                                                    | Manage $\vee$                      | 1449381     | - CENTRE DE 1   | TELECOM        | @ t                                   | E %                                                                                                    | ф <b>°</b> 8 |
|----------------------------------------------------------------------------------------------------|--------------------------|----------------------------------------------------------------------------------------------------|------------------|----------------|----------------------------------------------------------------------------------------------------|----------------------------------------------------------------------------------------------------|----------------------------------------------------------------------------------------------------|----------------------------------------------------------------------------------------------------|----------------------------------------------------------------------------------|----------------------------------------------------------------------------------------------------|----------------------------------------------------------------------------------------------------|----------------------------------------------------------------------------------------------------|------------------------------------|-------------|-----------------|----------------|---------------------------------------|----------------------------------------------------------------------------------------------------|--------------|
| Vectors Cutsures Applications Applications Applications Applications Cutsures experiance   Overview Catalage servings Uflexycle approvals The starting application starting application starting                                                                                   | API Mana                 | ger API Manager CTTI                                                                                                    |                  |                |                                                                                                    |                                                                                                    |                                                                                                    |                                                                                                    |                                                                                  |                                                                                                    |                                                                                                    |                                                                                                    |                                    |             |                 |                | Organization:                         | ctti                                                                                                    |              |
|                                                                                                    | 쇼 ∞ 손 돤 0 33 8 년 쓰 秋 @ Q | Conserview<br>Gateway services<br>Lifecycle approvals<br>Publish validations<br>Roles<br>Onboarding<br>API user registries<br>Oduth providers<br>API user registries<br>Oduth providers<br>API user registries<br>API user registries<br>API user legistries<br>Pordat<br>Editing<br>Notifications<br>Product visibility | Αρρικατιοικ      | Suscriptions   | Table Consum<br>You have to<br>ideal for an<br>If you requestion<br>Consume<br>Consume<br>Consume<br>Portal<br>Portal<br>Portal<br>Portal<br>Portal<br>Verelope<br>Portal<br>Verelope<br>Verelope<br>Verelop | Analytics<br>her experii<br>we options for<br>mall API catal<br>mer Catalog<br>r catalog<br>r catalog Uf<br>r catalog Uf<br>er catalog Uf<br>er | Members<br>ence<br>esharing your /<br>egg, and interne-<br>ing<br>RL<br>alog.db.40-c5<br>the developer p<br>an email conta<br>naged by IBM<br>57f0fcb.eu-d | Lataiog setting<br>APIs with application<br>al users. Portal ser<br>setting<br>infOfch.eu-de.api<br>infOfch.eu-de.api<br>infOfch.eu-de.api<br>inforce a link to set ti<br>1)<br>e.apiconnect.app | s Spaces<br>on developera.<br>vice not requir<br>reate a Develop<br>connect.clou | Use the default C<br>ded. Learn more<br>per Portal; fully cu<br>d.ibm.com/cttl/<br>ke a few minutes<br>or the portal admi | Consumer to complete to complete to complete the complete to complete the complete to complete the complete to complete the complete to complete the complete to complete the complete to complete the complete to complete the complete to complete the complete to complete the complete to complete the complete the complete to complete the complete the comple | Catalog for a lie, hull function of the lie of the lie | lightweight co<br>onality, and ide | nsumer expe | rience; no cust | tomization, ba | sic functionalit<br>sers. Portal serv | on on the second second s |              |

#### 1.4.5. APIM-OP5: Crear Espai

Per habilitar l'espai, cal accedir a la pestanya Spaces. La primera vegada ens apareix aquesta pantalla amb el botó Enable, que cal prémer per habilitar l'espai associat al catàleg.

| Generalitat de Catalunya                                                                                                    | API Ma                                                                        | nager - Manual Operatiu                                                                                                    | N. revisió doc.: 2.1 |  |  |  |  |  |  |  |
|----------------------------------------------------------------------------------------------------|-------------------------------------------------------------------------------|----------------------------------------------------------------------------------------------------|----------------------|--|--|--|--|--|--|--|
| Centre de Telecomunicacions<br>i Tecnologies de la Informació                                                                                                    |                                                                               | Manual d'usuari                                                                                                    |                      |  |  |  |  |  |  |  |
|                                                                                                    | N. versió solu                                                                | ció: 2.1                                                                                                    | Pàg. 13 / 41         |  |  |  |  |  |  |  |
| IBM Cloud Search resources and products                                                                                                    |                                                                               | Q. Catalog Manage v 1449381 - CENTRE                                                                                                    | de telecom @ 🖬 🕫 🎝 🤻 |  |  |  |  |  |  |  |
| API Manager API Manager CTTI                                                                                                    |                                                                               |                                                                                                    | Organization: etti   |  |  |  |  |  |  |  |
| Demo catàleg     Create and manage the spaces in your catalog spaces allow you to partition your     Products Consumers Applications Subscriptions Tasks Anal     Consumers Applications Subscriptions Tasks | catalog to support different API provider d<br>lyica Members Catalog settings | Spaces         Governance           Spaces are not enabled         To get started, you must first enable spaces.           Enable spaces         Enable spaces |                      |  |  |  |  |  |  |  |

Un cop creat, podem afegir-ne més amb el botó Add. Des del desplegable, es pot esborrar l'espai creat.

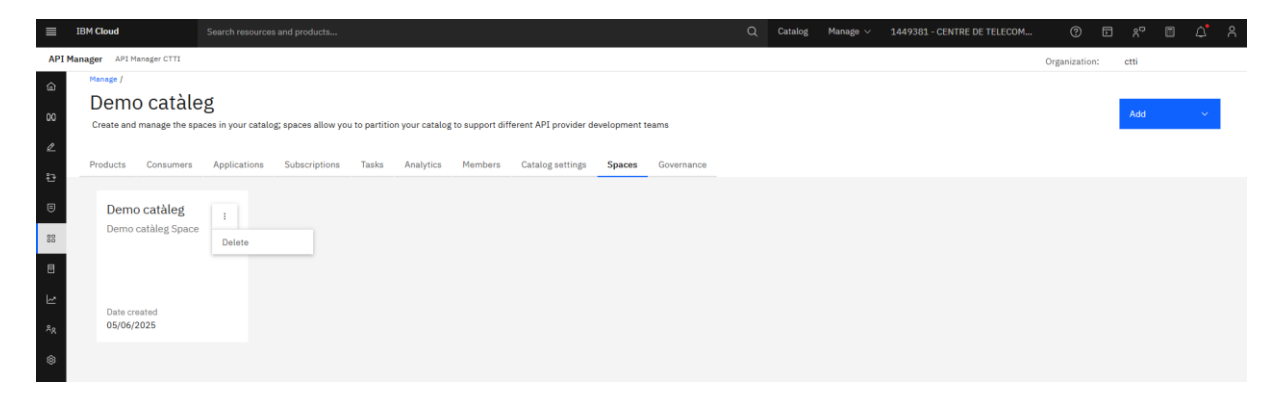

Per editar l'espai creat, cal accedir a Space settings.

| =            | IBM Cloud                                                                                                    |                                                 |                                                                                                    |                |            |  | Catalog | Manage $\vee$ | 1449381 - CENTRE DE TELECOM. |         |        |      |  |  |
|--------------|----------------------------------------------------------------------------------------------------|-------------------------------------------------|----------------------------------------------------------------------------------------------------|----------------|------------|--|---------|---------------|------------------------------|---------|--------|------|--|--|
| API          | API Manager CTTI                                                                                                    |                                                 |                                                                                                    |                |            |  |         |               |                              | Organiz | ation: | ctti |  |  |
| ය<br>83<br>ළ | Menage / Demo catàleg / Dem<br>Demo catàleg<br>Products Consumers                                                                                           | o cathleg /<br>29<br>Applications Subscriptions | Tasks Analytics Members                                                                                                    | Space settings | Governance |  |         |               |                              |         |        |      |  |  |
|              | Overview<br>Gateway services<br>Roles<br>Onboarding<br>API user registries<br>OAuth providers<br>TLS client profiles<br>Notifications<br>Product visibility |                                                 | Space details<br>Title<br>Demo cataleg<br>Mane<br>demo-cataleg<br>Summary<br>Demo cataleg Space<br>Ower<br>Demo tableg Space |                |            |  |         |               |                              |         | Ed     | dit  |  |  |

Premem Edit per editar l'espai creat.

| Ceneralitat de Catalunya                                      | API Manager - Manual Operatiu | N. revisió doc.: 2.1            |  |  |  |  |
|---------------------------------------------------------------|-------------------------------|---------------------------------|--|--|--|--|
| Centre de Telecomunicacions<br>i Tecnologies de la Informació | Manual d'usuari               |                                 |  |  |  |  |
|                                                               | N. versió solució: 2.1        | Pàg. 14 / 41                    |  |  |  |  |
|                                                               |                               |                                 |  |  |  |  |
|                                                               |                               | C Catalog Docs Support Manage V |  |  |  |  |
| Manage / Demo catàleg / Demo catàleg / Settings /             |                               |                                 |  |  |  |  |
| Edit                                                          |                               |                                 |  |  |  |  |
|                                                               |                               |                                 |  |  |  |  |
| Space details                                                 |                               |                                 |  |  |  |  |
| Select owner user                                             |                               |                                 |  |  |  |  |
|                                                               |                               | ~                               |  |  |  |  |
|                                                               |                               |                                 |  |  |  |  |
| Title                                                         |                               |                                 |  |  |  |  |
| Demo <u>Catales</u>                                           |                               |                                 |  |  |  |  |
| Name                                                          |                               |                                 |  |  |  |  |
| demo-cataleg                                                  |                               |                                 |  |  |  |  |
| Summary (optional)                                            |                               |                                 |  |  |  |  |
| Demo catàleg Space                                            |                               |                                 |  |  |  |  |
|                                                               |                               |                                 |  |  |  |  |
|                                                               |                               | 1.                              |  |  |  |  |
|                                                               |                               |                                 |  |  |  |  |
| Cancel                                                        |                               | Save                            |  |  |  |  |

#### 1.4.6. APIM-OP6: Assignar Gateways a l'espai

Per assignar Gateways a l'espai, cal accedir a un espai i, a la pestanya Space settings, seleccionar Gateway services i prémer Edit.

| IBM Cloud Search resources and products       |                                          | ۵                        | Catalog Manage V 1449381 - CENTRE DE TELECOM                              | ) 🗈 🖓       |  |  |  |  |  |
|-----------------------------------------------|------------------------------------------|--------------------------|---------------------------------------------------------------------------|-------------|--|--|--|--|--|
| I Manager API Manager CTTI                    |                                          |                          | Organiza                                                                  | ation: ctti |  |  |  |  |  |
| Manage / Demo catàleg / Demo catàleg /        |                                          |                          |                                                                           |             |  |  |  |  |  |
| Demo catàleg                                  |                                          |                          |                                                                           |             |  |  |  |  |  |
|                                               |                                          |                          |                                                                           |             |  |  |  |  |  |
| Products Consumers Applications Subscriptions | Tasks Analytics Members Space settings G | Sovernance               |                                                                           |             |  |  |  |  |  |
|                                               |                                          |                          |                                                                           |             |  |  |  |  |  |
| Overview                                      | ateway services                          |                          |                                                                           |             |  |  |  |  |  |
| Gateway services                              | services Galeway services and the        |                          |                                                                           |             |  |  |  |  |  |
| Roles                                         |                                          |                          |                                                                           |             |  |  |  |  |  |
| Onboarding                                    | Title Event loa                          | id Type I                | URL                                                                       |             |  |  |  |  |  |
| API user registries                           |                                          |                          |                                                                           |             |  |  |  |  |  |
| OAuth providers                               | DataPower API Gateway (managed by IBM)   | al DataPower API Gateway | https://rgw.db40-cb7f0fcb.eu-de.apiconnect.appdomain.cloud/ctti/demo-cata | teg i       |  |  |  |  |  |
| TLS client profiles                           |                                          |                          |                                                                           |             |  |  |  |  |  |
| Notifications                                 |                                          |                          |                                                                           |             |  |  |  |  |  |
| Product visibility                            |                                          |                          |                                                                           |             |  |  |  |  |  |
|                                               |                                          |                          |                                                                           |             |  |  |  |  |  |
| 4                                             |                                          |                          |                                                                           |             |  |  |  |  |  |

Des d'aquí, podem afegir els gateways que es consideren a l'espai.

| IBM Cloud                                      | Search resources and products | Q Catalo              | og Manage v 1449381 | 1 - CENTRE DE TELECOM                                      | 0 5                                            | ۲ <sup>0</sup> 🔲                 | 4 <b>°</b> 8 |
|------------------------------------------------|-------------------------------|-----------------------|---------------------|------------------------------------------------------------|------------------------------------------------|----------------------------------|--------------|
| API Manager API Manager CTTI                   |                               |                       |                     | 01                                                         | ganization: ctt                                | i i                              |              |
| Manage / Demo catalog / Demo c<br>Enable gatew | ay services                   |                       |                     |                                                            |                                                |                                  |              |
| Title                                          |                               | Туре                  |                     | You must enable at least o<br>to this Catalog are availabl | ne gateway service s<br>e to be called at a ga | o that APIs put<br>teway service | blished      |
| DataPower API G                                | ateway (managed by IBM)       | DataPower API Gateway |                     | Learn more                                                 | nutriple gateway serv                          | nues.                            |              |
| Internet Pre                                   |                               | DataPower API Gateway |                     |                                                            |                                                |                                  |              |
| Internet Pro                                   |                               | DataPower API Gateway |                     |                                                            |                                                |                                  |              |
| Intranet Pre                                   |                               | DataPower API Gateway |                     |                                                            |                                                |                                  |              |
| Intranet Pro                                   |                               | DataPower API Gateway |                     |                                                            |                                                |                                  |              |
| Cancel                                         |                               |                       | Save                | l i                                                        |                                                |                                  |              |

| Generalitat de Catalunya                                     | APII                            | API Manager - Manual Operatiu |                       |                                                       |                                 |  |  |
|--------------------------------------------------------------|---------------------------------|-------------------------------|-----------------------|-------------------------------------------------------|---------------------------------|--|--|
| Centre de Telecomunicacions<br>i Tecnologies de la Informaci | 5                               |                               | Ν                     | /lanual d'usuari                                      |                                 |  |  |
|                                                              | N. versió so                    | olució                        | : 2.1                 |                                                       | Pàg. 15 / 41                    |  |  |
|                                                              |                                 |                               |                       |                                                       |                                 |  |  |
| IBM Cloud     Search resources and products                  |                                 |                               |                       | Q Catalog Manage ∨ 1449381 - CENTRE I                 | De Telecom (9) En 2º En 2º En 2 |  |  |
| API Manager API Manager CTTI                                 |                                 |                               |                       |                                                       | Organization: ctti              |  |  |
| Demo catàleg                                                 | Antoine Martine Course          |                               |                       |                                                       |                                 |  |  |
| Products Consumers Applications Subscriptions Tasks          | Anatytics memoers space sett    | ings Gove                     | mance                 |                                                       |                                 |  |  |
| Overview                                                     | ( convicos                      |                               |                       |                                                       | Ede                             |  |  |
| Gateway services                                             | vservices                       |                               |                       |                                                       | CON                             |  |  |
| 88 Roles                                                     |                                 |                               |                       |                                                       |                                 |  |  |
| Onboarding Titte                                             |                                 | Event load                    | Туре                  | URL                                                   |                                 |  |  |
| API user registries DataPoi                                  | er API Gateway (managed by IBM) | Normal                        | DataPower API Gateway | https://rgw.db40-c57f0fcb.eu-de.apiconnect.appdon     | nain.cloud/ctti/demo-cataleg !  |  |  |
| TLS client profiles Internet                                 | Pre                             | Normal                        | DataPower API Gateway | https://preproduccio.ctti.apim.extranet.gencat.cat/ct | ti/demo-cataleg :               |  |  |
| Notifications                                                |                                 |                               |                       |                                                       |                                 |  |  |
| Product visibility                                           |                                 |                               |                       |                                                       |                                 |  |  |
| ٩                                                            |                                 |                               |                       |                                                       |                                 |  |  |

Quan es publica un producte, en cas de tenir l'espai diverses gateways configurades, es pot seleccionar les gateways específiques on desplegar el producte.

| IBM Cloud                |                     |                                                                               | ۵                     | Catalog         | Docs | Support | Manage $\lor$ | 1449381 - CE | ENTRE DE TELECOM                                  |                             |                            | ¢ ۸        |
|--------------------------|---------------------|-------------------------------------------------------------------------------|-----------------------|-----------------|------|---------|---------------|--------------|---------------------------------------------------|-----------------------------|----------------------------|------------|
| Develop /                |                     |                                                                               |                       |                 |      |         |               |              |                                                   |                             |                            |            |
| Publish                  | n product           |                                                                               |                       |                 |      |         |               |              |                                                   |                             |                            |            |
|                          |                     |                                                                               |                       |                 |      |         |               |              |                                                   |                             |                            |            |
| Dublish to               |                     |                                                                               |                       |                 |      |         |               | Whee         | - blicked - ADI                                   |                             |                            | éh a       |
| Publish to               |                     |                                                                               |                       |                 |      |         |               | devel        | oper portal associated                            | with the ca                 | italog. Endpo              | bints for  |
| Catalog                  |                     |                                                                               |                       |                 |      |         |               | APIs assoc   | in the product are mad<br>iated with the targeted | e available<br>I catalog or | on gateways<br>space. Stag | ed         |
| Privat Prepro            | oducció             |                                                                               |                       |                 |      |         | ~             | produ        | acts are present in the                           | catalog but                 | are not live               | or visible |
| Space                    |                     |                                                                               |                       |                 |      |         |               | produ        | uct in a non-production                           | catalog wil                 | ll remove exi              | sting      |
| cd0192                   |                     |                                                                               |                       |                 |      |         | ~             | Learn        | i more                                            |                             |                            |            |
| Preserve St              | ubscription         |                                                                               |                       |                 |      |         |               |              |                                                   |                             |                            |            |
| Publish to s             | specific gateway se | rvices                                                                        |                       |                 |      |         |               |              |                                                   |                             |                            |            |
| By default,              | this product is pub | lished to all relevant gateway services. You can also publish to specific gat | eway services by enal | bling this opti | on.  |         |               |              |                                                   |                             |                            |            |
| 🔽 Gat                    | teway services      |                                                                               | Gatewa                | y type          |      |         |               |              |                                                   |                             |                            |            |
| <ul> <li>Intr</li> </ul> | ranet Pre           |                                                                               | DataPo                | wer API Gate    | way  |         |               |              |                                                   |                             |                            |            |
|                          |                     |                                                                               |                       |                 |      |         |               |              |                                                   |                             |                            |            |

#### 1.4.7. APIM-OP7: Instal-lar certificats

Per a instal·lar certificats per a la pròpia plataforma, accedim a Resource list i premem secrets-managertransversal.

| Generalitat de Catalunya                                      | API Manager - Manual Operatiu          | N. revisió doc.: 2.1   |
|---------------------------------------------------------------|----------------------------------------|------------------------|
| Centre de Telecomunicacions<br>i Tecnologies de la Informació | Manual d'usuari                        |                        |
|                                                               | N. versió solució: 2.1                 | Pàg. 16 / 41           |
| TBM Cloud     Casesb assumes and anodusts                     | Contrology Manualo y 1/4/0381 - CENTER | neteleram () E o? E () |

| Resource list                                  |   |                        |   |           |   |                 |                            |         |   |  |  |  |
|------------------------------------------------|---|------------------------|---|-----------|---|-----------------|----------------------------|---------|---|--|--|--|
| ∨ Name                                         | Ŷ | Group                  |   | Location  |   | Product         | Status                     | Tags    |   |  |  |  |
| Q. Filter by name or IP address                |   | Filter by group or org | ~ | Filter    | ~ | Q, Filter       | Q, Filter                  | Filter  | ~ |  |  |  |
| ✓ Networking (0)                               |   |                        |   |           |   |                 |                            |         |   |  |  |  |
| ✓ Storage (0)                                  |   |                        |   |           |   |                 |                            |         |   |  |  |  |
| ✓ Converged Infrastructure (0)                 |   |                        |   |           |   |                 |                            |         |   |  |  |  |
| ✓ Enterprise applications (0)                  |   |                        |   |           |   |                 |                            |         |   |  |  |  |
| ✓ AI / Machine Learning (0)                    |   |                        |   |           |   |                 |                            |         |   |  |  |  |
| <ul> <li>Analytics (0)</li> </ul>              |   |                        |   |           |   |                 |                            |         |   |  |  |  |
| <ul> <li>Blockchain (0)</li> </ul>             |   |                        |   |           |   |                 |                            |         |   |  |  |  |
| <ul> <li>Databases (0)</li> </ul>              |   |                        |   |           |   |                 |                            |         |   |  |  |  |
| ✓ Developer tools (0)                          |   |                        |   |           |   |                 |                            |         |   |  |  |  |
| <ul> <li>Logging and monitoring (0)</li> </ul> |   |                        |   |           |   |                 |                            |         |   |  |  |  |
| <ul> <li>Migration (0)</li> </ul>              |   |                        |   |           |   |                 |                            |         |   |  |  |  |
| ✓ Integration (3+)                             |   |                        |   |           |   |                 |                            |         |   |  |  |  |
| ✓ Internet of Things (0)                       |   |                        |   |           |   |                 |                            |         |   |  |  |  |
| <ul> <li>Security (1)</li> </ul>               |   |                        |   |           |   |                 |                            |         |   |  |  |  |
| 🛞 secrets-manager-transversal                  |   |                        |   | Frankfurt |   | Secrets Manager | <ul> <li>Active</li> </ul> | 3048.ct |   |  |  |  |
| <ul> <li>Mobile (0)</li> </ul>                 |   |                        |   |           |   |                 |                            |         |   |  |  |  |

Seleccionem Secrets per veure el llistat de certificats i secrets. On podem importar altres amb Add.

| = | IBM Cloud                |                                                             | Q Catalog               | Manage ~ 1449381     |               |            |         |      |          |     |   |  |
|---|--------------------------|-------------------------------------------------------------|-------------------------|----------------------|---------------|------------|---------|------|----------|-----|---|--|
| R | secrets-manager-         | ransversal • Active 3048.cttl.xx. 2                         |                         |                      |               |            | Details | • [  | Actions. |     | ~ |  |
| G | etting started           | Secrets                                                     |                         |                      |               |            |         |      |          |     |   |  |
| s | ecrets                   | Add a secret to store it securely and manage its lifecycle. |                         |                      |               |            |         |      |          |     |   |  |
| S | ecret groups<br>ndpoints | Q. Search by ID, name, type, description, or label          |                         |                      |               |            | 7       | 9    | 8        | Add | + |  |
| s | ecrets engines 🗸 🗸       | □ Name                                                      | Туре                    | Group                | Expires<br>in | Status     | Lo      | ocks | Labels   |     |   |  |
| S | ettings                  | convocatories.ics.extranet.gencat.cat                       | Imported certificate    | cloudfoundry-<br>pro |               | Destroye   | d       |      |          |     | 1 |  |
|   | Plan                     | preproduccio.gram.gencal.cat                                | Imported<br>certificate | cloudfoundry-<br>pre |               | O Destroye | d       |      |          |     | 1 |  |

| ≡                        | IBM Cloud                                                                                                    | Search resources and products                                                                           | ***                                                                                                    |                                                                                           | م                                                                                                    | Catalog                  | Manage 🗸 1449381-0                                                          | ENTRE DE TELECOM                               | ?    | ⊫ °° | 4° °     |
|--------------------------|----------------------------------------------------------------------------------------------------|----------------------------------------------------------------------------------------------------|----------------------------------------------------------------------------------------------------|-------------------------------------------------------------------------------------------|----------------------------------------------------------------------------------------------------|--------------------------|-----------------------------------------------------------------------------|------------------------------------------------|------|------|----------|
| Resi                     | Add a secret                                                                                                    |                                                                                                    |                                                                                                    |                                                                                           |                                                                                                    |                          |                                                                             |                                                |      |      | <b>~</b> |
| Get<br>Sec<br>End<br>Sec | Secret type<br>Start by choosing the type<br>Configure secret engine<br>Secret engines are used to<br>on its type, a secrets engine | of secret that is required by the<br>process operations for secrets<br>ne can store data, generate secr | resource that you want to access<br>of different types. It serves as the<br>its on demand, and more, Learn r | Learn more about secret typ<br>back end for a specific type<br>nore about secret engines. | pes.<br>of secret, such as a password or an API key. I                                                                                                    | Depending                |                                                                             |                                                |      |      | Î        |
| Ptar                     | User credentials<br>Store and manage stror<br>your applications.                                                                    | ng passwords to log in to                                                                               | IAM credentials<br>Create an IAM API key to ac<br>resources.                                                 | cess IBM Cloud                                                                            | Service credentials<br>Create service-specific native credentials                                                                                                    | h.                       | Custom credentials<br>Engine configuration red<br>ලි<br>සේක                 | uured<br>Configure →                           |      |      |          |
|                          | Public certificate                                                                                                    | equired                                                                                                 | Private certificate                                                                                          | ed                                                                                        | Imported certificate<br>Add an existing certificate that was issue<br>external certificate authority or generate<br>own private key and CSR to be signed by a<br>party Certificate Authority. | d by an<br>your<br>a 3rd | Other secret type<br>Store an arbitrary value,<br>authenticate to a service | such as an API key to<br>outside of IBM Cloud. |      |      |          |
|                          | Cancel                                                                                                    | Configure →                                                                                             | ₩ <u>0</u>                                                                                                   | Configure →                                                                               | ₩Ö                                                                                                    |                          | Bac                                                                         | ¢                                              | Next |      | •        |

| Generalitat de Catalunya                                      | API Manager - Manual Operatiu N. revisió doc.: 2. |              |  |  |  |  |
|---------------------------------------------------------------|---------------------------------------------------|--------------|--|--|--|--|
| Centre de Telecomunicacions<br>i Tecnologies de la Informació | Manual d'usuari                                   |              |  |  |  |  |
|                                                               | N. versió solució: 2.1                            | Pàg. 17 / 41 |  |  |  |  |

#### Add an imported certificate

| <ul> <li>General settings</li> <li>Import or create</li> </ul> | General settings<br>Add your secret's name, description and labels. Use secret groups to organize the secrets in your instance a<br>has access to them. | nd contr | rol who on your team                                                                                                    |   |
|----------------------------------------------------------------|----------------------------------------------------------------------------------------------------|----------|----------------------------------------------------------------------------------------------------|---|
| C Review                                                       | Name<br>Prueba                                                                                                    |          | Metadata (optional)<br>You can import your metadata by selecting a file or entering a custom value in JSON<br>format. Max file size is 10 KB. |   |
|                                                                | Description (Optional)                                                                                                    |          | Secret metadata                                                                                                    | ~ |
|                                                                |                                                                                                    |          | Version metadata                                                                                                    | ~ |
|                                                                |                                                                                                    | 1.       |                                                                                                    |   |
|                                                                | Secret group ① Crea                                                                                                    | te +     |                                                                                                    |   |
|                                                                | api-connect-pre                                                                                                    | ~        |                                                                                                    |   |
|                                                                | Labels (optional)                                                                                                    |          |                                                                                                    |   |
|                                                                | Example: envidey, version-1                                                                                                    | +        |                                                                                                    |   |
|                                                                |                                                                                                    |          |                                                                                                    |   |
|                                                                | Cancel                                                                                                    |          | Back Next                                                                                                    |   |

#### Es pot accedir a diferents accions per certificat ja guardat:

| IBM Cloud | Search resources and products                                                                            | Q Catalog Manage ~          | 1449381 - CENTRE DE TELI | есом ⑦ [  | D %° 🗉          | 4 |
|-----------|----------------------------------------------------------------------------------------------------|-----------------------------|--------------------------|-----------|-----------------|---|
|           | clusterproeu-appdomain_default_0f658877aaa94a54a1ed0b43759d0f1c_bafb5710-b3b8-99e4-f94d-<br>9b26965a2b24 | Imported kub                | ernetes-pro -            | Destroyed |                 | 1 |
|           | clusterproeu_default_0f658877aaa94a54a1ed0b43759d0f1c_bafb5710-b3b8-99e4-f94d-9b26965a2b24               | Imported kub                | ernetes-pro -            | Destroyed |                 | : |
|           | clusterpro_default_157e6387175449c1bdfff78eed37c4a6_bafb5710-b3b8-99e4-f94d-9b26965a2b24                 | Imported kub                | ernetes-pro 30 days      | Active    |                 |   |
|           | clusterpro-appdomain_default_157e6387175449c1bdfff78eed37c4a6_bafb5710-b3b8-99e4-f94d-<br>9b26965a2b24   | Imported kub<br>certificate | ernetes-pro 32 days      | Active    |                 | 1 |
|           | clusterpre_default_390086041bd947d496e3be8f1ad25487_046cfc94-2339-d746-3183-430712d4e387                 | Imported kub                | ernetes-pre 62 days      | Active    |                 |   |
|           | Clusterpre-appdomain_default_390086041bd947d496e3be8f1ad25487_046cfc94-2339-d746-3183-<br>430712d4e387   | Imported kub                | ernetes-pre 65 days      | Active    |                 |   |
|           | preproduccio.ctti.apim.intranet.gencat.cat                                                               | Imported api-               | connect-pre 96 days      | Active    |                 | 1 |
|           | preproduccio.ctti.apim.extranet.gencat.cat                                                               | Imported api-               | connect-pre 96 days      | Active    | Details         |   |
|           | ctti.apim.extranet.gencat.cat                                                                            | Imported api-               | connect-pro 125 days     | Active    | View secret     |   |
|           | ctti.apim.intranet.gencat.cat                                                                            | Imported api-               | connect-pro 125 days     | Active    | Locks           |   |
|           | sectigo-ca                                                                                               | Imported api-               | connect-pre 2280 days    | Active    | Rotate          |   |
|           | a-api-connect-interno                                                                                    | Imported api-               | connect-pre 2721 days    | Active    | Download        |   |
|           | server-preproduccio.ctti.inter.gestioapi.extranet.gencat.cat                                             | Imported api-               | connect-pre 2721 days    | Active    | Version history |   |
|           | client-preproduccio.ctti.inter.gestioapi.extranet.gencat.cat                                             | Imported api-               | connect-pre 2721 days    | Active    | Delete          |   |

La funcionalitat de Rotate serveix per a l'operativa d'actualització dels certificats caducats. S'hauria d'adjuntar el valor o el fitxer de la cadena de certificats (inclosos els de CA) a la secció de Certificate, i el mateix de la private key a la secció de Private key (optional).

| Charter de Délecomunitacions         Manual d'usuari         N. versió solució: 2.1         Pàg. 18 / 41                                                                                                    | Seneralitat de Catalunya                                                                                                    | API Manager - Manual Operatiu             | N. revisió doc.: 2.1 |  |  |  |
|----------------------------------------------------------------------------------------------------|----------------------------------------------------------------------------------------------------|-------------------------------------------|----------------------|--|--|--|
| N. versió solució: 2.1 Pàg. 18 / 41                                                                                                    | Centre de Telecomunicacions<br>i Tecnologies de la Informació                                                                | Manual d'usuari                           |                      |  |  |  |
| Rotate secret      Image: Control of the value: The secret reteal is a signification to use the latest certificate is a signification to use the latest certificate secret.    Image: Control of the value: The secret reteal is a signification to use the latest certificate secret.    Image: Control of the value: The secret reteal is a signification to use the latest certificate secret.    Image: Control of the value: The secret reteal is a signification to use the latest certificate secret.    Image: Control of the value: The secret reteal is a signification to use the latest certificate secret.    Image: Control of the value: The secret reteal is a signification to use the latest certificate secret.    Image: Control of the value: The secret reteal is a signification to use the latest certificate secret.    Image: Control of the value: The secret reteal is a solution to use the latest certificate secret.    Image: Control of the value: Control of the value: |                                                                                                    | N. versió solució: 2.1                    | Pàg. 18 / 41         |  |  |  |
| Rotate secret     Image: Warn you rotate a secret, you create a new version of its value. The secret retains its usenthying information, such as its ID and instruy.   Image: Warn you rotate a secret, you create a new version. Learn more.   Image: Warn you rotate a secret you create a new version. Learn more.   Image: Warn you rotate a secret you create a new version. Learn more.   Image: Warn you rotate a secret you create a new version. Learn more.   Image: Warn you rotate a secret you create a new version. Learn more.   Image: Warn you rotate a secret you create a new version. Learn more.   Image: Warn you rotate a secret you create a new version. Learn more.   Image: Warn you rotate a secret you create a new version. Learn more.   Image: Warn you rotate a secret you create a new version. Learn more.   Image: Warn you rotate a secret you create a new version is a secret you create a new version. Learn more.   Image: Warn you rotate a secret you create a new version is a secret you create a new version is a secret you create a new version ward.   Image: Warn you rotate a secret you create a new version is a secret you create a new version ward.   Image: Warn you rotate a secret you create a new version ward.   Image: Warn you rotate a secret you create a new version ward.   Image: Warn you rotate a secret you create a new version ward.   Image: Warn you rotate a secret you create a new version netated a new version netated a new version netated a new version netated a new version formet netated a new version netated a new version netated a new version netated a new version netated a new version netated a new version netated a new version netated a new version netated a new version netated a                                                                                                    |                                                                                                    |                                           |                      |  |  |  |
| Image: Select file   Private key (optional)   Private key (optional)   Private key (optional)   Image: Select file   Derivation metadata   Image: Select file   Image: Select file <tr< td=""><td>t Rotate secret</td><td>×</td><td></td></tr<>                                                                                                    | t Rotate secret                                                                                                    | ×                                         |                      |  |  |  |
| After you rotate, be sure to update your applications to use the latest certificate version. Learn more.     Name   metropolacidocaticati apim intranet geneal.cat   scent type   imported certificate by either selecting a file or entering its value. Max file size is 100 KB. Supported file or entering its value. Max file size is 100 KB. Supported file or entering its value. Max file size is 100 KB. Supported file or entering its value. Max file size is 100 KB. Supported file or entering its value. Max file size is 100 KB. Supported file or entering its value. Max file size is 100 KB. Supported file or entering its value.   Private key (optional)   v   Intermediate certificate (optional)   v   New version metadata                                                                                                    | When you rotate a secret, you oversion of its value. The secret identifying information, such as history.                    | reate a new<br>retains its<br>sits ID and |                      |  |  |  |
| Name   preproducio.otti.apimi.intranet.geneat.cat   Secret type   Imported certificate   Cartificate   Vou can import a certificate by either selecting a file or entering its value. Max file size is 100 KB. Supported intripuis a.pm.   Enter value   Select file   Enter value   Select file   Enter the certificate value   Private key (optional)   `   New version metadata   ()   Enter metadata   ()   There materiate in 350N format   ()                                                                                                    | After you rotate, be sure to upd<br>applications to use the latest or<br>version. Learn more.                                | late your<br>artificate                   |                      |  |  |  |
| Certificate   You can import a certificate by either selecting a file or entering its value. Max file size is 100 KB. Supported file type is .pem.   Enter value   Enter value   Enter value   Enter value   Enter value   Enter value   Private key (optional)   Vew version metadata   Intermediate certificate (optional)   Intermediate certificate (optional)                                                                                                    | Name<br>preproduccio.ctti.apim.intranet.gencat.cat<br>Secret type<br>Imported certificate                                    |                                           |                      |  |  |  |
| Enter value   Select file   Enter value   Enter the certificate value     Private key (optional)   V   Intermediate certificate (optional)   Vew version metadata   O   Enter data   Select file   Enter metadata in 380N format   1                                                                                                    | Certificate<br>You can import a certificate by either se<br>entering its value. Max file size is 100 K<br>file type is .pem. | electing a file or<br>18. Supported       |                      |  |  |  |
| Enter value Enter value Private key (optional)  Private key (optional)  New version metadata ()  Enter data Select file Enter metadata in JSON format  ()                                                                                                    | Enter value Select file                                                                                                    |                                           |                      |  |  |  |
| Private key (optional)       ~         Intermediate certificate (optional)       ~         New version metadata ①       ~         Enter data       Select file         Enter metadata in JSON format       ~         1       1                                                                                                    | Enter value<br>Enter the certificate value                                                                                   |                                           |                      |  |  |  |
| New version metadata (a)       Enter data       Select file       Enter metadata in 350N format       4                                                                                                    | Private key (optional)                                                                                                    | ~                                         |                      |  |  |  |
| New version metadata       Enter data       Select file       Enter metadata in JSON format       4                                                                                                    |                                                                                                    |                                           |                      |  |  |  |
| Enter metadata in JSON format                                                                                                    | New version metadata (2)                                                                                                    |                                           |                      |  |  |  |
| 1 1                                                                                                    | Enter metadata in JSON format                                                                                                |                                           |                      |  |  |  |
|                                                                                                    | 1 13                                                                                                    | T                                         |                      |  |  |  |
|                                                                                                    |                                                                                                    |                                           |                      |  |  |  |

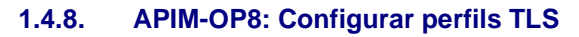

Algun projecte pot tenir un requisit en el qual hagi de fer trucades a un backend que requereixi de l' ús de certificats TLS. En aquest cas, es pot configurar a la plataforma un perfil TLS de client per usar-se en aquestes trucades. Per configurar aquest perfil, s' han de fer els següents passos:

| Generalitat de Catalunya                                                              | API Manager - Manual Operatiu | N. revisió doc.: 2.1 |
|---------------------------------------------------------------------------------------|-------------------------------|----------------------|
| Contrait de Calainya<br>Centre de Telecomunicacions<br>i Tecnologies de la Informació | Manual d'usuari               |                      |
|                                                                                       | N. versió solució: 2.1        | Pàg. 19 / 41         |

1. Primer, s'ha d'anar a la secció de Resources. Per a això, s'ha de polsar des de la pàgina principal de l'API Manager a Manage resources o la quarta icona de la barra de l'esquerra.

| API Manager API Manager CTT<br>Constraints API Manager CTT<br>Constraints API | to API Manager<br>rre, manage, share, and analyze APIs located or                                                | n cloud and                                          |                                                                                                    | Organization: etti                                                     |
|----------------------------------------------------------------------------------------------------|----------------------------------------------------------------------------------------------------|------------------------------------------------------|----------------------------------------------------------------------------------------------------|------------------------------------------------------------------------|
| Welcome Easily create, secu on-premises.                                                                                                    | t O API Manager<br>rre, manage, share, and analyze APIs located or                                               | n cloud and                                          |                                                                                                    |                                                                        |
|                                                                                                    |                                                                                                    |                                                      |                                                                                                    |                                                                        |
| RA<br>©<br>Q<br>Dev<br>Edit,<br>usin                                                                                                    | velop APIs and products<br>assemble, secure and test APIs. Package APIs<br>products for publishing to consumers. | Manage catalogs<br>Manage active APIs and consumers. | Governance here<br>Validate and enforce organizational policies in your<br>APJ development process. | CO<br>API discovery<br>Quickly discover the APIs in your organization. |
| E Ma                                                                                                    | nage resources                                                                                                   | <b>(3)</b><br>Manage settings                        | EE<br>Learn more                                                                                    | የባን<br>Connect                                                         |

| · · ·                                                        |    |                    |         |          | -               |             |         |  |
|--------------------------------------------------------------|----|--------------------|---------|----------|-----------------|-------------|---------|--|
| IBM Cloud                                                    |    |                    |         | Q Catalo | g Manage $\vee$ |             |         |  |
| API Manager API Manager CT                                   | TI |                    |         |          |                 | Organizatio | n: ctti |  |
| Resources                                                    |    |                    |         |          |                 |             |         |  |
| <ul> <li>User registries</li> <li>Crypto Material</li> </ul> |    |                    |         |          |                 | Crea        | æ       |  |
| OAuth providers<br>Billing                                   |    | TLS client profile |         |          |                 |             |         |  |
|                                                              |    | Title              | Version | Keystore | Truststore      |             |         |  |

3. A continuació, s'ha de crear una keystore i/o una truststore, en les quals es pujaran els certificats necessaris. En el cas de la keystore, s'haurà de pujar la clau privada del certificat en format pem/p12 que sol·licitarà el backend per identificar qui li truca. En el cas de la truststore, s'hauria de pujar. almenvs. la clau pública del backend.

| Shauna                     | ue  | pujai, | , annenys, | ia | Clau | pu        | iblica        | uei                         | backena.           |  |
|----------------------------|-----|--------|------------|----|------|-----------|---------------|-----------------------------|--------------------|--|
|                            |     |        |            |    |      | ር Catalog | Manage $\lor$ | 1449381 - CENTRE DE TELECOM |                    |  |
| API Manager API Manager Cl | TTI |        |            |    |      |           |               |                             | Organization: ctti |  |
| ŵ                          |     |        |            |    |      |           |               |                             |                    |  |
| 60                         |     |        |            |    |      |           |               |                             | Create             |  |
| 2                          |     |        | Keystore   |    |      |           |               |                             |                    |  |
| 8-                         |     |        |            |    |      |           |               |                             |                    |  |
| 8                          |     |        | Title      |    |      |           |               |                             |                    |  |
| 23                         |     |        |            |    |      |           |               |                             | :                  |  |
| 8                          |     |        | _          |    |      |           |               |                             | :                  |  |
| Le la                      |     |        | -          |    |      |           |               |                             | 1                  |  |
| * <u>*</u>                 |     |        |            |    |      |           |               |                             | 1                  |  |
|                            |     |        |            |    |      |           |               |                             | 1                  |  |
| ۹                          |     |        |            |    |      |           |               |                             | :                  |  |
|                            |     |        |            |    |      |           |               |                             |                    |  |
|                            |     |        |            |    |      |           |               |                             |                    |  |
|                            |     |        | -          |    |      |           |               |                             | Create             |  |
|                            |     |        | Truststore |    |      |           |               |                             |                    |  |
|                            |     |        |            |    |      |           |               |                             |                    |  |
|                            |     |        | Title      |    |      |           |               |                             |                    |  |

| porolitat do Catalunya                                                                          | API Manager - Manual Operatiu | N. revisió doc.: 2.1                                                                                                    |
|-------------------------------------------------------------------------------------------------|-------------------------------|----------------------------------------------------------------------------------------------------|
| entre de Telecomunicacions<br>ecnologies de la Informació                                       | Manual d'usuar                | i                                                                                                    |
|                                                                                                 | N. versió solució: 2.1        | Pàg. 20 / 41                                                                                                    |
| API Manager API Manager CTTI                                                                    |                               | Organization: ctti                                                                                                    |
| Keystore<br>Title                                                                               |                               | The keystore contains matched pairs of public cer<br>private keys used to confirm identity and encrypt/<br>transmission over HTTPS. |
| Name                                                                                            |                               | Learn more                                                                                                    |
| Summary (optional)                                                                              |                               |                                                                                                    |
|                                                                                                 |                               |                                                                                                    |
| Private key & public key<br>If your file contains both the private and public keys, upload it i | n step 1                      |                                                                                                    |
| Step 1: Upload private key                                                                      |                               |                                                                                                    |
| Drag and drop files here or click to upload<br>(pem/p12)                                        |                               |                                                                                                    |
| Private key password (optional)                                                                 |                               |                                                                                                    |
| Step 2: Upload public key                                                                       |                               |                                                                                                    |
| Drag and drop files here or click to upload<br>API Manager API Manager CTTI                     |                               | Organization: ctti                                                                                                    |
| Create truststore                                                                               |                               |                                                                                                    |
| Trustelara                                                                                      |                               | Tructstopp captula tructad partificator portuinia                                                                                   |
| Configure the truststore and upload certificates                                                |                               | The certificates in the truststore are usually obtain<br>party certificate authority (CA).                                          |
| Title                                                                                           |                               | Learn more                                                                                                    |
|                                                                                                 |                               |                                                                                                    |
| Name                                                                                            |                               |                                                                                                    |
| Summery (optional)                                                                              |                               |                                                                                                    |
|                                                                                                 |                               |                                                                                                    |
|                                                                                                 |                               |                                                                                                    |
| Upload truststore certificates                                                                  |                               |                                                                                                    |
| Upload truststore certificates                                                                  |                               |                                                                                                    |
| Upload truststore certificates                                                                  |                               |                                                                                                    |

4. Finalment, es crea el perfil TLS de client, on s'ha de triar quin keystore i/o truststore creades usar, els ciphers a usar, la versió TLS a usar, etc.

| Generalitat de Catalunya                                      | API Manager - Manual Operatiu | N. revisió doc.: 2.1 |  |  |  |
|---------------------------------------------------------------|-------------------------------|----------------------|--|--|--|
| Centre de Telecomunicacions<br>i Tecnologies de la Informació | Manual d'usuari               |                      |  |  |  |
|                                                               | N. versió solució: 2.1        | Pàg. 21 / 41         |  |  |  |
| API Manager API Manager CTTI<br>Create TLS client profile     |                               | Organization: etti   |  |  |  |

| Title                     |                                                          | & TIS client nonfile configures the certificate chain and cinher suite |
|---------------------------|----------------------------------------------------------|------------------------------------------------------------------------|
|                           |                                                          | used by API Connect when connecting as a client to other systems.      |
| Name                      |                                                          | Learn more                                                             |
|                           |                                                          |                                                                        |
| Vertion                   |                                                          |                                                                        |
| 1.0.0                     |                                                          |                                                                        |
| Rumman (antiana)          |                                                          |                                                                        |
| Summary (optional)        |                                                          |                                                                        |
|                           |                                                          |                                                                        |
|                           |                                                          |                                                                        |
| Protocols                 |                                                          |                                                                        |
| TLS version 1.0           |                                                          |                                                                        |
| TLS version 1.1           |                                                          |                                                                        |
| TLS version 1.2           |                                                          |                                                                        |
| TIS version 1.3           |                                                          |                                                                        |
|                           |                                                          | <b>@</b>                                                               |
| API Manager API Manager   | ITI                                                      | Organization: ctti                                                     |
| Server connection         |                                                          |                                                                        |
| Allow the connection to p | roceed with weak or insecure credentials                 |                                                                        |
| Allow insecure server     | connections                                              |                                                                        |
| Support Server Name       | troication (SHL)                                         |                                                                        |
|                           |                                                          |                                                                        |
| Keystore/truststor        | e                                                        |                                                                        |
| Keystore (optional)       |                                                          |                                                                        |
| Choose one                | v                                                        |                                                                        |
| Truststore (optional)     |                                                          |                                                                        |
| Choose one                | ۰<br>۲                                                   |                                                                        |
|                           |                                                          |                                                                        |
| 0.1                       |                                                          |                                                                        |
| Ciphers                   |                                                          |                                                                        |
|                           | CIPHER                                                   |                                                                        |
|                           | TLS_AES_256_GCM_SHA384 (Only supported by TLS 1.3)       |                                                                        |
|                           | TLS_CHACHA20_POLY1305_SHA256 (Only supported by TLS 1.3) | U                                                                      |
|                           |                                                          |                                                                        |

#### 1.4.9. APIM-OP9: Registre Gateways a API Connect

La instal·lació dels gateways s' haurà d' haver realitzat prèviament. Un cop instal·lats, cal registrar-los a l'API Connect.

Per al registre del gateway, hem de fer les següents pases:

Accedim a API Manager CTTI.

| <ul> <li>Services and software (8)</li> </ul> |                    |           |             |             |   |   |
|-----------------------------------------------|--------------------|-----------|-------------|-------------|---|---|
| De API Manager CTTI                           | CTTI - API Manager | Frankfurt | API Connect | Active      | - | 1 |
| A                                             |                    |           |             | - · · · · · |   |   |

Anem a l'opció Gateways, al menú lateral, on es fa el registre d'un gateway prement el botó Register remote gateway.

| Generalitat c                                            | de Catalunva                             | API Manage                                    | N. revisió doc.: 2    |          |                |                         |   |  |  |  |
|----------------------------------------------------------|------------------------------------------|-----------------------------------------------|-----------------------|----------|----------------|-------------------------|---|--|--|--|
| Centre de 1<br>i Tecnologie                              | Felecomunicacions<br>es de la Informació |                                               | Manual d'usuari       |          |                |                         |   |  |  |  |
|                                                          |                                          | N. versió solució: 2                          | 2.1                   |          | Pá             | àg. 22 / 41             |   |  |  |  |
|                                                          |                                          |                                               |                       |          |                |                         |   |  |  |  |
| API Management / API Connect service<br>API Manager CTTI | s /                                      |                                               |                       |          |                |                         |   |  |  |  |
| Getting started                                          | Gateways                                 |                                               |                       |          | _              |                         |   |  |  |  |
| Provider organizations                                   | Configure the IBM-managed DataPow        | er API gateway and manage your own remote gat | teways. Learn more    | Download | gateway 👱 🛛 Re | Register remote gateway |   |  |  |  |
| Gateways                                                 | Name                                     |                                               | IBM managed           |          | Visibility     |                         |   |  |  |  |
| Settings                                                 | Internet Pro                             |                                               | DataPower API Gateway | No       | Public         |                         | 1 |  |  |  |

DataPower API Gateway

DataPower API Gateway

DataPower API Gateway

DataPower API Gateway

No

No

No

Yes

Public

Public

Public

Public

En aparèixer aquesta pantalla, cal omplir els camps que calguin. S'ha de seleccionar DataPower API Gateway al camp Gateway Type. A la secció Certificate management hem de seleccionar Secrets Manager service -> secrets-manager-transversal.

| Gateway details<br>Specify the type of gateway, a title, and a summary that describes the gateway. ①                              |
|----------------------------------------------------------------------------------------------------|
| Gateway type                                                                                                    |
| Choose an option ~                                                                                                    |
| Title                                                                                                    |
| Gateway de prueba                                                                                                    |
| Name<br>gateway-de-prueba                                                                                                    |
| Custom (optional)                                                                                                    |
| Description of gateway                                                                                                    |
| Enable AI Gateway<br>Certificate management<br>Select the Secrets Manager service that manages the certificates for this gateway. |
| <ul> <li>API Connect built in certificate management Edit C</li> <li>Secrets Manager service Edit C</li> </ul>                    |
| Secrets Manager instance                                                                                                    |
| secrets-manager-transversal                                                                                                    |

Fent scroll down, trobem mes camps que s'han de completar:

Intranet Pro

Intranet Pre

Internet Pre

DataPower API Gateway (managed by IBM)

| Sonorantat do Satalanya                                                                                                    |                                                                                                    |              |
|----------------------------------------------------------------------------------------------------|----------------------------------------------------------------------------------------------------|--------------|
| Centre de Telecomunicacions<br>i Tecnologies de la Informació                                                                                                    | Manual d'usuari                                                                                                    |              |
|                                                                                                    | N. versió solució: 2.1                                                                                                    | Pàg. 23 / 41 |
|                                                                                                    |                                                                                                    |              |
| Management endpoint                                                                                                    |                                                                                                    |              |
| Specify the URL of the gateway management e                                                                                                    | ndpoint and the certificate for the domain of the endpoint.                                                                                                    |              |
| URL of management endpoint                                                                                                    |                                                                                                    |              |
| URL                                                                                                    |                                                                                                    | _            |
| Certificate                                                                                                    |                                                                                                    |              |
| Select a certificate                                                                                                    |                                                                                                    | ~            |
| CA bundle (optional)                                                                                                    |                                                                                                    |              |
| Optionally select a CA bundle                                                                                                    |                                                                                                    | ~            |
|                                                                                                    |                                                                                                    |              |
| API invocation endpoint                                                                                                    |                                                                                                    |              |
| API invocation endpoint<br>Specify the base URL of the API invocation end                                                                                                    | dpoint and the domains handled by the gateway. 🕄                                                                                                    |              |
| API invocation endpoint<br>Specify the base URL of the API invocation end<br>Base URL of API invocation endpoint                                                                                                    | dpoint and the domains handled by the gateway. ①                                                                                                    |              |
| API invocation endpoint<br>Specify the base URL of the API invocation end<br>Base URL of API invocation endpoint<br>https://api.base.com                                                                                                    | dpoint and the domains handled by the gateway. ④                                                                                                    |              |
| API invocation endpoint<br>Specify the base URL of the API invocation end<br>Base URL of API invocation endpoint<br>https://api.base.com                                                                                                    | dpoint and the domains handled by the gateway. ④                                                                                                    |              |
| API invocation endpoint<br>Specify the base URL of the API invocation end<br>Base URL of API invocation endpoint<br>https://api.base.com<br>Domains handled by gateway via SN:                                                                                                    | dpoint and the domains handled by the gateway. (1)                                                                                                    | +            |
| API invocation endpoint<br>Specify the base URL of the API invocation end<br>Base URL of API invocation endpoint<br>https://api.base.com<br>Domains handled by gateway via SN:<br>Domain name                                                                                                    | dpoint and the domains handled by the gateway. (1) I Add domain Certificate                                                                                                    | +            |
| API invocation endpoint<br>Specify the base URL of the API invocation end<br>Base URL of API invocation endpoint<br>https://api.base.com<br>Domains handled by gateway via SN:<br>Domain name                                                                                                    | dpoint and the domains handled by the gateway. ①                                                                                                    | +            |
| API invocation endpoint<br>Specify the base URL of the API invocation end<br>Base URL of API invocation endpoint<br>https://api.base.com<br>Domains handled by gateway via SN:<br>Domain name                                                                                                    | dpoint and the domains handled by the gateway.<br>Add domain<br>Certificate<br>Select a certificate<br>↑ ↓ ⊡                                                                   | +            |
| API invocation endpoint<br>Specify the base URL of the API invocation end<br>Base URL of API invocation endpoint<br>https://api.base.com<br>Domains handled by gateway via SN:<br>Domain name<br>*                                                                                                    | dpoint and the domains handled by the gateway.<br>Add domain<br>Certificate<br>Select a certificate<br>↑ ↓ Ū                                                                   | ★            |
| API invocation endpoint<br>Specify the base URL of the API invocation end<br>Base URL of API invocation endpoint<br>https://api.base.com<br>Domains handled by gateway via SN:<br>Domain name<br>*                                                                                                    | dpoint and the domains handled by the gateway. ①   I Add domain   Certificate ✓   Select a certificate ✓   ↑ ↓   □                                                             | •            |
| API invocation endpoint<br>Specify the base URL of the API invocation end<br>Base URL of API invocation endpoint<br>https://api.base.com<br>Domains handled by gateway via SN:<br>Domain name<br>*<br>DAuth<br>or sites using native QAuth providers, optional                                                                                           | dpoint and the domains handled by the gateway.<br>Add domain<br>Certificate<br>Select a certificate<br>Y ↓ □<br>Y specify the shared secret that will be used by all API calls | <b>*</b>     |
| API invocation endpoint<br>Specify the base URL of the API invocation end<br>Base URL of API invocation endpoint<br>https://api.base.com<br>Domains handled by gateway via SN:<br>Domain name<br>*<br>Domain name<br>Auth shared secret (optional)                                                                                                    | dpoint and the domains handled by the gateway.<br>Add domain<br>Certificate<br>Select a certificate<br>y specify the shared secret that will be used by all API calls.         |              |
| API invocation endpoint<br>Specify the base URL of the API invocation end<br>Base URL of API invocation endpoint<br>https://api.base.com<br>Domains handled by gateway via SN:<br>Domain name<br>*<br>Domain name<br>(*<br>DAuth<br>or sites using native OAuth providers, optionall<br>Auth shared secret (optional)<br>Ov followed by 64 bey observed. | dpoint and the domains handled by the gateway.<br>Add domain   Add domain   Certificate   Select a certificate   Y   ↓   ↓   ↓   ↓                                             |              |

La secció de Management endpoint serveix per a establir el llaç entre el API Connect V10 Reserved Instance (on-the-cloud) i els Datapowers (on-premise).

La secció API invocation endpoint es refereix al nom public DNS que té el gateway. És a dir, el punt d'entrada de les peticions client a les API publicades.

Un cop posades les dades, cal prémer Register.

Per sel·leccionar un gateway disponible, s'ha d'anar a l'àmbit de l'espai. Si es va per catàleg, ens redirecciona als espais prement el botó Go to spaces.

| Generalitat de Catalunya                                      | API Manager - Manual Operatiu                                                                                             | N. revisió doc.: 2.1 |
|---------------------------------------------------------------|----------------------------------------------------------------------------------------------------|----------------------|
| Centre de Telecomunicacions<br>i Tecnologies de la Informació | Manual d'usuari                                                                                                    |                      |
|                                                               | N. versió solució: 2.1                                                                                                    | Pàg. 24 / 41         |
|                                                               |                                                                                                    |                      |
| IBM Cloud Search resources and products                       | Q Catalog Manage V 1449381-CENTRE                                                                                         | ое теlecom 🕐 🖻 🖉 💭 🛆 |
| API Manager API Manager CTTI                                  |                                                                                                    | Organization: ctti   |
| Manage / Privat Preproducció /                                |                                                                                                    |                      |
| Privat Preproducció                                           |                                                                                                    |                      |
| Products Consumers Applications Subscriptions Tasks Ana       | alvrics Members Catalog settings Spaces Governance                                                                        |                      |
| B Overview                                                    |                                                                                                    |                      |
| Gateway services                                              |                                                                                                    |                      |
| ng Lifecycle approvals                                        |                                                                                                    |                      |
| Publish validations                                           |                                                                                                    |                      |
| Roles                                                         |                                                                                                    |                      |
| Onboarding                                                    | *                                                                                                    |                      |
| API user registries                                           | Spaces are enabled                                                                                                    |                      |
| OAuth providers                                               | Gateway services are managed in each space when spaces are enabled. Please go to the space settings to manage gateway ser | vices.               |
| API endpoints                                                 | Go to Spaces                                                                                                    |                      |
| C TLS client profiles                                         |                                                                                                    |                      |
| Portal                                                        |                                                                                                    |                      |
| Catalog properties                                            |                                                                                                    |                      |
| Billing                                                       |                                                                                                    |                      |
| Notifications                                                 |                                                                                                    |                      |
| Product visibility                                            |                                                                                                    |                      |

Llistat de gateways disponible a l'espai. Si volem afegir-ne, cal prémer Edit.

| = :    | BM Cloud                         |                      |               |         |             |            |                |                |                |                | Catalog      | Manage $\lor$ |               |                |                                      |                                  |                       |                       |          |         |
|--------|----------------------------------|----------------------|---------------|---------|-------------|------------|----------------|----------------|----------------|----------------|--------------|---------------|---------------|----------------|--------------------------------------|----------------------------------|-----------------------|-----------------------|----------|---------|
| API Ma | nager API Manager CTTI           |                      |               |         |             |            |                |                |                |                |              |               |               |                |                                      | Organizati                       | on:                   | ctti                  |          |         |
| ŵ      | Manage / Privat Preprodu         | ció / CD0192 /       |               |         |             |            |                |                |                |                |              |               |               |                |                                      |                                  |                       |                       |          |         |
| 00     | CD0192                           |                      |               |         |             |            |                |                |                |                |              |               |               |                |                                      |                                  |                       |                       |          |         |
| 0      |                                  |                      |               |         |             |            | _              |                |                |                |              |               |               |                |                                      |                                  |                       |                       |          |         |
|        | Products Consume                 | rs Applications      | Subscriptions | lasks   | Analytics   | Members    | Space settings | Governance     |                |                |              |               |               |                |                                      |                                  |                       |                       |          |         |
|        | Overview                         |                      |               | Catour  |             |            |                |                |                |                |              |               |               |                | Edia                                 |                                  |                       |                       |          |         |
|        | Gateway services                 |                      |               | Galewa  | ay service: | 5          |                |                |                |                |              |               |               |                | Lun                                  |                                  |                       |                       |          |         |
| 88     | Roles                            |                      |               |         |             |            |                |                |                |                |              |               |               |                |                                      |                                  |                       |                       |          |         |
| ₿      | API user registries              |                      |               | Title   |             | Event load | Туре           |                |                | URL            |              |               |               |                |                                      |                                  |                       |                       |          |         |
| ⊵      | OAuth providers                  |                      |               | Intrane | t Pre       | Normal     | DataPow        | er API Gateway |                | https://prepro | oduccio.ctti | .apim.intrane | t.gencat.cat/ | /ctti/privat-j | pre                                  |                                  |                       | 1                     |          |         |
| Åg.    | TLS client profiles              |                      |               |         |             |            |                |                |                |                |              |               |               |                |                                      |                                  |                       |                       |          |         |
| \$     | Notifications                    |                      |               |         |             |            |                |                |                |                |              |               |               |                |                                      |                                  |                       |                       |          |         |
| Č      | Product visibility               |                      |               |         |             |            |                |                |                |                |              |               |               |                |                                      |                                  |                       |                       |          |         |
| Q      |                                  |                      |               |         |             |            |                |                |                |                |              |               |               |                |                                      |                                  |                       |                       |          |         |
|        |                                  |                      |               |         |             |            |                |                |                |                |              |               |               |                |                                      |                                  |                       |                       |          |         |
|        |                                  |                      |               |         |             |            |                |                |                |                |              |               |               |                |                                      |                                  |                       |                       |          |         |
| = :    | BM Cloud                         |                      |               |         |             |            |                |                |                |                | Catalog      | Manage $\vee$ |               |                |                                      |                                  |                       |                       |          |         |
| API Ma | nager API Manager CTTI           |                      |               |         |             |            |                |                |                |                |              |               |               |                |                                      | Organizati                       | on:                   | ctti                  |          |         |
| Mana   | ge / Privat Preproducció / Cl    | 0192 / Settings /    |               |         |             |            |                |                |                |                |              |               |               |                |                                      |                                  |                       |                       |          |         |
| Er     | able gatew                       | ay service           | es            |         |             |            |                |                |                |                |              |               |               |                |                                      |                                  |                       |                       |          |         |
|        |                                  |                      |               |         |             |            |                |                |                |                |              |               |               |                |                                      |                                  |                       |                       |          |         |
|        | _                                |                      |               |         |             |            |                |                |                |                |              |               |               | You n          | nust enable at le                    | ast one gatev                    | vay servi             | ce so that            | APIs put | blished |
|        | Title                            |                      |               |         |             |            |                | Туре           |                |                |              |               |               | to thi<br>endp | s Catalog are av<br>oint. You can en | ailable to be c<br>able multiple | alled at a<br>gateway | agateway<br>services. | service  |         |
|        | DataPower API G                  | ateway (managed by l | IBM)          |         |             |            |                | DataPower      | er API Gateway |                |              |               |               | Learn          | more                                 |                                  |                       |                       |          |         |
|        | Internet Pre                     |                      |               |         |             |            |                | DataPower      | er API Gateway |                |              |               |               |                |                                      |                                  |                       |                       |          |         |
|        | Internet Pro                     |                      |               |         |             |            |                | DataPower      | er API Gateway |                |              |               |               |                |                                      |                                  |                       |                       |          |         |
|        | <ul> <li>Intranet Pre</li> </ul> |                      |               |         |             |            |                | DataPower      | er API Gateway |                |              |               |               |                |                                      |                                  |                       |                       |          |         |
|        | Intranet Pro                     |                      |               |         |             |            |                | DataPower      | er API Gateway |                |              |               |               |                |                                      |                                  |                       |                       |          |         |
|        |                                  |                      |               |         |             |            |                |                |                |                |              |               |               |                |                                      |                                  |                       |                       |          |         |
|        |                                  |                      |               |         |             |            |                |                |                |                |              |               |               |                |                                      |                                  |                       |                       |          |         |
| Ca     | ncel                             |                      |               |         |             |            |                |                |                |                |              |               | ave           |                |                                      |                                  |                       |                       |          |         |
|        |                                  |                      |               |         |             |            |                |                |                |                |              |               |               |                |                                      |                                  |                       |                       |          |         |
|        |                                  |                      |               |         |             |            |                |                |                |                |              |               |               |                |                                      |                                  |                       |                       |          |         |
|        |                                  |                      |               |         |             |            |                |                |                |                |              |               |               |                |                                      |                                  |                       |                       |          |         |

Seleccionat un gateway prement Save, el tindrem disponible a l'espai.

| Generalitat d                              | le Catalunya                                                                                                    |                  | API Manage                | N. revisió doc.: 2.1                            |                                    |
|--------------------------------------------|----------------------------------------------------------------------------------------------------|------------------|---------------------------|-------------------------------------------------|------------------------------------|
| Centre de T<br>i Tecnologie                | elecomunicacions<br>es de la Informació                                                                                                    |                  |                           | Manual d'usu                                    | ari                                |
|                                            |                                                                                                    | N. vers          | sió solució: 2            | Pàg. 25 / 41                                    |                                    |
|                                            |                                                                                                    |                  |                           |                                                 |                                    |
| IBM Cloud Sear                             |                                                                                                    |                  |                           | Q Catalog Manage V 144                          | 9381 - CENTRE DE TELECOM 🕐 🖻 🕺 🏳 🕺 |
| API Manager API Manager CTTI               |                                                                                                    |                  |                           |                                                 | Organization: ctti                 |
| CD0192                                     | 92 /                                                                                                    |                  |                           |                                                 |                                    |
| ∠ Products Consumers App                   | plications Subscriptions Tasks A                                                                                                    | nalytics Members | Space settings Governance |                                                 |                                    |
| Overview     Gateway services     Roles    | Gateway                                                                                                    | services         |                           |                                                 | Ede                                |
| Onboarding                                 | Title                                                                                                    | Event load       | Туре                      | URL                                             |                                    |
| API user registries                        | Internet P                                                                                                    | re 🥝 Normal      | DataPower API Gateway     | https://preproduccio.ctti.apim.extrapet.cencat  | cat/ctti/privat-pre                |
| OAuth providers                            | Total and the second second se |                  | D-1-0-101 O-1010          |                                                 |                                    |
| Rg TLS client profiles                     | Intranet P                                                                                                    | re 🤍 Normal      | DataPower API Gateway     | nttps://preproduccio.ctti.apim.intranet.gencat. | cat/ctt/privat-pre i               |
| Notifications     Product visibility     Q |                                                                                                    |                  |                           |                                                 |                                    |

#### 1.4.10. APIM-OP10: Aplicar nivel de seguretat OAuth

Per permitir desplegar APIs a l'espai que facin ús d'un proveïdor de seguretat OAuth, cal seguir les següents indicacions:

Per crear un nou proveïdor, cal accedir a l'arrel del catàleg i seleccionar al menú vertical la icona Resources, dintre premem OAuth providers i Add i després seleccionem l'opció Third party OAuth provider o Native Provider. En aquest cas, es mostrarà un exemple de com configurar un Third party OAuth provider. Configurar un Native OAuth provider és molt similar.

| ≡              | IBM Cloud                | Search resources and products |                 | ά | Catalog | Manage $\vee$ | 1449381 - CENTRE DE TELECOM | 0             | Ð        | ٨°   | ۵ <mark>۰</mark> ۸ |
|----------------|--------------------------|-------------------------------|-----------------|---|---------|---------------|-----------------------------|---------------|----------|------|--------------------|
| API            | Manager API Manager CTTI |                               |                 |   |         |               |                             | Organization: | c        | :tti |                    |
| ଜ<br>୫<br>ଏ    | Resources                |                               |                 |   |         |               |                             |               |          |      |                    |
| 12             |                          |                               |                 |   |         |               |                             |               |          |      |                    |
| - <del>-</del> | User registries          |                               |                 |   |         |               |                             |               |          |      |                    |
| ⊜              | Crypto Material          |                               |                 |   |         |               |                             | Add           |          | ^    |                    |
| 22             | OAuth providers          |                               | OAuth providers |   |         |               |                             |               |          |      |                    |
|                | Billing                  |                               |                 |   |         |               |                             | Native OA     | luth pr. | -    |                    |
| 8              |                          |                               |                 |   |         |               |                             | Third part    | ty OAut  |      |                    |
| Ŀ              |                          |                               | Title           |   |         | Туре          |                             |               |          | -    |                    |
|                |                          |                               |                 |   |         |               |                             |               |          |      |                    |

Afegim el nom del proveïdor.

| =                                       | IBM Cloud Search re                                 | sources and products                               | Q Catalog                                       | Manage ~ | 1449381 - CENTRE DE TELECOM | 0 | Ð | 8° 🛙 | 1 4 <sup>°</sup> 8 |
|-----------------------------------------|-----------------------------------------------------|----------------------------------------------------|-------------------------------------------------|----------|-----------------------------|---|---|------|--------------------|
| â                                       | Resources                                           |                                                    |                                                 |          |                             |   |   |      | -                  |
| 00                                      | pre-apic-keycloak-cp                                | od4-justicia                                       |                                                 |          |                             |   |   |      | Save               |
| 00 소 12 전 13 전<br>12 전 13 전<br>14 사 응 Q | pre-apic-keycloak-cp<br>Infe<br>Endpoints<br>Scopes | bdd-justicia                                       | d validate tokens to profect access to the APL. |          |                             |   |   |      | See                |
|                                         |                                                     | Resource owner - Password     Resource owner - JWT |                                                 |          |                             |   |   |      |                    |
|                                         |                                                     | Enable debug response headers                      |                                                 |          |                             |   |   |      |                    |

| Generalitat de Catalunya                                      | API Manager - Manual Operatiu | N. revisió doc.: 2.1 |  |  |
|---------------------------------------------------------------|-------------------------------|----------------------|--|--|
| Centre de Telecomunicacions<br>i Tecnologies de la Informació | Manual d'usuari               |                      |  |  |
|                                                               | N. versió solució: 2.1        | Pàg. 26 / 41         |  |  |

### Afegim els endpoints.

| ≡               | IBM Cloud                                     | Search resources and products | Q Catalog Manage ~ 1449381 - CENTRE DE TELECOM                                                                                                    | ? | Å |     | <b>△</b> | ٩ |
|-----------------|-----------------------------------------------|-------------------------------|----------------------------------------------------------------------------------------------------|---|---|-----|----------|---|
| ය<br>60         | Resources<br>pre-apic-keycl                   | oak-cpd4-justicia             |                                                                                                    |   |   | Sav | e        |   |
| 3 4 # D # E L * | pre-apic-keyci<br>Info<br>Endpoints<br>Scopes | oak-cpo4-justicia             | Endpoints         Define a third-party OAuth provider to issue and validate tokens to protect access to the APL.         Authorization URL         Intrast/preproductio.keycloak.justicia.intranet.gencat.cat/auth/realms/ejcat/protocol/openid-connect/auth         Intrast/preproductio.keycloak.justicia.intranet.gencat.cat/auth/realms/ejcat/protocol/openid-connect/auth         Intrast/preproductio.keycloak.justicia.intranet.gencat.cat/auth/realms/ejcat/protocol/openid-connect/token         Intrast/preproductio.keycloak.justicia.intranet.gencat.cat/auth/realms/ejcat/protocol/openid-connect/token         Intrast/preproductio.keycloak.justicia.intranet.gencat.cat/auth/realms/ejcat/protocol/openid-connect/token         Intrast/preproductio.keycloak.justicia.intranet.gencat.cat/auth/realms/ejcat/protocol/openid-connect/token         Intrast/preproductio.keycloak.justicia.intranet.gencat.cat/auth/realms/ejcat/protocol/openid-connect/token         Intrast/preproductio.keycloak.justicia.intranet.gencat.cat/auth/realms/ejcat/protocol/openid-connect/token/introspect         Introspect cable type         Introspect cable type         Intrast/preproductio.keycloak.justicia.intranet.gencat.cat/auth/realms/ejcat/protocol/openid-connect/token/introspect         Introspect cable type         Introspect cable type         Introspect cable type         Choose one       v         Security (optional)         Ratio rationalization       v |   |   |     |          |   |

#### Afegim les dades d'autenticació:

| IBM Cloud Search resources and products | Q Catalog Manage V 1449381 - CENTRE DE TELECOM      | 0 | ۸ 🗈 | ° 🗉 🗘 A |
|-----------------------------------------|-----------------------------------------------------|---|-----|---------|
| Concession Resources                    |                                                     |   |     | Cours.  |
| pre-apic-keycloak-cpd4-justicia         |                                                     |   |     | Save    |
| e:                                      | Choose one                                          | ~ |     |         |
| Ð                                       | Security (optional)                                 |   |     |         |
|                                         | Basic authentication                                | ~ |     |         |
| 88                                      | Basic authentication request header name (potional) |   |     |         |
|                                         | x-introspect-basic-authorization-header             |   |     |         |
| le:<br>A <sub>A</sub>                   | Besic authentication username (optional) portal     |   |     |         |
| ۵<br>۹                                  | Basic authentication password (optional)            |   |     |         |
|                                         | Tokan validation                                    |   |     |         |
|                                         | Active                                              | ~ |     |         |
|                                         | Custom header pattern (optional)                    |   |     |         |
|                                         | Authorization header pass through                   |   |     |         |

Afegim els scopes per a permetre l'accés:

| Generalitat de Catalunya                                 |                        | API Manager - Manual Operatiu                                                                                                    | N. revi    | visió doc.: 2.1 |  |  |
|----------------------------------------------------------|------------------------|----------------------------------------------------------------------------------------------------|------------|-----------------|--|--|
| Centre de Telecomunicació<br>i Tecnologies de la Informa | ons<br>ació            | Manual d'usuari                                                                                                    |            |                 |  |  |
|                                                          |                        | N. versió solució: 2.1                                                                                                    | Pà         | g. 27 / 41      |  |  |
| = 10M Cloud County community                             |                        | C Patrice Manage - 3440191 - CENTER                                                                                                    |            |                 |  |  |
| Resources     pre-apic-keycloak-cpd4-justicia            |                        | CC Canadog Hamager V 1445303. CCN HC                                                                                                    | DE TELECOM | Save            |  |  |
| 2     Info       2:     Endpoints       3:     Scopes    | Scopes<br>Add scoper   | to allow access to $\Theta$                                                                                                    | Add        |                 |  |  |
|                                                          | Name                   | Description I                                                                                                    | Delete     |                 |  |  |
| <ul> <li>Q</li> </ul>                                    | openic                 | openid scope                                                                                                    | Ū<br>Ū     |                 |  |  |
|                                                          | profile                | profile scope                                                                                                    | Ō          |                 |  |  |
| 5                                                        | Advance<br>Specify the | ed scope check after token validation<br>scope check endpoint where additional scope verification is performed in addition to the defined scopes. |            |                 |  |  |
|                                                          | Enable                 | d                                                                                                    |            |                 |  |  |

Una cop creat el proveïdors d'OAuth, cal activar-los per cada espai. Si accedim a nivell de catàleg, ens avisarà amb aquesta pantalla.

|                | BM Cloud          |               |              |               |       |           |         |                   |               |                       |             | Catalog       | Manage $\vee$      |                                   |            |     |      |  |
|----------------|-------------------|---------------|--------------|---------------|-------|-----------|---------|-------------------|---------------|-----------------------|-------------|---------------|--------------------|-----------------------------------|------------|-----|------|--|
| API Mar        | nager API Manag   | jer CTTI      |              |               |       |           |         |                   |               |                       |             |               |                    |                                   | Organizati | on: | ctti |  |
| ŵ              | Manage / Privat P | reproducció / |              |               |       |           |         |                   |               |                       |             |               |                    |                                   |            |     |      |  |
| 00             | Privat F          | Prepro        | oducció      |               |       |           |         |                   |               |                       |             |               |                    |                                   |            |     |      |  |
| 2              | Products C        | onsumers      | Applications | Subscriptions | Tasks | Analytics | Members | Catalog settings  | Spaces        | Governance            |             |               |                    |                                   |            |     |      |  |
| Ð              | Overview          |               |              |               |       |           |         |                   |               |                       |             |               |                    |                                   |            |     |      |  |
|                | Gateway sen       | vices         |              |               |       |           |         |                   |               |                       |             |               |                    |                                   |            |     |      |  |
| 88             | Lifecycle app     | orovals       |              |               |       |           |         |                   |               |                       |             |               |                    |                                   |            |     |      |  |
|                | Publish valid     | ations        |              |               |       |           |         | Spaces are er     | nabled        |                       |             |               |                    |                                   |            |     |      |  |
|                | Roles             |               |              |               |       |           |         | Oauth providers a | sre managed i | n each space when spa | ies are ena | abled. Please | go to the space se | ttings to manage oauth providers. |            |     |      |  |
| ⊵              | Onboarding        |               |              |               |       |           |         | Go to Spaces      |               |                       |             |               |                    |                                   |            |     |      |  |
| 8 <sub>8</sub> | API user regi     | istries       |              |               |       |           |         |                   |               |                       |             |               |                    |                                   |            |     |      |  |
|                | OAuth provi       | ders          |              |               |       |           |         |                   |               |                       |             |               |                    |                                   |            |     |      |  |
| 8              | API endpoint      | ts            |              |               |       |           |         |                   |               |                       |             |               |                    |                                   |            |     |      |  |
| Q              | TLS client pro    | ofiles        |              |               |       |           |         |                   |               |                       |             |               |                    |                                   |            |     |      |  |
|                | Portal            |               |              |               |       |           |         |                   |               |                       |             |               |                    |                                   |            |     |      |  |
|                | Catalog prop      | erties        |              |               |       |           |         |                   |               |                       |             |               |                    |                                   |            |     |      |  |
|                | Billing           |               |              |               |       |           |         |                   |               |                       |             |               |                    |                                   |            |     |      |  |
|                | Notifications     |               |              |               |       |           |         |                   |               |                       |             |               |                    |                                   |            |     |      |  |
|                | Product visib     | ility         |              |               |       |           |         |                   |               |                       |             |               |                    |                                   |            |     |      |  |
|                |                   |               |              |               |       |           |         |                   |               |                       |             |               |                    |                                   |            |     |      |  |
|                |                   |               |              |               |       |           |         |                   |               |                       |             |               |                    |                                   |            |     |      |  |

Entrem a l'espai per afegir un Proveïdor OAuth.

| Ger                                                                                          | neralitat de Catalunva                                                      |                                              | API Mana                          | N. revisió doc.: 2.1                                                               |                      |                           |
|----------------------------------------------------------------------------------------------|-----------------------------------------------------------------------------|----------------------------------------------|-----------------------------------|------------------------------------------------------------------------------------|----------------------|---------------------------|
| Cer<br>i Te                                                                                  | ntre de Telecomunicaci<br>ecnologies de la Informa                          | ons<br>ació                                  |                                   | Manual d'u                                                                         | usuari               |                           |
|                                                                                              |                                                                             | N. v                                         | ersió solució                     | : 2.1                                                                              |                      | Pàg. 28 / 41              |
| IBM Cloud                                                                                    | Search resources and products                                               |                                              |                                   | Q Catalog Manage                                                                   | ✓ 1449381 - CENTRE I | же те Lecom (?) 🗊 🖉 🛱 🕰 🔗 |
| API Manager API Mar                                                                          | inager CTTI                                                                 |                                              |                                   |                                                                                    |                      | Organization; ctti        |
| Manage / Prive     CD01     Products                                                         | at Preproducció / C00192 /<br>92<br>Consumers Applications Subscriptions Ta | asks Analytics Men                           | ibers <b>Space settings</b> Gover | nance                                                                              |                      |                           |
| Overview     Gateway se     Roles                                                            | ervices OA                                                                  | Auth providers<br>nage the OAuth providers c | onfigured for API Manager.        |                                                                                    |                      | Ede                       |
| API user re     API user re     API user re     AVI user re     Notification     Product vis | ng<br>egistries<br>profiles<br>ons<br>sisbility                             |                                              |                                   | You currently don't have any OAuth providers<br>Click Edit to add OAuth previders. |                      |                           |

Seleccionem un Proveïdor OAuth disponible.

| IBM Cloud              | Search resources and products       |                                                        |            | Q Catalog | Manage $\vee$ | 1449381 - CENTRE DE TELECOM | 0 🖬           | ۶ <sup>0</sup> |
|------------------------|-------------------------------------|--------------------------------------------------------|------------|-----------|---------------|-----------------------------|---------------|----------------|
| API Manager API Manage | er CTTI                             |                                                        |            |           |               |                             | Organization: | ,tti           |
| Manage / Privat Pr     | reproducció / CD0192 /              |                                                        |            |           |               |                             |               |                |
| CD019                  | 2                                   |                                                        |            |           |               |                             |               |                |
| Products Co            | onsumers Applications Subscriptions | Tasks Analytics Members Space settings                 | Governance |           |               |                             |               |                |
| Overview               |                                     |                                                        |            |           |               |                             |               |                |
| Gateway serv           | ices                                |                                                        |            |           |               |                             |               |                |
| Roles                  |                                     | OAuth providers                                        |            |           |               |                             |               |                |
| Onboarding             |                                     | Manage the OAuth providers configured for API Manager. |            |           |               |                             | Edit          |                |
| API user regis         | stries                              |                                                        |            |           |               |                             |               |                |
| OAuth provid           | ders                                | Title                                                  |            | Туре      | e             | Description                 |               |                |
| TLS client pro         | ofiles                              | no anis kautask and instinis                           |            | This      | d marths      |                             |               |                |
| Notifications          |                                     | pre-apic-keycloak-cpox-justicia                        |            | Third     | u party       |                             |               |                |
| Product visibi         | ility                               |                                                        |            |           |               |                             |               |                |
|                        |                                     |                                                        |            |           |               |                             |               |                |

Un cop tenim activat el proveïdor third-party OAuth2 a l'espai, es podran desplegar APIs en aquest espai que facin ús d' aquest proveïdor. Si premem Edit podem seleccionar altres OAuth providers.

#### 1.4.11. APIM-OP11: Supervisar plans i seguretat previ al desplegament

De cara a poder resoldre els gaps identificats en el pipeline respecte als plans de consum i la configuració de seguretat, s' ha adoptat com a solució temporal l' opció en la qual es requereix la intervenció per part de l' OFT d' API-M, que realitzarà les corresponents validacions de la definició dels plans i seguretat, de forma manual, sobre els productes i APIs que s' hagin de desplegar.

Perquè es pugui procedir amb aquesta metodologia, s' ha inclòs un nou pas en el desplegament de l' API, el procediment del qual és el següent:

 En llançar el pipeline de l'API, l'agent del projecte que ha iniciat l'execució rebrà un missatge de confirmació per la consola (input), indicant-li que l'OFT ha d'haver fet prèviament la validació de la definició de seguretat sobre el YAML del seu producte abans de poder procedir amb el desplegament.

| Generalitat de Catalunya                                                                                                    | API Manager - Manual Operatiu                                                                                        | N. revisió doc.: 2.1 |
|----------------------------------------------------------------------------------------------------|----------------------------------------------------------------------------------------------------|----------------------|
| Centre de Telecomunicacions<br>i Tecnologies de la Informació                                                                         | Manual d'usuari                                                                                                    |                      |
|                                                                                                    | N. versió solució: 2.1                                                                                               | Pàg. 29 / 41         |
| ATENCIÓ!!! Abans de desp<br>configuració a l'API Mana<br>plans i la seguretat per l'o<br>vos d'haver validat abans<br>Continuar Abort | legar una nova versió de<br>ger, cal validar la definició dels<br>ficina tècnica d'APIM. Assegureu-<br>de continuar. |                      |

Missatge d'alerta (Check de plans i seguretat)

- 2. L' agent pot realitzar dues operacions davant d' aquesta alerta:
  - a. Confirmar i procedir amb el desplegament, de manera que es reprèn l' execució del pipeline i el producte quedarà desplegat en cas que l' execució finalitzi correctament. Si el responsable de l' execució decideix continuar amb l' execució sense haver acudit prèviament a l' OFT, aquest serà el responsable d' assumir els riscos i conseqüències que suposa la pujada d' un producte sense validar, i l' OFT podrà prendre accions en conseqüència.
  - b. **Cancel·lar i interrompre el desplegament**, de manera que es cancel·la l'execució del pipeline, i l'agent serà el responsable de notificar al seu equip la necessitat de consultar a l'OFT per fer les validacions corresponents.
- 3. L' oficina tècnica rebrà, preferentment a través de JIRA, els YAML complets de les APIs i productes o, en el seu defecte, les seccions de seguretat i plans, i comprovarà que tot està configurat correctament i seguint la normativa de CTTI.

L' oficina tècnica comunicarà al proveïdor si tot està bé o si cal realitzar algun canvi.

#### 1.4.12. APIM-OP12: Estadístiques de consum de les meves Apps o d'una App

Per veure el consum d'una App concreta, cal accedir a la pestanya d'Analytics dins del catàleg o espai on es trobi, i filtrar pel nom d'App.

| Cloud Search resources and prod                                      | ducts                                                                                                |                                                                                                    |   | ۵ (          | Cetalog Manage ~ 1449381 - CENTRE DE TELECOMU. | . @ E Aº E                |
|----------------------------------------------------------------------|----------------------------------------------------------------------------------------------------|----------------------------------------------------------------------------------------------------|---|--------------|------------------------------------------------|---------------------------|
| ange/<br>Privat Preproducció                                         | riptions Tesks <b>Analytics</b> Member                                                               | 9 Catalog settings Spaces Governance                                                                       |   |              |                                                |                           |
| Dashboards Discover Rep<br>Time range: Last 30 days X) Reset filters | onts                                                                                                 |                                                                                                    |   |              |                                                | API analytics (managed by |
| Filters  New Seved 5  Time range                                     | Shared                                                                                               |                                                                                                    |   |              |                                                |                           |
| Select one of the following time range filters                       | Last 1 minute<br>Last 5 minutes<br>Last 30 minutes<br>Last 30 minutes<br>Last 1 hour<br>Last 4 hours | Last 12 hours     Last 24 hours     Last 7 days     Last 7 days     Last 70 days     All events     Custom |   |              |                                                |                           |
| Fields<br>Select from the following dropdowns and enter a w          | elue                                                                                                 |                                                                                                    |   |              |                                                | Add                       |
| Field App name                                                       | ~                                                                                                    | Operator                                                                                                   | ~ | Value<br>LMD |                                                | Detete                    |
| Type<br>Select one of the following type filters                     |                                                                                                    |                                                                                                    |   |              |                                                |                           |
| All events     Success only (2xx, 3xc)     Errors only (4xx, 5xc)    |                                                                                                    |                                                                                                    |   |              |                                                |                           |

| Generalitat de Catalunya                                      | API Manager - Manual Operatiu | N. revisió doc.: 2.1 |
|---------------------------------------------------------------|-------------------------------|----------------------|
| Centre de Telecomunicacions<br>i Tecnologies de la Informació | Manual d'usuari               |                      |
|                                                               | N. versió solució: 2.1        | Pàg. 30 / 41         |

Es pot filtrar usant la pestanya de Filters, com es veu en la imatge anterior, o anant a la pestanya Discover i polsant en els tres punts que apareixen al costat de cada valor de la taula, en qualsevol fila o columna.

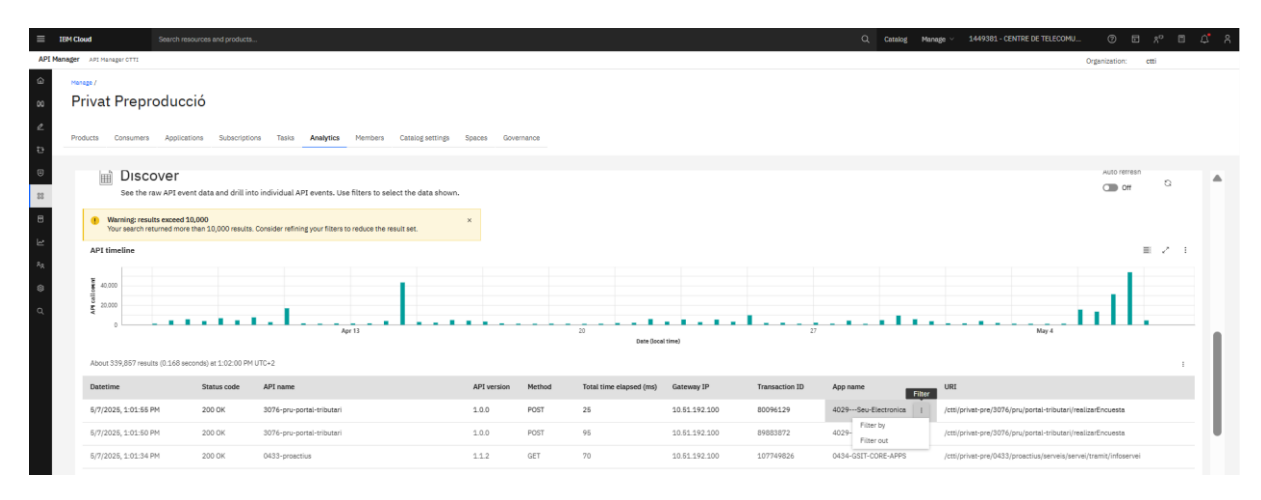

#### 1.4.13. APIM-OP13: Informe de consum mensual / global

Per obtenir un informe de consum mensual global, s'ha d'anar a l'arrel de l'entorn/catàleg i entrar a Analytics.

Es pot exportar la taula sencera de la secció de Discover, on s' inclouen les peticions dels últims dies en format CSV o JSON.

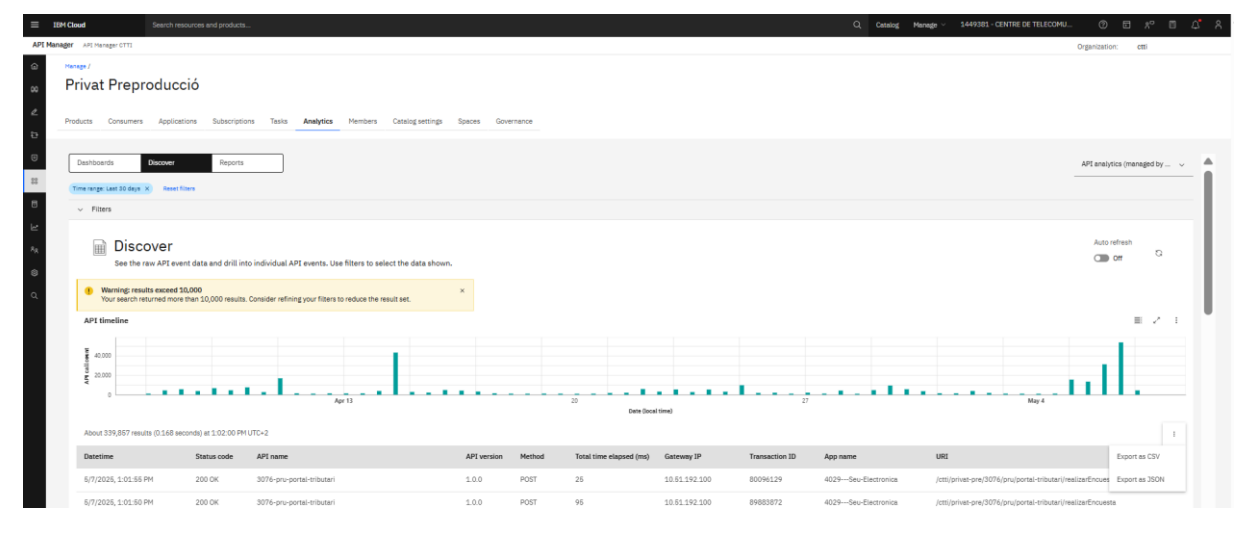

Al seu torn, es pot exportar un dashboard en concret en format CSV, JSON, PNG i JPG.

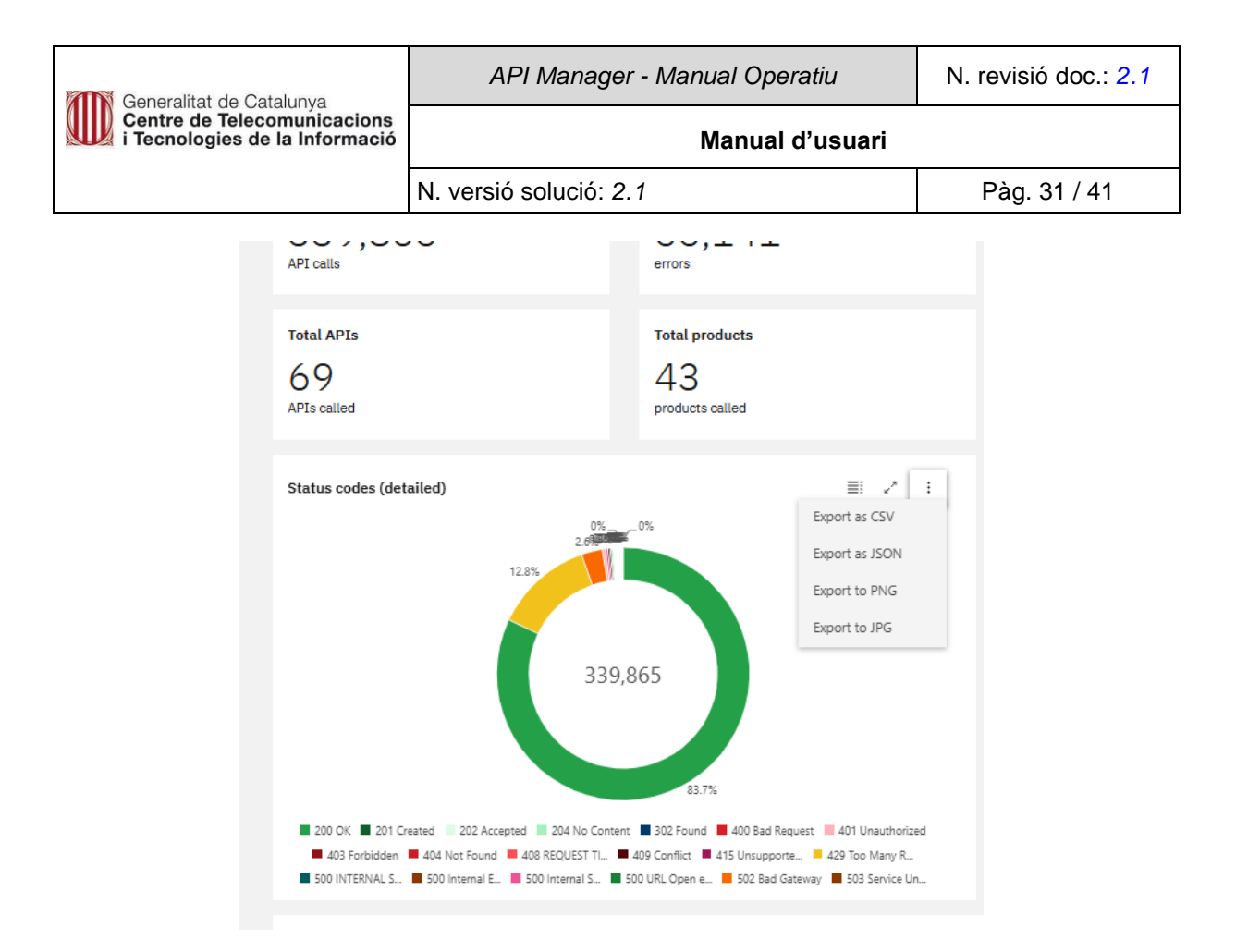

Des d'aquí es poden veure les estadístiques per a tots els espais del catàleg, des d'on també podem aplicar filtres per acotar la recerca pel que fa a temps, espais entre d'altres.

Finalment, des de la secció de Reports és possible descarregar-se informes de consum en format CSV de: APIs, Productes, Plans, Aplicacions, Organitzacions consumidores, Filtrat per espai.

| - 1      | Stead Search researces and products                                                                                                    |                                                                                           | Q, Canadagi Managai v 3441382 - CENTRE DE TELECOM                                                                                  | 0000803                   |
|----------|----------------------------------------------------------------------------------------------------|-------------------------------------------------------------------------------------------|----------------------------------------------------------------------------------------------------|---------------------------|
| DE KA    | Adder Art Meraler (71)                                                                                                    |                                                                                           |                                                                                                    | Organization: dtl         |
|          | Privat Preproducció                                                                                                    |                                                                                           |                                                                                                    |                           |
| z        |                                                                                                    |                                                                                           |                                                                                                    |                           |
| Ð        | Producta Consumers Applications Subscriptions Tasks Analytica Members Catalogaettings Spaces Governance                                                                                                    |                                                                                           |                                                                                                    |                           |
| 0        | Danhbaards Discour Reports                                                                                                    |                                                                                           |                                                                                                    | APT analytics (managed by |
|          | Trear range Parents 20 days 30 most liters                                                                                                    |                                                                                           |                                                                                                    |                           |
| в        | v Res                                                                                                    |                                                                                           |                                                                                                    |                           |
| Le .     | Trenda                                                                                                    |                                                                                           |                                                                                                    |                           |
| <u>^</u> | 10                                                                                                    | ф.                                                                                        |                                                                                                    |                           |
| å        |                                                                                                    | G                                                                                         | 9.i                                                                                                    |                           |
|          | Call volume trends                                                                                                    | Consumer trende                                                                           | Consumption report                                                                                                    |                           |
|          |                                                                                                    |                                                                                           |                                                                                                    |                           |
|          | Lifeoyole reporte                                                                                                    |                                                                                           |                                                                                                    |                           |
|          | 63                                                                                                    | 6                                                                                         | -O'                                                                                                    |                           |
|          | 6                                                                                                    | 0                                                                                         |                                                                                                    |                           |
|          | Inactive products Products Pro | Inactive consumer organizations<br>Descent which concerns an extensionly concerning AF is | Deprecabled products<br>Deprecable products that we still maximg traffic. Consider relpaing these consumers to a replacement plan. |                           |
|          |                                                                                                    |                                                                                           |                                                                                                    |                           |
|          | API call volume leaderboards                                                                                                    |                                                                                           |                                                                                                    |                           |
|          | Kent                                                                                                    |                                                                                           |                                                                                                    |                           |
|          | APR                                                                                                    |                                                                                           |                                                                                                    |                           |
|          | Poskets                                                                                                    |                                                                                           |                                                                                                    | ±                         |
|          | Parts                                                                                                    |                                                                                           |                                                                                                    |                           |
|          | Applications                                                                                                    |                                                                                           |                                                                                                    | 8                         |
|          | Consumerogenations                                                                                                    |                                                                                           |                                                                                                    | ±                         |
|          | Residence in costs                                                                                                    |                                                                                           |                                                                                                    |                           |

Al seu torn, es poden descarregar informes PDF de tendències de consum o de cicle de vida.

#### 1.4.14. APIM-OP14: Informe mensual per espai

Per obtenir un informe de consum mensual per espai, s'ha d'estar dins d'un espai i seleccionar Analytics.

| Generalitat de Catalunya                  | API Manager - Manual Operatiu | N. revisió doc.: 2.1       |  |  |  |  |
|-------------------------------------------|-------------------------------|----------------------------|--|--|--|--|
| i Tecnologies de la Informació            | Manual d'usuari               |                            |  |  |  |  |
|                                           | N. versió solució: 2.1        | Pàg. 32 / 41               |  |  |  |  |
| E IBH Cloud Search resources and products | Q. Celoig Honge -             | 1449381-CENTRE DE TILECOMU |  |  |  |  |

| API Mar                   | ager API Manager CTTI      |                                   |                                      |                                                                    |                               |          |                            |                            |                            |                            |                            | Organization | x etti |    |
|---------------------------|----------------------------|-----------------------------------|--------------------------------------|--------------------------------------------------------------------|-------------------------------|----------|----------------------------|----------------------------|----------------------------|----------------------------|----------------------------|--------------|--------|----|
| 984                       | Products Consumers         | oduco<br>aces in your<br>Applicat | Cetalog: spaces allow you to partiti | on your catalog to support different Al<br>Analytics Members Catal | PI provider development teams | ance     |                            |                            |                            |                            |                            |              | Add    | ¥. |
| R a # 3                   | CD0192                     | 1                                 | CD0432                               | CD0433                                                             | CD0434                        | , CI     | CD0441 I                   | CD0463                     | CD0794                     | CD0860 I                   | CD1370<br>Dete created     | 1            |        |    |
| <sup>8</sup> 8.<br>⊕<br>Ω | 06/02/2022<br>CD1627       | I                                 | 12/12/2024<br>CD1642                 | 10/18/2023<br>CD1889 :                                             | 12/22/2022<br>CD1942          | 09       | 09/26/2023<br>CD2506 :     | 12/21/2022<br>CD2669       | 11/07/2024<br>CD3076       | CD3263                     | 04/20/2022<br>CD3292       | I            |        |    |
|                           | Date created<br>12/22/2023 |                                   | Date created 10/17/2024              | Date created 02/02/2023                                            | Date created<br>09/06/2024    | De<br>02 | Date created<br>02/08/2024 | Date created<br>10/31/2024 | Date created<br>10/09/2023 | Date created<br>07/03/2024 | Date created<br>10/25/2023 |              |        |    |
|                           | CD3623                     | I                                 | CD3801 I                             | CD4018 I                                                           | HealthCheck                   | I        |                            |                            |                            |                            |                            |              |        |    |
|                           | Date created<br>02/22/2024 |                                   | Date created<br>05/10/2023           | Date created<br>11/07/2024                                         | Date created<br>03/23/2023    |          |                            |                            |                            |                            |                            |              |        |    |
|                           |                            |                                   |                                      |                                                                    |                               |          |                            |                            |                            |                            |                            |              |        |    |
| ≡ 18                      | IM Cloud                   |                                   |                                      |                                                                    |                               |          |                            |                            |                            | Catalog Manage V 144938    | 1 - CENTRE DE TELECOMU     |              |        |    |

| ager ARE Managar CTT1               |                                           |                       |           |         |               |              |   | Organization: | ctti |
|-------------------------------------|-------------------------------------------|-----------------------|-----------|---------|---------------|--------------|---|---------------|------|
| CD3292                              |                                           |                       |           |         |               |              |   |               |      |
| Products Consumers Applications Sub | bscriptions Tasks Analytics Members Space | e settings Governance |           |         |               |              |   |               |      |
| Q. What are you looking for today?  |                                           |                       |           |         |               |              |   |               | C 1  |
| Title                               | Name                                      | Version               | State     | Plans   | Subscriptions | Modified     | Ļ |               |      |
| 3292 Technical Product              | 3292-technicalproduct                     | 5.0.0                 | published | 5 Plans | 0             | 6 months ago |   | ର୍ 📋 :        |      |
| 3292 Technical Product              | 3292-technicalproduct                     | 1.0.7                 | published | 5 Plans | 1             | a year ago   |   | ର୍ 📋 :        |      |
| 3292 Technical Product              | 3292-technicalproduct                     | 1.0.8                 | published | 4 Plans | 1             | a year ago   |   | ର୍ 📋 :        |      |
|                                     |                                           |                       |           |         |               |              |   |               |      |

|                     | 1 Cloud                                       | Search resources and products   |                                 |                |            | ۵              | Catalog Mana | ge ~ 1449 | 381 - CENTRE DE TELECOM | ?             | ۶ 🖸        | ° 🗉    | Δ <b>'</b> | 8 |
|---------------------|-----------------------------------------------|---------------------------------|---------------------------------|----------------|------------|----------------|--------------|-----------|-------------------------|---------------|------------|--------|------------|---|
| API Mana            | ger API Manager CTTI                          |                                 |                                 |                |            |                |              |           |                         | Organization: | ctti       |        |            |   |
| ି<br>ଓ              | Manage /<br>CD3292                            |                                 |                                 |                |            |                |              |           |                         |               |            |        |            |   |
| 2                   | Products Consumers                            | Applications Subscriptions Ta   | sks Analytics Members           | Space settings | Governance |                |              |           |                         |               |            |        |            |   |
| 83                  | Dashboards<br>Time range: Last 30 days        | Discover Reports                |                                 |                |            |                |              |           |                         | API analyti   | ics (mana; | ged by | <u> </u>   |   |
| 2                   | ✓ Filters                                     |                                 |                                 |                |            |                |              |           |                         |               |            |        | - 1        |   |
| <sup>8</sup> 8<br>⊗ | Т.<br>Т                                       |                                 | <b>Q</b>                        |                |            |                |              |           |                         |               |            |        |            |   |
| ۹                   | Summary<br>Overview of API cal<br>consumption | II data and metrics for product | Consumption<br>Total API volume |                |            |                |              |           |                         |               |            |        |            |   |
|                     | Usage                                         |                                 |                                 |                |            |                |              |           |                         |               |            |        |            | 1 |
|                     | ç                                             |                                 |                                 |                |            | <sup>R</sup> h |              |           | 0<br>0 0 -<br>0         |               |            |        |            |   |
|                     | APIs                                          |                                 | Products                        |                |            | Consumers      |              |           | Applications            |               |            |        |            |   |

#### 1.4.14.1. APIM-OP14.1: Filtres

La pestaña Discover filtra tota la informació generada per totes les peticions que s'han processat als gateways, informació que esta indexada a l'elàstic per cada petició.

Aplicant filtres podem fer la recerca acotada per temps.

| Ceneralitat de Catalunya                                                                                                    | API Manager - Manual Operatiu                                                                                           | N. revisió doc.: 2.1                |
|----------------------------------------------------------------------------------------------------|----------------------------------------------------------------------------------------------------|-------------------------------------|
| Centre de Telecomunicacions<br>i Tecnologies de la Informació                                                                 | Manual d'usuari                                                                                                    |                                     |
|                                                                                                    | N. versió solució: 2.1                                                                                                  | Pàg. 33 / 41                        |
| EPH Cloud Search resources and products                                                                                       | Q. Canadag: Managar - 3                                                                                                 | 449301-CENTRE DE TELECOMU 😗 🖽 🕫 🛱 🍂 |
| I Manager Art Hanager 0112                                                                                                    |                                                                                                    | Organization: otti                  |
| Privat Preproducció                                                                                                    |                                                                                                    |                                     |
| Products Consumers Applications Subscriptions Tasks Analytics Members Catal                                                   | ng entings Spaces Governance                                                                                            |                                     |
| Deshboards Discover Reports                                                                                                   |                                                                                                    | API analytics (managed by v         |
| Filters     Filters                                                                                                    |                                                                                                    |                                     |
| New Saved Shared                                                                                                    |                                                                                                    |                                     |
| Time range<br>Select one of the following time range filters                                                                  |                                                                                                    |                                     |
| Last 1 minute     Last 5 minutes     Last 5 minutes     Last 25 minutes     Last 25 minutes     Last 2 hours     Last 4 hours | ○ Last 12 hours<br>○ Last 73 hours<br>② Last 75 opp<br>③ Last 50 opp<br>④ Last 50 opp<br>③ Last 50 opp<br>③ Last 50 opp |                                     |

| Field                                                             | Operator         |   |             |        |
|-------------------------------------------------------------------|------------------|---|-------------|--------|
|                                                                   |                  |   | Value       | Delete |
| Choose an option $\checkmark$                                     | Choose an option | ~ | Enter value | Û      |
| Type<br>Select one of the following type filters                  |                  |   |             |        |
| All events     Success only (2xx, 3x0)     Errors only (4xx, 5x0) |                  |   |             |        |

Per fer cerques més concretes, amb l'opció Add podem afegir filtres manualment.

Una altra manera que proporciona l'eina d'aplicar filtres és anant a la pestanya Discover i polsant en els tres punts que apareixen al costat de cada valor de la taula, en qualsevol fila o columna.

| E IBM Clou | d Search re                    | esources and products       |                              |                |            |                         |                   |                | Q Catalo            | g Manage V 1449381 - CENTRE DE TELECOMU                 |                    |
|------------|--------------------------------|-----------------------------|------------------------------|----------------|------------|-------------------------|-------------------|----------------|---------------------|---------------------------------------------------------|--------------------|
| PI Manager | API Manager CTTI               |                             |                              |                |            |                         |                   |                |                     |                                                         | Organization: etti |
| Mana       |                                |                             |                              |                |            |                         |                   |                |                     |                                                         |                    |
| Pr         | ivat Preproduc                 | ció                         |                              |                |            |                         |                   |                |                     |                                                         |                    |
|            |                                |                             |                              |                |            |                         |                   |                |                     |                                                         |                    |
| Prod       | ucts Consumers Applica         | ations Subscriptions Tasks  | Analytics Members Catalogs   | ettings Spaces | Governance |                         |                   |                |                     |                                                         |                    |
|            |                                |                             |                              |                |            |                         |                   |                |                     |                                                         |                    |
|            | ¥ 40,000                       |                             |                              | 1              |            |                         |                   |                |                     |                                                         |                    |
|            | 10 20.000                      |                             |                              |                |            |                         |                   |                |                     |                                                         |                    |
|            | AA                             |                             |                              |                |            |                         |                   |                |                     | all a second                                            |                    |
|            | 0 Apr 6                        |                             | 13                           |                |            | 20                      | Date (Secol time) |                | 27                  | м                                                       | ay 4               |
|            |                                |                             |                              |                |            |                         | Date (Date 1999)  |                |                     |                                                         |                    |
|            | About 276,550 results (0.178 s | econds) at 9:49:14 AM UTC+2 |                              |                |            |                         |                   |                |                     |                                                         | 1                  |
|            | Datetime                       | Status code                 | API name                     | API version    | Method     | Total time elapsed (ms) | Gateway IP        | Transaction ID | App name Filter     | URI                                                     | Space name         |
|            | 5/6/2025, 9:37:59 AM           | 200 OK                      | 0433-proactius               | 1.1.2          | GET        | 36                      | 10.51.192.100     | 79174001       | 0434-GSIT-CORE-APPS | /ctti/privat-pre/0433/proactius/serveis/servei/tramit/l | ist cd0433         |
|            | 5/6/2025, 9:37:58 AM           | 429 Too Many Requests       | 0434-configuracio-de-tramits | 1.0.1          | GET        | 4                       | 10.51.192.100     | 88804704       | Filter by<br>TRAD   | /ctti/privat-pre/0434/gsitbc/api/modalitats/exportarTI  | 4V cd0434          |
|            | 5/6/2025, 9:37:58 AM           | 429 Too Many Requests       | 0434-configuracio-de-tramits | 1.0.1          | GET        | 6                       | 10.51.192.100     | 88804576       | TRADMLA             | /ctti/privat-pre/0434/gsitbc/api/modailtats/exportarTI  | 1V cd0434          |
|            | 5/6/2025, 9:37:58 AM           | 200 OK                      | 0433-proactius               | 1.1.2          | GET        | 30                      | 10.51.192.100     | 81135363       | 0434-GSIT-CORE-APPS | /ctti/privat-pre/0433/proactius/servels/servel/tramit/l | ist cd0433         |

Si apliquem un filtre a qualsevol columna de la dreta apareixen concatenats els filtres del nivell superior.

Filtre a nivell d'espai:

| Generalitat de Catalunya                                      | API Manager - Manual Operatiu | N. revisió doc.: 2.1 |
|---------------------------------------------------------------|-------------------------------|----------------------|
| Centre de Telecomunicacions<br>i Tecnologies de la Informació | Manual d'usuari               |                      |
|                                                               | N. versió solució: 2.1        | Pàg. 34 / 41         |

|                                                                                                    | resources ana products                                                                                                    |                                                                                              |                            |                             |                                |                                                                 |                                                         |                                                            | Ci, Calang Pa                                                     |              |                                                                                           |                    |            | ~ |
|----------------------------------------------------------------------------------------------------|----------------------------------------------------------------------------------------------------|----------------------------------------------------------------------------------------------|----------------------------|-----------------------------|--------------------------------|-----------------------------------------------------------------|---------------------------------------------------------|------------------------------------------------------------|-------------------------------------------------------------------|--------------|-------------------------------------------------------------------------------------------|--------------------|------------|---|
| APE Manager OTTI                                                                                                    |                                                                                                    |                                                                                              |                            |                             |                                |                                                                 |                                                         |                                                            |                                                                   |              |                                                                                           | Organization:      | ctti       |   |
| vivat Preproduct                                                                                                    | CCIÓ<br>Ications Subscriptions Tas                                                                                                    | is <b>Analytics</b> Members Catalo                                                           | og settings Spaces Gov     | wernance                    |                                |                                                                 |                                                         |                                                            |                                                                   |              |                                                                                           |                    |            |   |
| Deshboerds Discover                                                                                                    | Reports                                                                                                    | ]                                                                                            |                            |                             |                                |                                                                 |                                                         |                                                            |                                                                   |              |                                                                                           | API analytics (mar | naged by 、 | ŕ |
| Discover                                                                                                    | event data and drill into individu                                                                                                    | al ADT events. Use filters to select the                                                     | data ah awa                |                             |                                |                                                                 |                                                         |                                                            |                                                                   |              |                                                                                           | Auto refresh       | a          |   |
| Warning: results excee<br>Your search returned m                                                                                                    | d 10,000<br>ore than 10,000 results. Consider re                                                                                                    | efining your filters to reduce the result set.                                               | ×                          |                             |                                |                                                                 |                                                         |                                                            |                                                                   |              |                                                                                           |                    |            |   |
| Warning: results excee<br>Your search returned m API timeline                                                                                                    | d 10,000<br>ore than 10,000 results. Consider ru                                                                                                    | efining your filters to reduce the result set.                                               | ×                          |                             |                                |                                                                 |                                                         |                                                            |                                                                   |              |                                                                                           |                    | . 2 3      |   |
| Warning: results excee<br>Your search returned in<br>API timeline<br>10000<br>10000<br>10000<br>10000<br>10000                                                                                                    | d 10,000<br>ore than 10,000 results. Consider n                                                                                                    | efining your filters to reduce the result eet.                                               | X                          |                             |                                | 20                                                              |                                                         | 27                                                         |                                                                   |              | Ma                                                                                        | y 4                |            |   |
| Warning: results excee<br>Your search returned in<br>API timeline<br>10,000<br>0 Agr 6                                                                                                    | d 10,000<br>ore then 10,000 results. Consider n                                                                                                    | alining your filtere to reduce the result set.                                               | X                          |                             |                                | 20<br>Date (local time)                                         |                                                         | 27                                                         |                                                                   | - • •        | Ма                                                                                        |                    |            |   |
| Warning: results excer<br>Your search returned in<br>API timeline<br>income<br>apr 6<br>Apur 124,400 results (0.42 at                                                                                                    | d 18.000<br>ore than 10,000 results. Consider n                                                                                                    | alining your filters to reduce the result set.                                               | X                          |                             |                                | 20<br>Date Socal Sime)                                          |                                                         | 27                                                         |                                                                   | - • •        | М                                                                                         | y4                 |            |   |
| Whening: results users<br>Your search returned in<br>API timeline     Job Api Api Api Api Api Api Api Api Api Api                                                                                                    | d 30.000<br>ore than 10,000 results. Consider A<br>econds) at 9:50:49 AM UTC+2<br>Status code                                                                                                    | ntrong your filters to reduce the result set                                                 | Carl 9 1001                | LPI version                 | Method                         | 20<br>Date Social time)<br>Total time elapsed (ms)              | Gateway IP                                              | 27<br>Transaction ID                                       | App name                                                          |              | . Ma                                                                                      | , <b></b>          |            |   |
| Winning:results access the second second secon                                                                                                    | d 12,000<br>ore than 10,000 results. Consider 7<br>econds) at 9,50,49 APr UTC+2<br>Status code<br>200 OK                                                                                                    | APS exem<br>2076-gotes traded                                                                | X                          | PI version                  | Method                         | 20<br>Date Deal find<br>Total time elapsed (ms)<br>642          | Gateway IP<br>10.81.192.100                             | 27<br>Transaction ID<br>106815746                          | App name<br>4029Seu-Electror                                      |              | URE<br>(cm.)prinel-pre/207%/portel-tribu                                                  | y 4                | 1 × 1      |   |
| Whendag, results some<br>Woor search returned in<br>API dentine           upper search returned in<br>Appendix some<br>Appendix some<br>Appendix some<br>Sing Appendix Some<br>Sing Appendix Some | d 10,000<br>ore than 10,000 results. Consider r<br>econds) at 910-49 AH UTC-2<br>Status code<br>200 OK                                                                                                    | APP name<br>2076-ponto international<br>2076-ponto international<br>2076-ponto international | X<br>X<br>1<br>1<br>1<br>1 | JPI version<br>.0.1         | Method<br>POST<br>POST         | 20<br>Date (bead time)<br>Total time elapsed (ma)<br>642<br>954 | Cateway JP<br>10.81.192.100<br>10.81.192.100            | 27<br>Transaction ID<br>106815746<br>81133165              | App name<br>4029Seu-Bactror<br>4029Seu-Bactror                    | nica         | Ma<br>URE<br>(2015)Prints par, 327% (ports into),<br>(2015)Prints par, 327% (ports into), | y 4                |            |   |
| Wendag results access           Vors search returned of           API Intellion           under the search returned of           April 12200           April 6           April 6           April 6           April 6           April 6           April 6           April 6           April 6           April 6           April 6           April 6           April 7           April 6           April 7           April 6           April 7                                                                                                    | 4 50,000 meetine 15,000 meetine 15,000 meetine 15,000 meetine 15,000 meetine 20,000 meetine 20,0 | Affer your fitters to induce the result set.                                                 | × ×                        | VPI version<br>.0.1<br>.0.1 | Method<br>POST<br>POST<br>POST | 20 Date Date (mg)<br>Fold time elapsed (mg)<br>642<br>956<br>21 | Cateway JP<br>10.81192100<br>10.81192100<br>10.81192100 | 27<br>Transaction ID<br>106815746<br>81133165<br>106814978 | App name<br>4029Seu-Bactror<br>4029Seu-Bactror<br>4029Seu-Eactror | nica<br>nica | UKE<br>Catolicities of y 2015/Lipostie Holo<br>Catolicities of y 2015/Lipostie Holo       | y A                |            |   |

#### Filtre a nivell de consumidor:

| toud Search                                                                                                    | resources and products                                   |                                                                                                    |                              |                              |                         |                                                              |                                              | Q. Catalog Manago V                                                                                  | 1449381 - CENTRE DE TELECOMU                                                                                                    | ⊕ E A <sup>o</sup> E ∠<br>Organization: ctti                                                                                         |
|----------------------------------------------------------------------------------------------------|----------------------------------------------------------|----------------------------------------------------------------------------------------------------|------------------------------|------------------------------|-------------------------|--------------------------------------------------------------|----------------------------------------------|----------------------------------------------------------------------------------------------------|----------------------------------------------------------------------------------------------------|----------------------------------------------------------------------------------------------------|
| Privat Preprodu                                                                                                    | cció                                                     | Tasia Anabelies Mambers Catalor settions Source                                                                                                    | s Governance                 |                              |                         |                                                              |                                              |                                                                                                    |                                                                                                    |                                                                                                    |
| Dashboerds Discove                                                                                                    | Reports                                                  | ganagoon neme 1976, Orginates X Read Tours                                                                                                    |                              |                              |                         |                                                              |                                              |                                                                                                    |                                                                                                    | API analytics (managed by v                                                                                                    |
| Fitters Discover See the raw API                                                                                          | ,<br>event data and drill into indiv                     | ridual API events. Use filters to select the data shown.                                                                                                    |                              |                              |                         |                                                              |                                              |                                                                                                    |                                                                                                    | Auto refresh                                                                                                    |
| API timeline                                                                                                    |                                                          |                                                                                                    |                              |                              |                         |                                                              |                                              |                                                                                                    |                                                                                                    |                                                                                                    |
| 0 Apr 6                                                                                                    |                                                          | 13                                                                                                    |                              |                              | 20<br>Date (local time) |                                                              | 27                                           |                                                                                                    | May                                                                                                    |                                                                                                    |
| About 16 results (0.317 second                                                                                            | nds) et 9:56:04 AM UTC+2<br>Status code                  | API name                                                                                                    | API version                  | Method                       | Total time elapsed (ms) | Gateway IP                                                   | Transaction ID                               | App name                                                                                             | URI                                                                                                    | I                                                                                                    |
|                                                                                                    | 200.07                                                   | 2076 remision - to the Avneyliantee                                                                                                    | 1.0.0                        | POST                         | 3708                    | 10.51.192.100                                                | 72339841                                     | 3076_testAPP_PrePrivat                                                                               | /ctti/privat-pre/3076/remision-nub                                                                                                    |                                                                                                    |
| 4/30/2025, 2:44:41 PM                                                                                                    | 200.0K                                                   | 2010-10110101-1000-0000001000                                                                                                    |                              |                              |                         |                                                              |                                              |                                                                                                    |                                                                                                    | e-expedientes/accesoIndiceExpedie                                                                                                    |
| 4/30/2025, 2:44:41 PM<br>4/30/2025, 2:44:37 PM                                                                            | 200 OK<br>200 OK                                         | oauth-atc-pre3f4f74a7-481a-4fdd-8434-f81091fcdfbe                                                                                                    | 1.0.0                        | POST                         | 4                       | 10.51.192.100                                                | 74131123                                     | 3076_testAPP_PrePrivat                                                                               | /ctti/privat-pre/3076/oauth-atc/oa                                                                                                    | s-expedientes/accesoIndiceExpedie                                                                                                    |
| 4/30/2025, 2:44:43, PM<br>4/30/2025, 2:44:37 PM<br>4/30/2025, 2:43:33 PM                                                  | 200 DK<br>200 DK<br>200 DK                               | oauth-atc-pre314774a7-481a-48d5-8434-181091fcdfbe<br>3076-punto-remision-expedientes                                                                                                    | 1.0.0                        | POST<br>POST                 | 4 647                   | 10.51.192.100                                                | 74131123<br>72339425                         | 3076_testAPP_PrePrivat<br>3076_testAPP_PrePrivat                                                     | /ctti/privat-pre/3076/oauth-atc/oau<br>/ctti/privat-pre/3076/punto-remisie                                                                               | e-expedientes/accesoIndiceExpedie<br>th2/token<br>in-expedientes/informarAccesoExpe                                                  |
| 4/30/2025, 2:44:41 PM<br>4/30/2025, 2:44:37 PM<br>4/30/2025, 2:43:33 PM<br>4/30/2025, 2:43:29 PM                          | 200 0K<br>200 0K<br>200 0K<br>200 0K                     | oeuth-sto-pre3447487-481a-4468-8434-81091fotfbe 3076-punto-emision-expedientes oeuth-sto-pre3447487-481a-4468-8434-81091fotfbe                                                                                                    | 10.0                         | POST<br>POST<br>POST         | 4<br>647<br>4           | 10.51.192.100<br>10.51.192.100<br>10.51.192.100              | 74131123<br>72339425<br>74130227             | 3076_testAPP_PrePrivat<br>3076_testAPP_PrePrivat<br>3076_testAPP_PrePrivat                           | /ctti/privat-pre/3076/oauth-atc/oau<br>/ctti/privat-pre/3076/punto-remisia<br>/ctti/privat-pre/3076/oauth-atc/oau                                        | -expedientes/accesoIndiceExpedie<br>sh2/token<br>in-expedientes/informarAccesoExpe<br>sh2/token                                      |
| 4/30/2025, 2:44:41 PM<br>4/30/2025, 2:44:37 PM<br>4/30/2025, 2:43:33 PM<br>4/30/2025, 2:43:29 PM<br>4/30/2025, 2:43:29 PM | 200 DK<br>200 DK<br>200 DK<br>200 DK<br>401 Unsuthorized | ov/r=reminion-model         456-843-4810931xdtbe           deuth=stic-pre3H47447-481a-455-8434-4810931xdtbe         3076-punto-remision-supedientes           oxxxh=stic-pre3H47447-481a-455-8434-4810931xdtbe         3076-punto-remision-supedientes | 10.0<br>10.0<br>10.0<br>10.0 | POST<br>POST<br>POST<br>POST | 4<br>647<br>4<br>5      | 10.51192.100<br>10.51192.100<br>10.51192.100<br>10.51192.100 | 74131123<br>72339425<br>74130227<br>97785874 | 3076_testAPP_PrePrivat<br>3076_testAPP_PrePrivat<br>3076_testAPP_PrePrivat<br>3076_testAPP_PrePrivat | /ctti/privat-pre/3076/oauth-atc/oau<br>/ctti/privat-pre/3076/punto-remisii<br>/ctti/privat-pre/3076/oauth-atc/oau<br>/ctti/privat-pre/3076/punto-remisio | -expedientes/accesoIndiceExpedie<br>sh2/tokan<br>in-expedientes/informarAccesoExpe<br>sh2/tokan<br>in-expedientes/informarAccesoExpe |

Filtre a nivell de producte:

| Generalitat de Catalunya                                                                                                    | API Manager - Manual Operatiu | N. revisió doc.: 2.1        |
|----------------------------------------------------------------------------------------------------|-------------------------------|-----------------------------|
| Centre de Telecomunicacions<br>i Tecnologies de la Informació                                                                                                    | Manual d'usuari               |                             |
|                                                                                                    | N. versió solució: 2.1        | Pàg. 35 / 41                |
|                                                                                                    |                               |                             |
| IBM Cloud     Search resources and products                                                                                                    | Q, Catalog Manage - 1         | 449383 - CENTRE DE TELECOMU |
| API Manager API Manager CTTI                                                                                                    |                               | Organization: etti          |
| Privat Preproducció     Determine destantes trans trans transformer organizationer organizationer organizatio organizationer organizationer organizatio |                               |                             |
| Producis consumers applications addoctipuons tasks averginous premiers care                                                                                                    | gizennigo ayeures usvenimine  |                             |

| <ul> <li>Filters</li> </ul>   |                        |                                             |                   |        |                         |                       |                |          |     |              |
|-------------------------------|------------------------|---------------------------------------------|-------------------|--------|-------------------------|-----------------------|----------------|----------|-----|--------------|
| Discover                      | went data and drill in | to individual API events. Use filters to se | lect the data sho | พก.    |                         |                       |                |          |     | Auto refresh |
| API timeline                  |                        |                                             |                   |        |                         |                       |                |          |     | ≡ /          |
| 1                             |                        |                                             |                   |        |                         |                       |                |          |     |              |
|                               |                        |                                             |                   |        |                         |                       |                |          |     |              |
| Apr 6                         |                        | 13                                          |                   |        |                         | 20<br>Date (local tim | e)             | 27       | 84  | ry 4         |
| About 1 results (0.251 second | is) at 10:01:08 AM UTC | +2                                          |                   |        |                         |                       |                |          |     |              |
| Datetime                      | Status code            | API name                                    | API version       | Method | Total time elapsed (ms) | Gateway IP            | Transaction ID | App name | URI | Space name   |
|                               |                        |                                             |                   |        |                         | 10.51.000.000         | 20000044       | 000/     |     |              |

#### Filtre a nivell d'API:

| loud                                                                              |                                                                                             |                                                             |                      |                    |                             |                                         |                       |                | C Catalog Manage - 1449381 - CENTRE DE TELECOMU |                                                                                                    |
|-----------------------------------------------------------------------------------|---------------------------------------------------------------------------------------------|-------------------------------------------------------------|----------------------|--------------------|-----------------------------|-----------------------------------------|-----------------------|----------------|-------------------------------------------------|----------------------------------------------------------------------------------------------------|
| API Manager CTTI                                                                  |                                                                                             |                                                             |                      |                    |                             |                                         |                       |                |                                                 | Organization: ctti                                                                                                    |
| nage /                                                                            |                                                                                             |                                                             |                      |                    |                             |                                         |                       |                |                                                 |                                                                                                    |
| rivat Pren                                                                        | roducció                                                                                    |                                                             |                      |                    |                             |                                         |                       |                |                                                 |                                                                                                    |
|                                                                                   |                                                                                             |                                                             |                      |                    |                             |                                         |                       |                |                                                 |                                                                                                    |
| oducts Consumers                                                                  | a Applications Subscription                                                                 | ins Tasks Analytics Members                                 | Catalog settings     | Spaces (           | Governance                  |                                         |                       |                |                                                 |                                                                                                    |
|                                                                                   |                                                                                             |                                                             |                      |                    |                             |                                         |                       |                |                                                 |                                                                                                    |
|                                                                                   |                                                                                             |                                                             |                      |                    |                             |                                         |                       |                |                                                 |                                                                                                    |
| Deshboerds                                                                        | Discover Reports                                                                            |                                                             |                      |                    |                             |                                         |                       |                |                                                 | API analytics (managed by v                                                                                                    |
| Time range: Last 30 days                                                          | x Spece name: od3076 × Cor                                                                  | sumer organization name: 5076_0rgPreTest ×                  | Product name: 3076-r | remision-nube-expe | dientes-project × API name: | 5076-remision-rube-exped                | ertes X Reset filters |                |                                                 |                                                                                                    |
| Eiters                                                                            |                                                                                             |                                                             |                      |                    |                             |                                         |                       |                |                                                 |                                                                                                    |
|                                                                                   |                                                                                             |                                                             |                      |                    |                             |                                         |                       |                |                                                 |                                                                                                    |
|                                                                                   |                                                                                             |                                                             |                      |                    |                             |                                         |                       |                |                                                 |                                                                                                    |
|                                                                                   |                                                                                             |                                                             |                      |                    |                             |                                         |                       |                |                                                 | Auto coloraite                                                                                                    |
| 🗎 Disc                                                                            | cover                                                                                       |                                                             |                      |                    |                             |                                         |                       |                |                                                 | Auto refresh                                                                                                    |
| Disc<br>See the                                                                   | COVET<br>raw API event data and drill in                                                    | to individual API events. Use filters to s                  | elect the data show  | ND.                |                             |                                         |                       |                |                                                 | Auto refresh                                                                                                    |
| Disc<br>See the                                                                   | COVET<br>raw API event data and drill in                                                    | to individual API events. Use filters to s                  | elect the data show  | ND.                |                             |                                         |                       |                |                                                 | Auto refresh                                                                                                    |
| Disc<br>See the                                                                   | COVET<br>raw API event data and drill in                                                    | to individual API events. Use filters to s                  | elect the data show  | NT.                |                             |                                         |                       |                |                                                 | Auto refresh                                                                                                    |
| Disc<br>See the<br>API timeline                                                   | COVET<br>raw API event data and drill in                                                    | to individual API events. Use filters to s                  | elect the data show  | NT.                |                             |                                         |                       |                |                                                 | Auto refresh<br>Com off C<br>El 2* E                                                                                                    |
| Disc<br>See the<br>API timeline                                                   | COVET<br>raw API event data and drill in                                                    | to individual API events. Use filters to s                  | elect the data show  | мп.                |                             |                                         |                       |                |                                                 | Autorefresh<br>Com CH Ca<br>El - I                                                                                                    |
| Disc<br>See the                                                                   | COVER<br>raw API event data and drill in                                                    | to individual API events. Use filters to s                  | elect the data show  | 80.                |                             |                                         |                       |                |                                                 | Autoretresh                                                                                                    |
| Disc<br>See the<br>API timeline                                                   | COVET<br>rew API event data and drill in                                                    | to individual API events. Use filters to a                  | elect the data show  | an.                |                             | 20<br>nam filead free                   |                       | 27             |                                                 | Auto refresh<br>De orr D<br>El - 1<br>May 4                                                                                                    |
| Merror April 6                                                                    | COVEF<br>raw API event data and drill in                                                    | to individual API events. Use filters to a                  | elect the data show  | NT.                |                             | 20<br>Date (Bocal Sirve                 | 0                     | 2              |                                                 | Autorefreih<br>Bel * 1<br>May 4<br>May 4                                                                                                    |
| About 1 results (0.2                                                              | COVEF<br>raw API event data and drill in                                                    | to individual API events. Use Bitters to s                  | elect the data show  | ΝΠ.                |                             | 20<br>Date (Just fire                   | 0                     | 2              |                                                 | Autoreheanh<br>Cillio Cer C<br>III I<br>May 4                                                                                                    |
| Disc<br>See the<br>API timeline<br>0<br>Apr 6<br>About 1 results (0.2<br>Datetime | COVEF<br>reav API event data and drill in<br>254 second) at 10.03.14 AM UTC-<br>Status code | to individual APT events. Use fibers to a<br>12<br>APT name | elect the data show  | wn.<br>Method      | Total time elapsed (ms)     | 20<br>Deter (Social Virv<br>Gateways IP | 0<br>Transaction ID   | 22<br>App name | UK                                              | Actorements<br>Como or C<br>Marine C<br>Marine C<br>Ma |

#### 1.4.15. APIM-OP15: Bloquejar una App que genera excés de consum

Si tenim la sospita de que un producte té un consum exagerat, podem accedir al consum de les seves APIs amb les analitiques i veure les mètriques.

Per tant podem prendre dues decisions:

1. Deshabilitar l'App per aturar el consum de l'API o APIs que consumeix i es pot procedir a fer un estudi de les causes que han provocat el consum inusual i/o excessiu.

| Generalitat de Catalunya                                      | API Manager - Manual Operatiu | N. revisió doc.: 2.1 |
|---------------------------------------------------------------|-------------------------------|----------------------|
| Centre de Telecomunicacions<br>i Tecnologies de la Informació | Manual d'usuari               |                      |
|                                                               | N. versió solució: 2.1        | Pàg. 36 / 41         |

| IBM Cloud                             | Search resources and products |                         |                    |                      | Catalog Manage ~ 14493   | 81 - CENTRE DE TELECOM (?) |                      |
|---------------------------------------|-------------------------------|-------------------------|--------------------|----------------------|--------------------------|----------------------------|----------------------|
| Manager API Manager CTTI              |                               |                         |                    |                      |                          | Organiza                   | tion: ctti           |
| Privat Prep                           | oroducció                     |                         |                    |                      |                          |                            | Add                  |
| Products Consume                      | Applications Subscriptions    | Tasks Analytics Members | Catalog settings   | Spaces Governance    |                          |                            |                      |
| Q APITEST                             |                               |                         |                    |                      |                          |                            | × Č @                |
| Found 13 results (                    | 0.04 seconds)                 |                         |                    |                      |                          |                            |                      |
| Title                                 |                               | Application Type        | State              | Client IDs Subscript | tions Organization       | Modified                   |                      |
| APITEST                               |                               | production              | enabled            | 1 0                  |                          | a year ago                 | ର୍ 🖺 🗄               |
| APITEST2                              |                               | production              | enabled            | 1 0                  |                          | a year ago                 | Edit                 |
| Antivirus APITEST                     |                               | production              | enabled            | 1 0                  | _                        | 5 months ago               | Client ID            |
| 3076_testAPP_PreF                     | rivat                         | production              | enabled            | 1 40                 | 3076_OrgPreTest          | a year ago                 | Disable              |
| TestXFI                               |                               | production              | enabled            | 1 0                  | T-Systems                | 3 years ago                | View Subscri Disable |
| ATC-test                              |                               | production              | enabled            | 1 1                  |                          | 2 years ago                | View Consumer O      |
| gdt-backoffice-cons                   | umer-test                     | production              | enabled            | 2 1                  | GDT                      | 2 months ago               | Delete               |
| IBM Cloud<br>Manager API Manager CTTI | Search resources and products |                         |                    | م                    | Catalog Manage v 1449381 | - CENTRE DE TELECOM ⑦      | r etti               |
| Privat Prep                           | roducció                      |                         |                    |                      |                          |                            | Add                  |
| Products Consume                      | Subscriptions                 | Tasks Analytics Members | Catalog settings S | oaces Governance     |                          |                            |                      |
| Q APITEST                             |                               |                         |                    |                      |                          |                            | × Č ®                |
| Found 13 results (                    | ).43 seconds)                 |                         |                    |                      |                          |                            |                      |
| Title                                 |                               | Application Type        | State Clie         | nt IDs Subscriptions | Organization             | Modified                   |                      |
|                                       |                               |                         |                    |                      |                          |                            |                      |

2. Entrar a l'API que fa servir aquesta App i deshabilitar-la:

| PI Manager API Manager CTTI               |         |        |                |
|-------------------------------------------|---------|--------|----------------|
| Manage / Privat Preproducció / Products / |         |        |                |
| Product APIs                              |         |        |                |
|                                           |         |        |                |
|                                           |         |        |                |
| Manage APIs included in this product      |         |        |                |
|                                           |         |        |                |
| Title                                     | Version | State  |                |
| 3292 API Piloto V3                        | 5.0.0   | online | :              |
|                                           |         |        | Taka offling   |
|                                           |         |        | Take on the    |
|                                           |         |        | View endpoints |
|                                           |         |        | View endpoints |

#### 1.4.16. APIM-OP16: Reanudar bloqueig d'una App

Cal anar a l'App en concret i, amb el menú de la dreta, premem Enable.

| Generalitat de Catalunya                                   | API Manager - Manual Operatiu      | N. revisió doc.: 2.1      |
|------------------------------------------------------------|------------------------------------|---------------------------|
| Centre de Telecomunicacion<br>i Tecnologies de la Informac | ه<br>Manual d'usuari               |                           |
|                                                            | N. versió solució: 2.1             | Pàg. 37 / 41              |
| IBM Cloud Search resources and products                    | Q Catalog Manago v 1449381 - CENTR | е de telecom 🧿 🖬 గి 🖺 🎝 🖁 |
| API Manager API Manager CTTI                               |                                    | Organization: ctti        |

| Found 5 results (0.38 seconds) Title Application Type APTEST production Antivirus APTEST production | State    | Client IDs<br>1 | Subscriptions      | Organization | Modified<br>a few seconds ago | Q 🖺 :              |  |
|----------------------------------------------------------------------------------------------------|----------|-----------------|--------------------|--------------|-------------------------------|--------------------|--|
| Title Application Type APITEST production Antivirus APITEST production                              | State    | Client IDs      | Subscriptions<br>0 | Organization | Modified<br>a few seconds ago | ର 🖺 :              |  |
| APITEST production Antivirus APITEST production                                                     | disabled | 1               | 0                  |              | a few seconds ago             | ର୍ 🛱 :             |  |
| Antivirus APITEST production                                                                        | eashled  |                 |                    |              |                               |                    |  |
|                                                                                                    | enabled  | 1               | 0                  |              | 5 months ago                  | Edit               |  |
| APP Example production                                                                              | enabled  | 1               | 0                  | _            | 6 months ago                  | Client ID          |  |
| Antivirus APP production                                                                            | enabled  | 1               | 1                  |              | 6 months ago                  | Enable             |  |
| APITEST2 production                                                                                 | enabled  | 1               | 0                  |              | a year ago                    | View Subscriptions |  |
|                                                                                                    |          |                 |                    |              |                               | View Consumer O    |  |

#### 1.4.17. APIM-OP17: Bloquejar un producte que genera excés de consum

Si tenim la sospita de que un producte té un consum exagerat, podem accedir al consum de les seves APIs per veure el consum.

| ≡ ІВМ          | Cloud     |                   | Search resources | and products   |         |           |         |            |           |        |            | Q | Catalog       | Manage $\checkmark$ | 1449381 - CENTRE DE TELECOM |       | 0 E            | ۶°       |   | ۵ | 8 |
|----------------|-----------|-------------------|------------------|----------------|---------|-----------|---------|------------|-----------|--------|------------|---|---------------|---------------------|-----------------------------|-------|----------------|----------|---|---|---|
| API Mana       | ger APIMa | nager CTTI        |                  |                |         |           |         |            |           |        |            |   |               |                     |                             | Organ | ization:       | ctti     |   |   |   |
| ŵ              | Products  | Consumers         | Applications     | Subscriptions  | Tasks   | Analytics | Members | Catalog se | ttings    | Spaces | Governance |   |               |                     |                             |       |                |          |   |   |   |
| 00             | Q 329     | 2 Technical       |                  |                |         |           |         |            |           |        |            |   |               |                     |                             |       |                | ×        | C | ۲ |   |
| 2              | Found     | 3 results (0.03 s | econds)          |                |         |           |         |            |           |        |            |   |               |                     |                             |       |                |          |   |   |   |
| <del>13</del>  | Title     |                   |                  | Name           |         |           | Version |            | State     |        | Plans      |   | Subscriptions | 1                   | Modified                    |       |                |          |   |   |   |
|                | 3292 Tec  | chnical Product   |                  | 3292-technical | product |           | 5.0.0   |            | published | ł      | 5 Plans    |   | 0             |                     | 6 months ago                |       | ପ୍             | <u>:</u> |   |   |   |
| 88             | 3292 Tec  | chnical Product   |                  | 3292-technical | product |           | 1.0.7   |            | published | ł      | 5 Plans    |   | 1             |                     | a year ago                  |       | ପ୍             | :        |   |   |   |
| 8              | 3292 Tec  | chnical Product   |                  | 3292-technical | product |           | 1.0.8   |            | published | i      | 4 Plans    |   | 1             |                     | a year ago                  | D     | eprecate       |          |   |   |   |
|                |           |                   |                  |                |         |           |         |            |           |        |            |   |               |                     |                             | R     | etire          |          |   |   |   |
| ~              |           |                   |                  |                |         |           |         |            |           |        |            |   |               |                     |                             | R     | eplace         |          |   |   |   |
| <sup>8</sup> 8 |           |                   |                  |                |         |           |         |            |           |        |            |   |               |                     |                             | S     | upersede       |          |   |   |   |
| 8              |           |                   |                  |                |         |           |         |            |           |        |            |   |               |                     |                             | St    | et migratio    | n target |   |   |   |
| 0              |           |                   |                  |                |         |           |         |            |           |        |            |   |               |                     |                             | Б     | ecute mig      | ration   |   |   |   |
|                |           |                   |                  |                |         |           |         |            |           |        |            |   |               |                     |                             | Ec    | dit visibility |          |   |   |   |
|                |           |                   |                  |                |         |           |         |            |           |        |            |   |               |                     |                             | U     | pdate gate     | way s    |   |   |   |
|                |           |                   |                  |                |         |           |         |            |           |        |            |   |               |                     |                             | м     | anage API      | 5        |   |   |   |
|                |           |                   |                  |                |         |           |         |            |           |        |            |   |               |                     |                             | Vi    | ew Subscr      | iptions  |   |   |   |
|                |           |                   |                  |                |         |           |         |            |           |        |            |   |               |                     |                             | Vi    | ew Plans       |          |   |   |   |
|                |           |                   |                  |                |         |           |         |            |           |        |            |   |               |                     |                             | Vi    | ew Approv      | al His   |   |   |   |
|                |           |                   |                  |                |         |           |         |            |           |        |            |   |               |                     |                             | м     | igrate Sub     | scripti  |   |   |   |

Si veiem que hi ha un consum excessiu, podem posar l'API en mode Offline amb l'opció Take Offline. Per a això, primer s'ha de polsar en la pestanya Manage APIs del producte.

| Generalitat de Catalunya                                      | API Manager - Manual Operatiu | N. revisió doc.: 2.1 |
|---------------------------------------------------------------|-------------------------------|----------------------|
| Centre de Telecomunicacions<br>i Tecnologies de la Informació | Manual d'usuari               |                      |
|                                                               | N. versió solució: 2.1        | Pàg. 38 / 41         |
| ADT Managar ADT Managar CTTT                                  |                               |                      |

Manage / Privat Preproducció / Products /

#### Product APIs

| Manage APIs included in this product |         |        |                |
|--------------------------------------|---------|--------|----------------|
| Title                                | Version | State  |                |
| 3292 API Piloto V3                   | 1.0.0   | online | ÷              |
|                                      |         |        | Take offline   |
|                                      |         |        | View endpoints |

#### A la columna State podem veure l'estat.

| Search resources and products |                               | С                                                          | Catalog                       | Manage $\vee$                             | 1449381 - CENTRE                                                                                                    |
|-------------------------------|-------------------------------|------------------------------------------------------------|-------------------------------|-------------------------------------------|----------------------------------------------------------------------------------------------------|
|                               |                               |                                                            |                               |                                           |                                                                                                    |
| cts /                         |                               |                                                            |                               |                                           |                                                                                                    |
|                               |                               |                                                            |                               |                                           |                                                                                                    |
|                               |                               |                                                            |                               |                                           |                                                                                                    |
| this product                  |                               |                                                            |                               |                                           |                                                                                                    |
|                               | Version                       | State                                                      |                               |                                           |                                                                                                    |
|                               | 1.0.0                         | offline                                                    |                               |                                           | 1                                                                                                    |
|                               |                               |                                                            |                               |                                           |                                                                                                    |
|                               |                               |                                                            |                               | СІ                                        | ose                                                                                                    |
|                               | Search resources and products | Search resources and products  this product  Version 1.0.0 | Search resources and products | Version     State       1.0.0     offline | Search resources and products     Q     Catalog     Manage >       cts /           this product           1.0.0     offline |

#### 1.4.18. APIM-OP18: Reanudar bloqueig producte

Per desbloquejar l'API del producte, que genera excés de consum, hem d'entrar les APIS del producte i seleccionar l'opció Put online.

| IBM Cloud                   |                     |                  |       | Q | Catalog | Manage $\vee$               | 1449381 - ( |
|-----------------------------|---------------------|------------------|-------|---|---------|-----------------------------|-------------|
| I Manager API Manager       | CTTI                |                  |       |   |         |                             |             |
| Manage / Privat Preproducci | ió / Products /     |                  |       |   |         |                             |             |
| Product AP                  | Is                  |                  |       |   |         |                             |             |
|                             |                     |                  |       |   |         |                             |             |
|                             |                     |                  |       |   |         |                             |             |
| 4anage APIs inclue          | ded in this product |                  |       |   |         |                             |             |
|                             |                     |                  |       |   |         |                             |             |
|                             |                     |                  |       |   |         |                             |             |
| Title                       |                     | Version          | State |   |         |                             |             |
| Title<br>3292 API Piloto V3 |                     | Version<br>1.0.0 | State |   |         |                             | i           |
| Title<br>3292 API Piloto V3 |                     | Version<br>1.0.0 | State |   |         | Put online                  | I           |
| Title<br>3292 API Piloto V3 |                     | Version<br>1.0.0 | State |   |         | Put online<br>View endpoint | ŧ           |
| Title<br>3292 API Piloto V3 |                     | Version<br>1.0.0 | State |   |         | Put online<br>View endpoint | i           |

#### 1.4.19. APIM-OP19: Bloquejar una subscripció a un producte

Suposem que una subscripció (App) té un consum anormalment alt d'una API del producte a què està subscrit.

| Generalitat de Catalunva                                      | API Manager - Manual Operatiu     | N. revisió doc.: 2.1   |
|---------------------------------------------------------------|-----------------------------------|------------------------|
| Centre de Telecomunicacions<br>i Tecnologies de la Informació | Manual d'usuari                   |                        |
|                                                               | N. versió solució: 2.1            | Pàg. 39 / 41           |
| IBM Cloud Search resources and products                       | Q Catalog Manage ~ 1449381-CENTRE | : DE TELECOM (?) 🖬 🗘 А |
| API Manager API Manager CTTI                                  |                                   | Organization: ctti     |
| Privat Preproducció                                           |                                   |                        |

| Q 3292 Technical Product       |                 |         |             |                    |              | ×          | Ċ  | 0 |
|--------------------------------|-----------------|---------|-------------|--------------------|--------------|------------|----|---|
| Found 3 results (0.04 seconds) |                 |         |             |                    |              |            |    |   |
| Product                        | Product Version | State   | Application | Plan               | Organization | Modified   |    |   |
| 3292 Technical Product         | 1.0.7           | enabled | APP Prueba  | Prueba_Rendimiento |              | a year ago | ġ  | 1 |
|                                |                 |         | 100.0       | Defends Dire       |              |            | 10 |   |

Bàsicament tenim dues opcions:

1. Podem canviar el plan de subscripció a un pla que tingui restriccions més altes de consum per limitar el consum amb l'opció Migrate subscriptions en l'àmbit de producte.

| = 1            | BM Cloud               |              |               |            |           |         |                  |           |            |    | Catalog | Manage 🗸    | 1449381 - | CENTRE DE TELECOM |             |    |            |           |         | ŝ |
|----------------|------------------------|--------------|---------------|------------|-----------|---------|------------------|-----------|------------|----|---------|-------------|-----------|-------------------|-------------|----|------------|-----------|---------|---|
| API Ma         | nager API Manager CTTI |              |               |            |           |         |                  |           |            |    |         |             |           |                   | Organizatio | n: | ctti       |           |         |   |
| â              | Products Consumers     | Applications | Subscriptions | Tasks      | Analytics | Members | Catalog settings | s Spaces  | Governance |    |         |             |           |                   |             |    |            |           |         |   |
| 00             | Q 3292 Technical       |              |               |            |           |         |                  |           |            |    |         |             |           |                   |             |    | ×          | C         | 0       |   |
| L              | Found 3 results (0.03  | seconds)     |               |            |           |         |                  |           |            |    |         |             |           |                   |             |    |            |           |         |   |
| ÷              | Title                  |              | Name          |            |           | Versi   | DN               | State     | Plans      |    | Sub     | oscriptions |           | Modified          |             |    |            |           |         |   |
|                | 3292 Technical Produ   | :t           | 3292-technic  | calproduct |           | 5.0.0   |                  | published | 5 Pla      | 15 | 0       |             |           | 6 months ago      |             |    | Q          |           | 1       |   |
| 88             | 3292 Technical Produ   | zt           | 3292-technic  | calproduct |           | 1.0.7   |                  | published | 5 Pla      | 15 | 1       |             |           | a year ago        |             |    | Q          |           | 1       |   |
| Ħ              | 3292 Technical Produ   | zt           | 3292-technic  | calproduct |           | 1.0.8   |                  | published | 4 Pla      | 15 | 1       |             |           | a year ago        |             | D  | eprecate   |           |         |   |
|                |                        |              |               |            |           |         |                  |           |            |    |         |             |           |                   |             | R  | etire      |           |         |   |
| ~              |                        |              |               |            |           |         |                  |           |            |    |         |             |           |                   |             | R  | eplace     |           |         |   |
| R <sub>R</sub> |                        |              |               |            |           |         |                  |           |            |    |         |             |           |                   |             | S  | upersed    | e         |         |   |
| ۲              |                        |              |               |            |           |         |                  |           |            |    |         |             |           |                   |             | s  | et migra   | tion tarş | jet     |   |
| Q              |                        |              |               |            |           |         |                  |           |            |    |         |             |           |                   |             | E  | xecute n   | nigration | <b></b> |   |
|                |                        |              |               |            |           |         |                  |           |            |    |         |             |           |                   |             | E  | dit visibi | lity      |         |   |
|                |                        |              |               |            |           |         |                  |           |            |    |         |             |           |                   |             | U  | pdate ga   | iteway :  | har -   |   |
|                |                        |              |               |            |           |         |                  |           |            |    |         |             |           |                   |             | Μ  | lanage A   | PIs       |         |   |
|                |                        |              |               |            |           |         |                  |           |            |    |         |             |           |                   |             | v  | iew Subs   | scription | 15      |   |
|                |                        |              |               |            |           |         |                  |           |            |    |         |             |           |                   |             | V  | iew Plan   | s         |         |   |
|                |                        |              |               |            |           |         |                  |           |            |    |         |             |           |                   |             | V  | iew App    | roval His | 5       |   |
|                |                        |              |               |            |           |         |                  |           |            |    |         |             |           |                   |             | Μ  | ligrate Si | ubscript  | s       |   |

- 2. Podem suspendre l'App que té un consum exageradament alt. Descrit a APIM-OP15.
- 3. També podem esborrar la subscripció.

| =              | IBM Cloud                                 |                |                       |                   |                          | Q Catalog Manage   |                        |               |                                 |           |   |
|----------------|-------------------------------------------|----------------|-----------------------|-------------------|--------------------------|--------------------|------------------------|---------------|---------------------------------|-----------|---|
| API Ma         | nager API Manager CTTI                    |                |                       |                   |                          |                    |                        | Organization: | ctti                            |           |   |
| ©<br>00<br>⊉   | Privat Prepr                              | oducció        | tions Tasks Analytics | Mambura Catalos   | entinde Space Gouernance |                    |                        |               |                                 |           |   |
| ₽<br>          | Q 3292 Technical<br>Found 3 results (0.03 | seconds)       |                       | Preniuera Gatatug | arruga opacea covernance |                    |                        |               | ×                               | c         | ۲ |
| 88             | Product                                   |                | Product Version       | State             | Application              | Plan               | Organization           | Modified      |                                 |           |   |
|                | 3292 Technical Produc                     | t              | 1.0.7                 | enabled           | APP Prueba               | Prueba_Rendimiento |                        | a year ago    |                                 | Q         | 1 |
| Ŀ              | 3292 Technical Produc                     | t              | 1.0.8                 | enabled           | APP Prueba               | Default Plan       |                        | a year ago    | View Con                        | isumer (  | ) |
| R <sub>R</sub> | 3076 solicitudes telem                    | aticas project | 1.0.1                 | enabled           | 4029 - Seu Electronica   | Gold               | 4029 - Seu Electronica | 5 months ago  | View App                        | lication  |   |
| \$<br>Q        |                                           |                |                       |                   |                          |                    |                        |               | View Plar<br>View Pro<br>Delete | n<br>duct |   |

#### 1.4.20. APIM-OP20: Reanudar bloqueig d'una subscripció

Per a reanudar el bloqueig de la subscripció tenim dues opcions:

| Generalitat de Catalunya                                      | API Manager - Manual Operatiu | N. revisió doc.: 2.1 |
|---------------------------------------------------------------|-------------------------------|----------------------|
| Centre de Telecomunicacions<br>i Tecnologies de la Informació | Manual d'usuari               |                      |
|                                                               | N. versió solució: 2.1        | Pàg. 40 / 41         |

- 1. Canviar el pla de subscripció al que teniem prèviament.
- 2. Habilitar l'App amb Enable l'App.
- 3. L'usuari ha de sol.licitar una subscripció.

#### 1.4.21. APIM-OP21: Eliminar Subscripció

Per esborrar subscripcions, cal anar a la pestanya Subscriptions dins del catàleg corresponent. Amb el menú de la dreta, podem esborrar qualsevol subscripció:

| ≡ 18     | M Cloud                |                                      |                        |                 |                            | Q Catalog Ma       | inage $\vee$ 1449381 - CENTRE DE TELECOM | 0 6           | °% 5       |         | ¢ |  |
|----------|------------------------|--------------------------------------|------------------------|-----------------|----------------------------|--------------------|------------------------------------------|---------------|------------|---------|---|--|
| API Mana | ger API Manager CTTI   |                                      |                        |                 |                            |                    |                                          | Organization: | ctti       |         |   |  |
| ක<br>00  | Privat Prepro          | oducció                              |                        |                 |                            |                    |                                          |               |            |         |   |  |
| 2        | Products Consumers     | Applications Subscri                 | ptions Tasks Analytics | Members Catalog | settings Spaces Governance |                    |                                          |               |            |         |   |  |
| 3        | Q 3292 Technical       |                                      |                        |                 |                            |                    |                                          |               | ×          | c       | 0 |  |
| 9        | Found 3 results (0.03  | seconds)                             |                        |                 |                            |                    |                                          |               |            |         |   |  |
| 13       | Product                |                                      | Product Version        | State           | Application                | Plan               | Organization                             | Modified      |            |         |   |  |
| 8        | 3292 Technical Produc  | t                                    | 1.0.7                  | enabled         | APP Prueba                 | Prueba_Rendimiento |                                          | a year ago    |            | Q       | 1 |  |
| 2        | 3292 Technical Produc  | 3292 Technical Product               |                        | enabled         | APP Prueba                 | Default Plan       |                                          | a year ago    | View Cons  | umer O. |   |  |
| e .      | 3076 solicitudes telem | 3076 solicitudes telematicas project |                        | enabled         | 4029 - Seu Electronica     | Gold               | 4029 - Seu Electronica                   | 5 months ago  | View Appli | cation  |   |  |
|          |                        |                                      |                        |                 |                            |                    |                                          |               | View Plan  |         |   |  |
|          |                        |                                      |                        |                 |                            |                    |                                          |               | View Prod  | uct     |   |  |
| 2        |                        |                                      |                        |                 |                            |                    |                                          |               | Delete     |         |   |  |

#### 1.4.22. APIM-OP22: Eliminar App

Per esborrar Apps, cal anar a la pestanya Applications dins del catàleg corresponent. Amb el menú de la dreta, podem esborrar qualsevol App:

| ≡ 11                         | BM Cloud              |                |                 |               |           |                  |        |               | ۹ | Catalog Ma | anage 🗸  | 1449381 - CE | NTRE DE TELE | сом        | ?          |      | ۶ <sup>0</sup> |          | 4 ۵ | ٩ |  |  |
|------------------------------|-----------------------|----------------|-----------------|---------------|-----------|------------------|--------|---------------|---|------------|----------|--------------|--------------|------------|------------|------|----------------|----------|-----|---|--|--|
| API Manager API Manager CTTI |                       |                |                 |               |           |                  |        |               |   |            |          |              |              | Or         | ganization | n: c | otti           |          |     |   |  |  |
| ය<br>හ                       | Privat Prepr          | oducció        |                 |               |           |                  |        |               |   |            |          |              |              |            |            |      |                | Add      |     |   |  |  |
| L                            | Products Consumers    | Applications S | ubscriptions Ti | asks Analytic | s Members | Catalog settings | Spaces | Governance    |   |            |          |              |              |            |            |      |                |          |     |   |  |  |
| 5                            | Q APP Prueba          |                |                 |               |           |                  |        |               |   |            |          |              |              |            |            |      | ×              | c        | ۲   |   |  |  |
| ۲                            | Found 3 results (0.03 | seconds)       |                 |               |           |                  |        |               |   |            |          |              |              |            |            |      |                |          |     |   |  |  |
| 88                           | Title                 | Applica        | tion Type       | :             | State     | Client IDs       |        | Subscriptions |   | Organ      | nization |              |              | Modified   |            |      |                |          |     |   |  |  |
| 8                            | APP Prueba            | product        | tion            |               | enabled   | 1                |        | 2             |   | -          |          | -            |              | a year ago |            |      | Q              | Ĉ        |     |   |  |  |
| Le l                         | prueba permisos       | product        | tion            |               | anabled   | 1                |        | 0             |   | _          |          |              |              | a year ago |            | Ed   | lit            |          |     |   |  |  |
| <sup>8</sup> 8               | backofficePrueba      | product        | tion            |               | enabled   | 1                |        | 0             |   | IBM        |          |              |              | 2 years ag | 0          | CLI  | ient ID        |          |     |   |  |  |
| 8                            |                       |                |                 |               |           |                  |        |               |   |            |          |              |              |            |            | Cn   | eate Sub       | scriptio | n   |   |  |  |
| 0                            |                       |                |                 |               |           |                  |        |               |   |            |          |              |              |            |            | Dis  | sable          |          |     |   |  |  |
| ~                            |                       |                |                 |               |           |                  |        |               |   |            |          |              |              |            |            | Vie  | ew Subs        | cription |     |   |  |  |
|                              |                       |                |                 |               |           |                  | View C |               |   |            |          |              |              | ew Cons    | Consumer O |      |                |          |     |   |  |  |
|                              |                       |                |                 |               |           |                  |        |               |   |            |          |              |              |            |            | De   | Delete         |          |     |   |  |  |

#### 2. ANNEX

#### 2.1. LTE (Local Test Environment)

LTE permet provar les API a la màquina local, sense necessitat de connectar-vos a un servidor de gestió d'API Connect. Un gestor d'API lleuger que permet provar ràpidament les API localment.

API Connect ofereix els mètodes següents per provar una API a la màquina local:

- Crida de l'API des de l'aplicació API Designer UI, que s'executa en mode en línia tal com es descriu a <u>Testing an API</u>.
- Cridar de l'API a l'entorn de prova local mitjançant un cURL.

Enumerem els punts principals que es traten a la documentació:

#### 1. Instal·lació de l'entorn local

- Instal·lació del LTE des de la màquina local.
- Càrrega de les imatges a l'entorn local a un registre privat de Docker.

#### 2. Inici de l'entorn local

• Passes per iniciar les imatges de Docker.

#### 3. Preparació d'una API per fer proves a l'entorn local

• Preparació d'una API per provar-la a l'entorn local.

#### 4. Prova d'una API a l'entorn local.

• Provar una API a l'entorn local, fent una crida a l'API REST.

S' adjunta a continuació una guia que mostra com realitzar els passos anteriors.

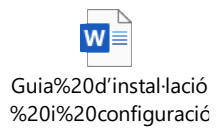

#### Enllaços:

• Documentació d'IBM